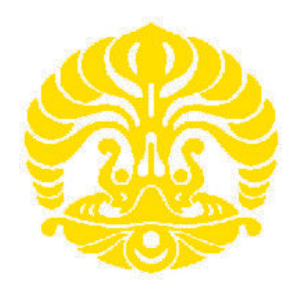

# **UNIVERSITAS INDONESIA**

# APLIKASI SECURE FILE TRANSFER PROTOKOL PADA MOBILE IPV6 DAN TUNNELING 6TO4

SKRIPSI

W A F I R 0806366472

FAKULTAS TEKNIK PROGRAM STUDI TEKNIK ELEKTRO DEPOK DESEMBER 2010

Aplikasi secure ..., W a f i r, FT UI, 2010

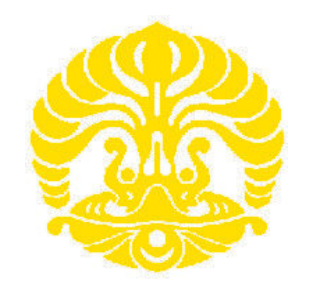

# **UNIVERSITAS INDONESIA**

# APLIKASI SECURE FILE TRANSFER PROTOKOL PADA MOBILE IPV6 DAN TUNNELING 6TO4

# SKRIPSI

# Diajukan sebagai salah satu syarat untuk memperoleh gelar Sarjana Teknik

W A F I R 0806366472

FAKULTAS TEKNIK PROGRAM STUDI TEKNIK ELEKTRO DEPOK DESEMBER2010

Aplikasi secure ..., W a f i r, FT UI, 2010

### HALAMAN PERNYATAAN ORISINALITAS

Skripsi ini adalah hasil karya saya sendiri,

dan semua sumber baik yang dikutip maupun dirujuk

telah saya nyatakan dengan benar

| Nama         | : WAFIR      |
|--------------|--------------|
| NPM          | : 0806366472 |
| Tanda Tangan |              |
| Tanggal      |              |
|              |              |

## HALAMAN PENGESAHAN

Skripsi ini diajukan oleh : Nama : Wafir

NPM : 0806366472

Program Studi : Teknik Elektro

Judul Skripsi : Aplikasi Secure File Transfer Protokol Pada Mobile IPv6 dan Tunneling 6to4

Telah berhasil dipertahankan di hadapan Dewan Penguji dan diterima sebagai bagian persyaratan yang diperlukan untuk memperoleh gelar Sarjana Teknik pada Program Studi Teknik Elektro, Fakultas Teknik, Universitas Indonesia

# **DEWAN PENGUJI**

Pembimbing : Ir. Endang Sriningsih MT., Si

Penguji : Dr. Ir. Anak Agung Putri Ratna M.Eng

Penguji : Muhammad Salman ST., MIT

Ditetapkan di : Depok Tanggal : Januari 2011

### UCAPAN TERIMA KASIH

Puji syukur saya panjatkan kepada Tuhan Yang Maha Esa, karena atas berkat dan rahmat-Nya, saya dapat menyelesaikan skripsi ini. Penulisan skripsi ini dilakukan dalam rangka memenuhi salah satu syarat untuk mencapai gelar Sarjana Teknik Jurusan Teknik Elektro pada Fakultas Teknik Universitas Indonesia. Saya menyadari bahwa, tanpa bantuan dan bimbingan dari berbagai pihak, dari masa perkuliahan sampai pada penyusunan skripsi ini, saya mengucapkan terima kasih kepada:

- Ir. A Endang Sriningsih MT.,Si., selaku dosen pembimbing yang telah menyediakan waktu, tenaga, dan pikiran untuk mengarahkan saya dalam penyusunan skripsi ini;
- (2) PT. Vieano Trimitra Sejahtera yang telah memberikan bantuan dukungan material dan moral; dan
- (3) SMK Telekomunikasi Tunas Harapan RSBI Kab. Semarang, yang telah menyediakan Lab. ITnya

Akhir kata, saya berharap Tuhan Yang Maha Esa berkenan membalas segala kebaikan semua pihak yang telah membantu. Semoga skripsi ini membawa manfaat bagi pengembangan ilmu

> Depok, 2010 Penulis

# HALAMAN PERNYATAAN PERSETUJUAN PUBLIKASI SKRIPSI UNTUK KEPENTINGAN AKADEMIS

Sebagai sivitas akademik Universitas Indonesia, saya yang bertanda tangan di bawah ini:

| Nama          | : | WAFIR          |
|---------------|---|----------------|
| NPM           | : | 0806366472     |
| Program Studi | : | Teknik Elektro |
| Departemen    | : | Teknik Elektro |
| Fakultas      | : | Teknik         |
| Jenis karya   | : | Skripsi        |

Demi pengembangan ilmu pengetahuan, menyetujui untuk memberikan kepada Universitas Indonesia **Hak Bebas Royalti Noneksklusif** (*Non-exclusive Royalty-Free Right*) atas karya ilmiah saya yang berjudul :

# APLIKASI SECURE FILE TRANSFER PROTOKOL PADA MOBILE IPV6 DAN TUNNELING 6TO4

Beserta perangkat yang ada (jika diperlukan). Dengan Hak Bebas Royalti Noneksklusif ini Universitas Indonesia berhak menyimpan, mengalih media/formatkan, mengelola dalam bentuk pangkalan data (*database*), merawat, dan memublikasikan skripsi saya tanpa meminta izin dari saya selama tetap mencantumkan nama saya sebagai penulis/pencipta dan sebagai pemilik Hak Cipta.

Demikian pernyataan ini saya buat dengan sebenarnya.

Dibuat di : Depok Pada tanggal : Desember 2010 Yang menyatakan

(WAFIR)

### APLIKASI SECURE FILE TRANSFER PROTOCOL PADA MOBILE IPv6 DAN TUNNELING 6T04 UNTUK ABSTRAK

Tujuan dari penulisan skripsi ini adalah untuk membuat jaringan Mobile Internet Protokol version 6 (MIPv6) dan Tunneling 6to4 untuk melewatkan Jaringan MIPv6 melewati Mobile Internet Protocol vesion 4 (MIPv4). Dan menerapkan aplikasi Secure File Transfer Protokol (SFTP) pada kedua konfigurasi jaringan. Proses pengambilan data menggunakan jaringan local sederhana. Dalam pengujian digunakan sebuah laptop diterapkan sebagai mobile node serta 6 unit PC sebagai router MIPv6 dan tunnel dual stack. Pengambilan data dilakukan dengan cara meng-upload dan download file yang ukurannya berbeda-beda dari mobile node ke home agent dengan perpindahan access point yang berpindah pindah selama upload-download. Parameter uji coba yang dibandingkan adalah transfer time, throughput, dan delay. Konfigurasi MIPv6 memiliki nilai transfer time, throughput, dan delay yang lebih baik dari konfigurasi MIPv6 tunneling 6to4. Untuk jaringan yang menggunakan MIPv6 secara presentasi memiliki nilai transfer time rata-rata lebih kecil pada saat upload 12% sampai 29% dan saat download 31% sampai 41% dari konfigurasi jaringan MIPv6 tunneling 6to4. Konfigorasi MIPv6 memiliki nilai throughput lebih besar pada saat upload 12% sampai 36% dan pada saat download 31% sampai 41% dibanding konfigurasi MIPv6 tunneling 6to4. Untuk delay dari konfigurasi MIPv6 lebih kecil pada saat upload 12% sampai 38% dan pada saat download 17% sampai 41% dibanding MIPv6 tunneling 6to4. Perbedaan waktu hand over dipengaruhi perangkat access point.

Kata kunci : MIPv6, SFTP, Tunneling, Transfer time, throughput, delay.

# **DAFTAR ISI**

| HALAMAN JUDUL                                                      | i    |  |
|--------------------------------------------------------------------|------|--|
| HALAMAN PERNYATAAN ORISINALITASii                                  |      |  |
| HALAMAN PENGESAHANi                                                |      |  |
| KATA PENGANTAR                                                     | iv   |  |
| HALAMAN PERNYATAAN PERSETUJUAN PUBLIKASI SKRIPSI UN                | ITUK |  |
| KEPENTINGAN AKADEMIS                                               | v    |  |
| ABSTRAK                                                            | vi   |  |
| ABSTRACT                                                           | vii  |  |
| DAFTAR ISI                                                         | viii |  |
| DAFTAR GAMBAR                                                      | xi   |  |
| DAFTAR TABEL                                                       | xiii |  |
|                                                                    |      |  |
| BAB 1 PENDAHULUAN                                                  |      |  |
| 1.1 Latar Belakang                                                 |      |  |
| 1.2 Tujuan Penulisan                                               | 2    |  |
| 1.3 Batasan Masalah                                                | 2    |  |
| 1.4 Metodologi Penulisan                                           | 2    |  |
| 1.5 Sistematika Penulisan                                          |      |  |
|                                                                    |      |  |
| BAB 2 MOBILE IPV6 DAN FILE TRANSFER PROTOKOL (FTP)                 | 4    |  |
| 2.1 Mobile Internet Protokol                                       | 4    |  |
| 2.1.1 Latar Belakang Perkembangan Mobile IP                        | 4    |  |
| 2.1.2 Protokol Mobile IPV6                                         | 6    |  |
| 2.1.3 Perbandingan Mobile IPV4 dengan Mobile IPV6                  | 9    |  |
| 2.2 Interkoneksi IPV6 ke IPV4 dengan Mekanisme Automatic Tunneling |      |  |
| 2.2.1 Implementasi Automatic Tunneling                             |      |  |
| 2.3 Secure File Transfer Protokol (SFTP)                           |      |  |
|                                                                    |      |  |

# BAB III PERANCANGAN TOPOLOGI JARINGAN...... 19

| 3.1 Perancangan Topologi Jaringan |                                                                  |      |
|-----------------------------------|------------------------------------------------------------------|------|
| 3.2 Kont                          | figurasi Jaringan Mobile IPv6 dengan Debian                      | . 21 |
| 3.2.1                             | Topologi                                                         | . 21 |
| 3.2.2                             | Konfigurasi Home Agent                                           | . 21 |
| 3.2.3                             | Konfigurasi Foreign Agent 1                                      | . 22 |
| 3.2.4                             | Konfigurasi di Foreign Agent 2                                   | . 24 |
| 3.3 Kont                          | figurasi Mobile Internet Protocol versi 6 (MIPv6) Tunneling 6to4 | . 27 |
| 3.3.1                             | Topologi                                                         | . 27 |
| 3.3.2                             | Konfigurasi Router IPv4                                          | . 27 |
| 3.3.3                             | Konfigurasi di Home Agent                                        | . 28 |
| 3.3.4                             | Konfigurasi di Foreign Agent 1                                   | . 29 |
| 3.4 Metode Pengambilan Data       |                                                                  |      |

| BAB IV   | ANALISA DATA                                  |  |
|----------|-----------------------------------------------|--|
| 4.1 Ana  | isa Konfigurasi Jaringan                      |  |
| 4.1.1    | Konfigurasi IPv6                              |  |
| 4.1.2    | Konfigurasi Mobile IPv6 dengan Tunneling 6to4 |  |
| 4.2 Anal | isa Performa Jaringan Pada SFTP               |  |
| 4.2.1    | Analisa Transfer Time                         |  |
| 4.2.2    | Analisa Troughput                             |  |
| 4.2.3    | Analisa <i>Delay</i>                          |  |

# **BAB V KESIMPULAN**

..... 50

# **DAFTAR REFERENSI**

# **DAFTAR LAMPIRAN**

# DAFTAR TABEL

| Tabel 4.1 | Transfer time MIPv6               | . 34 |
|-----------|-----------------------------------|------|
| Tabel 4.2 | Transfer time MIPv6 tuneling 6to4 | . 43 |
| Tabel 4.5 | Troughput MIPv6                   | . 45 |
| Tabel 4.6 | Troughput MIPv6 tunneling 6to4    | . 45 |
| Tabel 4.7 | Delay pada Jaringan MIPv6         | . 47 |
| Tabel 4.8 | Delay MIPv6 tunneling 6to4        | . 47 |

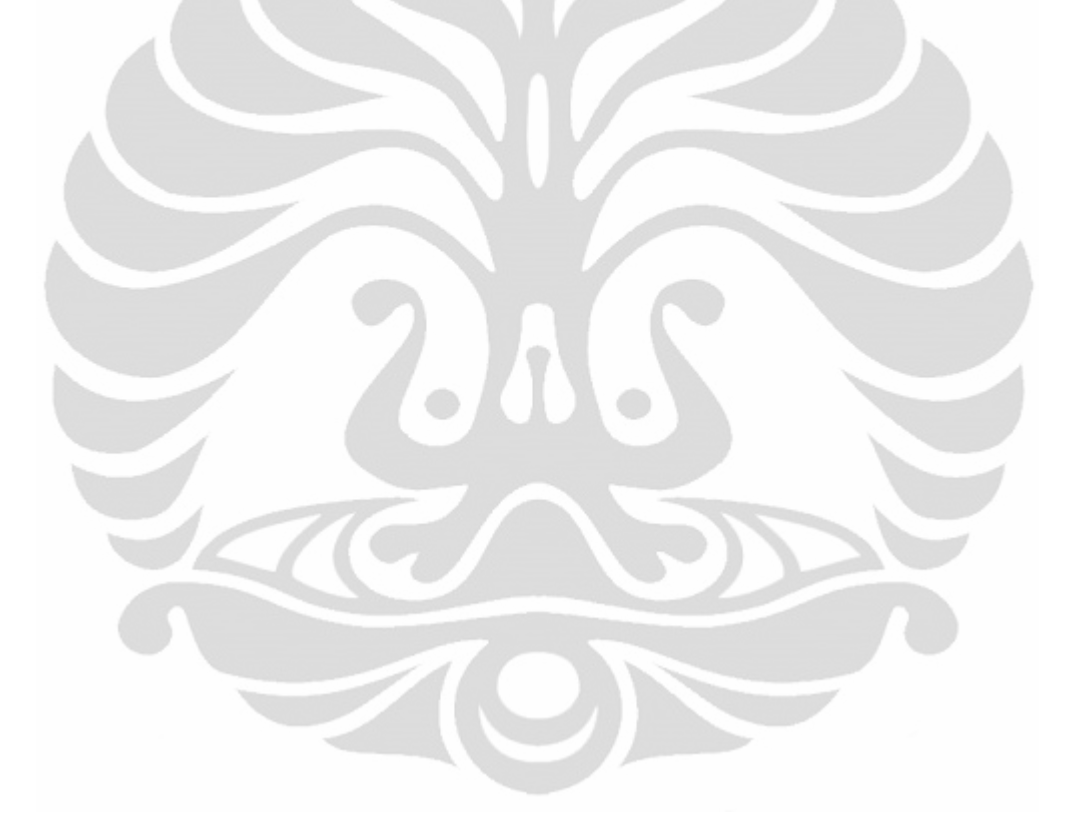

# DAFTAR GAMBAR

| Gambar 2.1  | Dari Coresponden Node ke Mobile Node                       | 8  |
|-------------|------------------------------------------------------------|----|
| Gambar 2.2  | Dari mobile node ke koresponden node                       | 9  |
| Gambar 2.3  | Dari koresponden node ke mobile node                       | 10 |
| Gambar 2.4  | interkoneksi IPv6 melewati IPv4                            | 16 |
| Gambar 3.1  | Topologi jaringan Mobile Internet Protokol versi 6 (MIPv6) | 21 |
| Gambar 3.2  | Topologi MIPv6 tunneling 6to4                              | 27 |
| Gambar 4.1  | Tampilan Tracerouter dari Home Agent                       | 35 |
| Gambar 4.2  | Tampilan Tracerouter dari Foreign agent                    | 35 |
| Gambar4.3   | Tampilan aplikasi WinSCP                                   | 37 |
| Gambar 4.4  | Tampilan file yang tedapat pada MN dan HA                  | 37 |
| Gambar 4.5  | Tampilan eksekusi upload/download                          | 38 |
| Gambar 4.6  | Tampilan donload/upload berlangsung                        | 38 |
| Gambar 4.7  | Tampilan pindah access point                               | 39 |
| Gambar 4.8  | Tampilan proses koneksi acces point baru                   | 40 |
| Gambar 4.9  | Tampilan proses hand over                                  | 40 |
| Gambar 4.10 | Tampilan proses upload/download setelah perpindahan        |    |
|             | koneksi dengan Acess point baru                            | 41 |
| Gambar 4.11 | Pengambilan nilai Transfer time                            | 43 |
| Gambar 4.13 | Pengambilan Data Troughput                                 | 45 |
| Gambar 4.14 | Diagram Perbandingan Throughput                            | 46 |
| Gambar 4.15 | Diagram Perbandingan Delay                                 | 48 |

# BAB 1 PENDAHULUAN

#### **1.1 LATAR BELAKANG**

Seiring dengan berkembangnya teknologi pada zaman sekarang teknologi komunikasi berbasis *Mobile Internet Protokol* (MIP). Sehingga memungkinkan banyaknya penggunaan *Mobile Internet Protokol version 4* (MIPv4) yaitu teknologi yang digunakan saat ini akan mengalami masalah pengalamatan yang semakin terbatas. Karena keterbatasan jumlah pengalamatan pada MIPv4 ini, sehingga dibutuhkan suatu standart baru pada routing protocol yang mampu mengakomodasi jumlah pengalamatan yang lebih banyak. Berangkat dari masalah ini, *Mobile Internet Protokol version 6* (MIPv6) kemudian dikembangkan dan dijadikan standart baru yang kelak akan mengakomodasi pengalamatan yang lebih banyak.

MIPv6 adalah protocol baru yang didisain untuk menggantikan MIPv4. Alamat MIPv4 pada dasarnya menggunakan metode pengalamatan berbasis 32 bit, yang berarti mampu mengakomodasi jumlah pengalamatansampai dengan 2 pangkat 32 atau sekitar 4,294 x 10 pangkat 9. Sedangkan IPv6 menggunakan metode pengalamatan berbasis 128 bit, yang berarti mampu mengakomodasi jumlah pengalamatan sampai dengan 2 pangkat 128 atau sekitar 3,402 x 10 pangkat 38. Dengan perbandingan jumlah pengalamatan yang begitu besar inilah, yang mendasari perubahan dari MIPv4 menjadi MIPv6.

MIPv6 merupakan MIP generasi berikutnya atau disebut juga *Internet Protocol Next Generation* (IPng). MIPv6 dirancang sedemikian rupa agar memiliki kinerja yang lebih handal bila dibandingkan dengan IPv4 seperti dalam pengiriman paket, *security*, *authentication* dan QoS (*Quality Of Service*). Selain itu diharapkan MIPv6 juga mampu memberikan fitur-fitur lain yang lebih kompleks yang akan dikembangkan lagi.

Sampai saat ini, secara umum jaringan masih menggunakan IPv4 sehingga implementasi jaringan MIPv6 dilakukan secara bertahap dan diusahakan tidak akan mengganggu jaringan MIPv4 yang sudah ada saat ini. Oleh karena itu, diperlukan suatu mekanisme transisi untuk mengganti penggunaan jaringan MIPv4 menjadi jaringan MIPv6 secara keseluruhan. Untuk melakukan proses transisi dari MIPv4 ke MIPv6 maka diperlukan suatu metode yang mampu menunjang mekanisme transisi tersebut. Beberapa metode telah diteliti dan diantaranya yaitu metode *Tunneling* dan *Translation*.

Salah satu aplikasi yang akan diimplementasikan sekaligus menjadi uji coba dalam MIPv6 dan MIPv6 *tunneling 6to4* adalah *transfer file*, yang menggunakan *protocol* yang disebut Secure File Transfer Protocol (SFTP). Kebutuhan akan proses *upload* dan *download* ke suatu *Home Agent* menjadikan aplikasi ini sering dipergunakan.

## 1.2 TUJUAN SKRIPSI

Tujuan dari skripsi ini adalah sebagai berikut.

- 1. Merancang sebuah jaringan Mobile Internet Protocol version 6 (MIPv6)
- Membuat jaringan Tunneling 6to4 untuk melewat MIPv6 dalam jaringan IPv4 yang sudah ada saat ini.
- 3. Aplikasi Secure Transfer File Protocol (SFTP) untuk uji coba transfer time, throughput dan delay MIPv4 dan MIPv6 tunneling 6to4.

## **1.3 BATASAN MASALAH**

Pada skripsi ini hanya akan membahas pada Mobile Internet Protokol Internet version 4 (MIPv6) dan MIPv6 dengan tunneling 6to4.

Rancangan jaringan sederhana yang akan dibangun adalah jaringan lokal yang menggunakan Router PC dengan system operasi Debian Leny 5.

Aplikasi yang akan diimlementasikan pada jaringan test bed adalah aplikasi WinSCP pada router PC dan *Mobile Node*.

### **1.4 METODOLOGI PENULISAN**

1. Studi Literatur

Mengumpulkan dan memelajari referensi tentang jaringan MIPv6, tunneling, SFTP, Aplikasi Wireshark.

2. Perancangan Sitem

Pada skripsi ini dirancang system perangkat keras yang diperlukan dapat berjalan lancar dengan perangkat lunak yang diaplikasikan dalam perangkat keras tersebut.

3. Pembuatan Sistem

Pembuatan sistem dapat dilakukan setelah semua perangkat keras dan lunak telah terpenuhi. Permasalahan perangkat keras berupa router PC.

4. Pengambilan dan analisa data

Setelah dilakukan imlementasi, akan dicatat data-data yang berhubungan dengan *Secure File Transfer Protocol* pada masing-masing jaringan. Dan parameter yang dambil adalah *transfer time, throughput*, dan *delay*.

5. Penarikan kesimpulan

Penarikan kesimpulan dapat diambil dari topologi masing-masing jaringan yang akan dibuat.

# 1.5 SISTEMATIKA PENULISAN

Dalam penulisan skripsi ini akan disusun secara sistematis yang terdiri atas bagian-bagian yang saling berhubungan sehingga diharapkan akan mudah dipahami dan dapat diambil manfaatnya. Bab satu berisi latar belakang, tujuan skripsi, batasan masalah, dan sistematika penulisan. Bab dua berisi tentang pengenalan tentang *Jaringan Mobile internet Protokol*, tunneling dual stack, dan uraian pendukung jaringan. Bab tiga menjelaskan perancangan *Topologi jaringan* dan konfigurasi jaringan. Bab empat analisa data berisikan tentang pengambilan data dan analisa data masing masing jaringan untuk aplikasi *Secure File Transfer Protocol* (SFTP). Kemudian bab lima sebagai penutup berisikan beberapa kesimpulan dari skripsi yang dilakukan.

### **BAB 2**

#### MOBILE IPv6 DAN SECURE FILE TRANSFER PROTOCOL (FTP)

#### 2.1 Mobile Internet Protocol

### 2.1.1 Latar Belakang Perkembangan Mobile Internet Protocol

Semakin pesat perkembangan teknologi komunikasi dan informasi terutama dalam bidang komunikasi *wireless* sehingga kebutuhan akan *mobile* semakin tinggi. Sedangkan untuk setiap perpindahan jaringan terjadi perubahan nomer IP (*internet protocol*). Dengan demikian diperlukan teknologi yang bisa melakukan fungsi untuk tidak merubah alamat IP meskipun berpindah dari suatu jaringan dengan jaringan lainnya. Teknologi yang bisa melakukan fungsi ini adalah *mobile* IP. Dimana dalam teknologi ini ketika sebuah *mobile node* berpindah dari jaringan satu ke lainnya maka tidak mengalami perubahan IP. Dengan kata lain sebuah *mobile node* akan mempunyai alamat yang tetap meskipun selalu berpindah jaringan.

Semakin bertambah *mobile node* yang berbeda pada suatu jaringan computer mengakibatkan kebutuhan akan IP semakin meningkat sehingga untuk memenuhi kebutuhan ini diperlukan adanya alokasi IP yang lebih banyak. Dalam teknologi *Mobile Internet Protocol* (MIP) terdapat dua model : yaitu model IP versi 4 dan mobile IP versi 6. Mobile IP versi 6 ini mendukung adanya koneksi yang lebih cepat karena didukung adanya teknologi *tunneling*. Yaitu *biderectional tunnel* dan *route potimation*. Dengan MIP ini diharapkan akan lebih memudahkan dalam pengaturan IP.

Dalam jaringan internet yang mengunakan kabel, ditetapkan bahwa alamat IP mengidentifikasi secara unik titik node yang terhubung pada internet. Karena itu sebuah *node* harus ditempatkan pada jaringan yang diidentifikasikan oleh alamat IPnya dalam rangka untuk menerima datagram yang ditunjukkan kepadanya jika tidak, datagram yang ditunjukkan kepada *node* tidak terkirim. Untuk sebuah *node* yang merubah *point of attachment* tanpa kehilangan kemampuan untuk berkomunikasi, maka salah satu dari mekanisme berikut harus dilakukan:

- 1. *Node* harus merubah alamat IP nya ketika *node* merubah titik hubungnya ke internet.
- 2. Route tertentu *node* harus disebarkan ke seluruh penyedia internet

Kedua alternatif ini sering tidak dapat diterima , alternatif pertama tidak mungkin bagi sebuah node untuk menjaga sambungan layer transport dan layer yang lebih tinggi ketika node merubah lokasinya. Alternatif kedua jelas akan menjadi masalah karena diperlukan mekanisme baru untuk mengakomodasikan *mobilitas node* dalam internet yang memungkinkan node merubah alamat IPnya.

Fitur dari mobile IP ini diantaranya yaitu:

- 1. Support host yang berpindah-pindah
- 2. Tidak ada batasan geografis
- 3. Tidak ada modifikasi terhadap nomor IP
- 4.Keamanan jaringan terjamin

Mobile IP yang telah disetujui oleh *Internet Enginering* Steering Group (IESG) pada bulan juni 1996 dan dipublikasikan sebagai Proposed Standart pada november 1996, Proposed Standart merupakan langkah signifikan pertama pada evolusi sebuah protokol dari draft internet menjadi standart internet penuh.

MIP dibuat oleh IP Routing untuk *wireless/mobile node* yang merupakan kerjasama dengan IETF yang terbentuk pada juni 1992. Dokumen standart dari MIP mengikuti RFC antara lain:

- RFC 2002 yang merupakan protokol dari mobile itu sendiri
- RFC 2003, 2004, dan 1701, yang masing-masing mengidentifikasi tipe tunneling yang digunakan dalam MIP.
- RFC 2005, yang menjelaskan tentang applicability dari MIP
- RFC 2006 yang menjelaskan tentang mobile IP Management information Base (MIB). Mobile IP MIB adalah sekumpulan

variabel dalam sebuah *node* yang mengimplementasikan mobile IP yang dapat diperiksa atau dikonfigurasikan oleh sebuah maneger station dengan mengunakan Simple Network Management Protocol versi 2 (SNMPv2) yang terdapat dalam RFC 1905.

Alamat IP dari sebuah *node* terdiri dari dua bagian yaitu bit alamat yang lebih tinggi menentukan jaringan dimana *node* tersebut terletak dan bit yang lebih rendah menentukan nomer *node* tersebut. *Mobile IP* yang dirancang untuk mengijinkan setiap *mobile node* untuk memiliki dua alamat IP dan mengatur dengan baik proses binding antara dua alamat tersebut . Salah satu dari alamat IP adalah alamat permanen *home address* yang berada pada *home network* dan digunakan untuk komunikasi *endpoint* dan yang lainnya merupakan *temporary care of address* yang menunjukkan lokasi sekarang dimana host tersebut berada. Tujuan utama dari MIP adalah untuk membuat mobilitas dapat semakin mudah untuk dikenali ke level protokol yang lebih tinggi seperti TCP dan untuk menimimalisasi perubahan infrastruktur internet yang ada.

# 2.1.2. Protokol Mobile IPV6

Mobile IPV6 mendefinisikan sebuah protokol IPV6 baru berupa set pesan-pesan dan proses-proses yang digunakan untuk menetapkan hubungan antara node-node yang berdekatan. Protokol tersebut adalah *Neigbor Discovery*.

Proses-proses yang dilakukan oleh *Neighbor Discovery* adalah sebagai berikut :

- 1. *Router Discovery*, proses dimana sebuah host menelusuri routerrouter pada sebuah *link*.
- 2. *Prefix Discovery*, proses dimana host-host menelusuri *perfix-perfix netwok* untuk link-link local
- 3. Parameter Discovery, proses dimana host-host menelusuri

parameter-parameter operasi tambahan .

- 4. *Address autoconfiguration*, proses pengkonfigurasi IP address untuk interface-interface secara otomatis.
- Neighbor Unreachabilty detection, proses dimana sebuah node memastikan sebuah node memastikan bahwa layer IPv6 suatu node tetangga tidak lagi menerima paket-paket.
- 6. *Neighbor Unreachability detection*, proses dimana sebuah node memastikan bahwa sebuah address yang akan digunakan belum pernah dipakai oleh tetangga.

Mobile node selalu diharapkan untuk dialamatkan pada *home* addressnya, meskipun ia berada pada *home linknya* atau jauh dari *home*. *Home address* adalah alamat IP yang diberikan pada mobile node dengan *home subnet* perfiknya pada *home link*. Sementara mobile node berada dalam *home*, paket dialamatkan pada *home* addressnya kemudian dirutekan ke sambungan *mobile node* menggunakan mekanisme routing.

Sementara mobile node menempel pada beberapa foreign link yang jauh dari home, ia juga dapat dialamatkan pada satu atau lebih care of address yang merupakan sebuah alamat IP yang dihubungkan dengan mobile node yang mempunyai subnet perfix dari sebuah foreign link tertentu merupakan. Mobile node dapat memperoleh care of addressnya melalui mekanisme IPv6 konvensional seperti stateless atau statfull autoconfiguration. Selama mobile node tinggal pada lokasi ini paket dialamatkan pada care of address ini untuk kemudian dirutekan ke mobile node. Mobile node dapat juga menerima paket-paket dari beberapa care of address, seperti ketika ia sedang bergerak tetapi masih dapat dicapai pada *link* sebelumnya.

Hubungan antara mobile node, *home address* dan *care of address dikenal sebagai corespondent node*. Sementarta ketika jauh dari *home*, sebuah *mobile node* meregristasi *care of address* secara utama dengan *router* pada *home linknya*, permintaan kepada *router* ini berfungsi sebagai *home agent* untuk *mobile node*. Ada dua mode komunikasi yang mungkin antara mobile node dan correspondent node yaitu :

1. Mobile node ini membuat regristasi binding dengan mengirimkan pesan *binding update* ke *home agent*. *Home agent* akan membalas *mobile node* dengan mengambalikan pesan ke binding acknowledgement node. Paket-paket dari corespondent node dan bahkan tersedia jika mobil node tidak meregristasi bindingnya yang terbaru dengan coresponden node. Paket-paket dari corespondent mode dirutekan ke home agent dan kemudian disalurkan dari mobile node ke home agent (reserve tunneled) dan kemudian secara normal dari home network ke coresponden node. Pada mode ini, home agent menggunakan proxy Neighbor Discovery untuk menahan beberapa paket IPV6 yang dialamatkan ke mobile node home address pada home link. Setiap paket yang ditahan disalurkan ke mobile node home address pada home link. Setiap paket yang ditahan disalurkan ke mobile node primary care of address. Penyaluran ini menggunakan enkapsulisasi IP6.

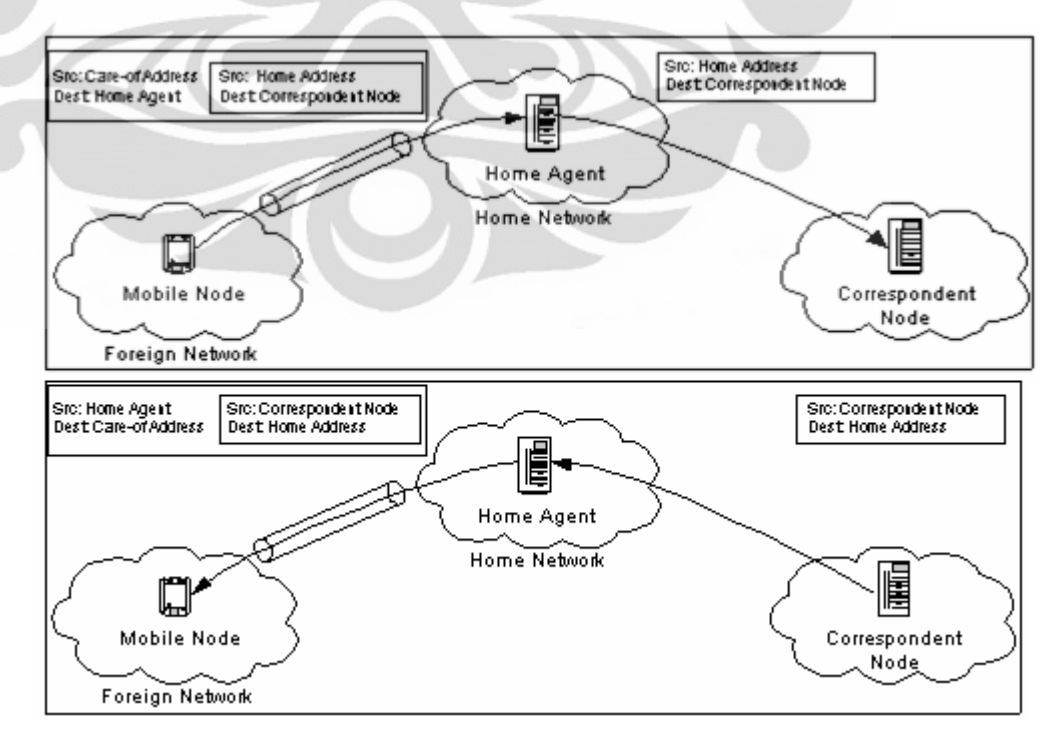

Gambar 2.1 Dari Coresponden Node ke Mobile Node [1]

2. Mode kedua adalah route optimazation. Mode ini memerlukan dukungan mobile untuk meregristasi bindingnya pada corespondent node. Paket-paket dari corespondent node dapat dirutekan secara langsung ke care of address dari mobile node. Ketika mengirimkan sebuah paket ke beberapa tujuan coresponden node mengecek binding yang tertahan untuk masukan untuk paket destination address. Jika binding yang tertahan untuk alamat tujuan ditemukan, node menggunakan sebuah dari tipe dari IPv6 routing header yang baru untuk meroutekan paket secara langsung ke mobile node care of address membolehkan penggunaan jalur komunikasi terpendek. Ini juga menghilangkan congestion pada mobile node home agent dan home link. Sebagai tambahan dampak dari kemungkinan kegagalan dari home agent atau network pada jalur dapat dikurangi. Ketika peroutingan paket secara langsung ke mobile node, corespondent node menyesuaikan destination address pada IPv6 header ke node care of address dari mobile node. Tipe routing IP6v6 header yang baru juga ditambahkan ke paket untuk dibawa ke home address yang ditentukan, mobile node menyesuaikan source address dalam IPV6 paket header ke care of addressnya yang baru. mobile node menambahkan pilihan tujuan IPv6 home address yang baru untuk membawanya ke home address. Pencantuman home address pada paket-paket ini membuat penggunaan care of address transparan diatas network layer.

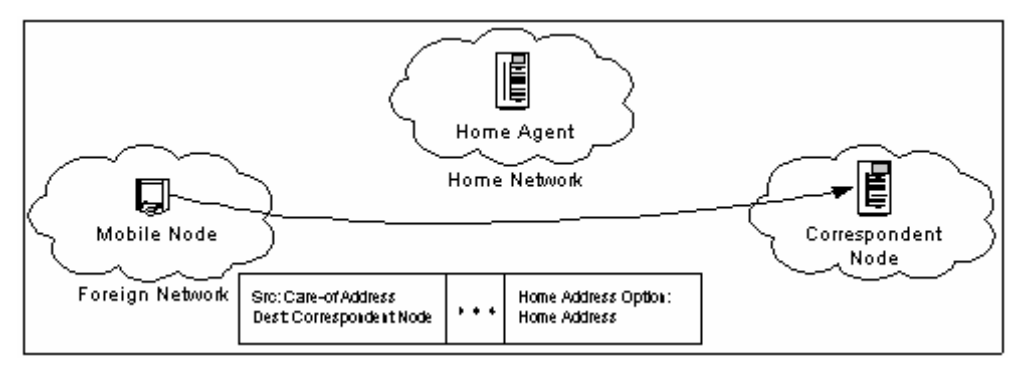

Gambar 2.2 Dari mobile node ke koresponden node [1]

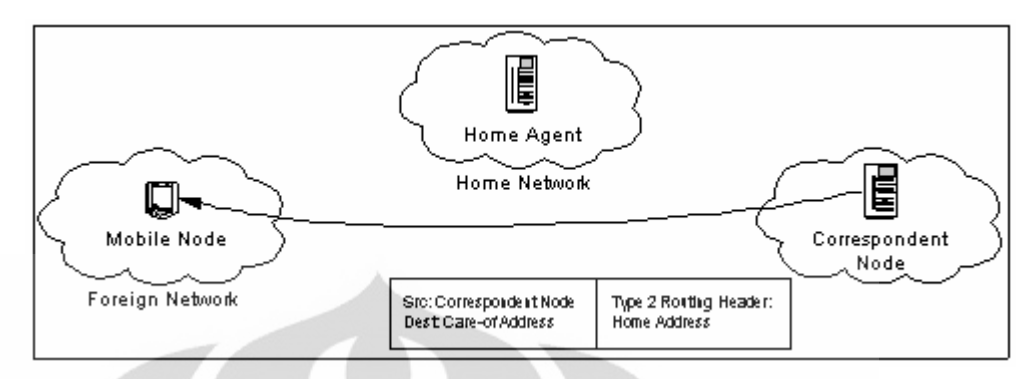

Gambar 2.3 Dari koresponden node ke mobile node [1]

# 2.1.3 Perbandingan Mobile IPV4 dengan Mobile IPV6

Ada perbedaan utama antara mobile IPV4 dengan mobile IPV6

- Pada mobile IPV6 tidak ada keharusan untuk menggunakan router khusus sebagai *foreign agent* seperti di mobile IPv4. Mobile IPv6 beroperasi dibeberapa lokasi tanpa kebutuhan khusus dari router local.
- 2. Mobile IPv6 mendukung untuk optimasi rute yang menjadi bagian dasar protokol, daripada perluasan yang standar.
- 3. Optimasi *route mobile* IPv6 dapat beroperasi secara aman bahkan tanpa *pre-anggered security association*. Ini diharapkan bahwa *optimasi router* tersebut dapat dilakukan skala global antara seluruh *mobile node* dan *coresponden node*.
- Kebanyakan paket dikirimkan ke mobile node sementra jauh dari home dalam mobile IPv6 dikirim menggunakan IPv6 routing header daripada enkapsulasi IP, mengurangi apa yang dikerjakan dalam mobile IP44.
- 5. Mobile IPV6 dipisahkan dari beberapa bagian *link layer*, sebagaimana digunakan pada *neigbor Discovery*. Ini juga meningkatkan kekuatan dari protokol.
- 6. Penggunaan *enkapsulasi* IPv6 memindahkan kebutuhan dalam mobile IPv6 untuk mengatur *tunnel soft state*.
- 7. Mekanisme penemuan *home agent address dinamis* dalam mobile IPv6 mengembalikan balasan tunggal ke mobile node.

Pendekatan *directed broadcast* digunakan dalam IP V4 untuk mengembalikan balasan yang terpisahke setiap home.

#### 2.2 Interkoneksi IPv6 ke IPv4 dengan Mekanisme Automatic Tunneling

IPv6 mempunyai format alamat dan *header* yang bebeda dengan IPv4 sehingga tidak bisa melakukan *interkoneksi* dengan IPv4 secara langsung karena itu diperlukan suatu mekanisme transmisi IPv6 agar paket IPv6 dapat dilewatkan pada jaringan IPv4 yang telah ada atau sebaliknya. Salah satu metode transisi adalah metode *tunneling*.

Panjang alamat IPv4 sebesar 32 bit , alamat IPv4 pada dasarnya terdiri dari dua bagian utama , yaitu identitas jaringan *(network ID)* dan identitas komputer *(host ID)* . *Netwok ID* menyatakan identitas dari jaringan dimana komputer tersebut berada, sementara *host ID* menyatakan identitas jaringan dimana komputer itu sendiri.

Pembagian kelas IPv4

Kelas A = 00000000 s/d 01111111 = 0 s/d 127

Kelas B = 10000000 s/d 10111111 = 128 s/d 191

Kelas C = 11000000 s/d 11011111 = 192 s/d 223

Kelas D = 11100000 s/d 11101111 = 224 s/d 239

Kelas E = 11110000 s/d 11111111 = 240 s/d 255

Penulisan Alamat IPv4 *Tunneling* : 202.149.240.66 dengan menggunakan contoh ini , jika administrator men-setup jaringan dengan semua komputer yang memiliki bagian nilai yang sama. <u>202.149.240</u>.xxx angka yang bergaris bawah merupakan network ID-nya, sedangkan xxx adalah host ID-nya. Kelas pada IPV4 mewakili sebuah group alamat yang dapat dikenali *software* sebagai suatu jaringan fisik. Untuk mengetahui suatu alamat IPV4 itu termasuk kelas apa, kita harus merubah alamat IPV4 tersebut ke dalam nilai biner, contoh : 10.149.240.66

<u>000</u>01010.10010101.11110000.10000010

Dengan memperhatikan 3 nilai biner pertama kita bisa mengatakan alamat IPv4 diatas adalah kelas A.

Alamat IPV6 yang mempunyai panjang 128 bit dalam hexadesimal

tentunnya sulit dihafalkan karena itu alamat numerik jarang digunakan lebih mudah DSN memegang peranan penting. Alamat IPv6 sendiri terbagi atas beberapa macam berdasarkan RFC 3513 :

- unspeccifed dengan notasi ::/128
- Loopback dengan notasi ::1/128
- Multicast dengan notasi ff00::/8
- Link local unicast dengan notasi FE80::/8
- Site local unicast dengan notasi FECO::/8
- Global unicast

Alamat yang akan digunakan untuk berkomunikasi dengan internet adalah alamat global unicast. Pembagian alokasi alamat global berdasarkan regristrasi RFC 2928 :

- IANA 2001:000::/29 sampai 2001:01F8::/29
- APNIC 2001:200::/29 sampai 2001:03F8::/29
- ARIN 2001:400::/29 sampai 2001:05F8::/29
- RIPE NCC 2001:400::/29 sampai 2001:05F8::/29

Tunneling protokol merupakan mekanisme proses enkapsulasi atau netwok protokol yang disebut *payload* protokol ke dalam *delivery* protokol yang berbeda. Tunneling IPv6 *over* IPv4 merupakan suatu proses *enkapsulasi* paket IPv6 dengan header IPv4 sehingga paket IPv6 dapat dikirim melalui jaringan IPv4 Struktur tunneling IPv6 pada IPv4 ditunjukan gambar 2.4.

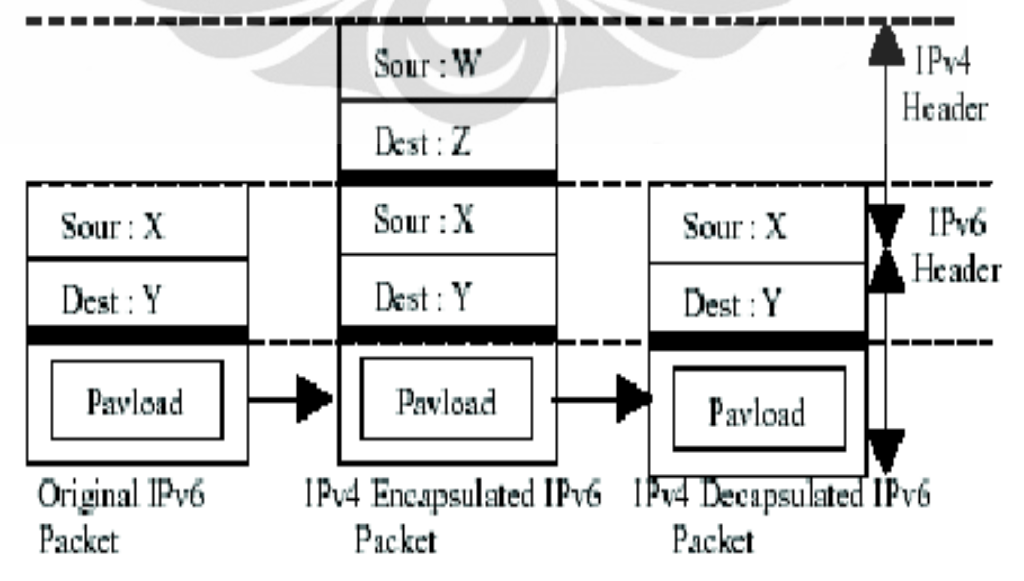

Gambar 2.4 Enkapsulasi paket pada proses tunneling [2]

## 2.2.1 Implementasi Automatic Tunneling

Untuk membangun sebuah sistem mekanisme transisi automatic tunneling diperlukan beberapa langkah :

- 1. Desain arsitektur sistem automatic tunneling
- 2. Implementasi 2 automatic tunneling gateway / Dualstack
- 3. Pengaturan routing IPV6 pada gateway dan client tunnel
- 4. Pengujian mekanisme automatic tunneling

Sebagai contoh implementasi mekanisme tuneling outomatic

| pinguin1 |-----| CNC 1 |------| Router / Internet IPv4 |-----| CNC 2 |------| pinguin2 |

Misalkan dengan konfigurasi seperti contoh diatas dengan kondisi sebagai berikut :

- CNC 1 adalah Personal Computer (PC) dualstack dengan
  - alokasi *perfix* IPV4 adalah :198.xxx.xxx.x ::/48 alokasi *perfix* IPV6 adalah :2002:xxxx:xxx::1/48 alokasi alamat IPV6 adalah :2002:xxxx:xxx::1/48
- Pinguin 1 adalah host IPV6 dengan alokasi IPV6:2002:xxxx:xxxx::2/48
- CNC 2 adalah PC dualstack dengan alokasi IPV4 adalah:190:xx:xx:x alokasi perfix IPV6 adalah:2002:xxxx:xxxx::/48 alokasi alamat IPV6 adalah:2002:xxxx:xxxx::1/48
- Pinguin2 adalah host IPV6 dengan alokasi alamat IPV6 : 2002:xxxx:xxxx::2/48

Implementasi gateway tunneling pada CNC 1 (Dualstack) untuk host CNC 1 harus dialokasikan dengan menggunakan alamat IPV6 global supaya dapat diroutekan pada jaringan IPV6 dan internet. Format alamat IPV6 untuk gateway tunnel adalah sebagai berikut :

2002 = perfix global

xxxx:xxxx = alamat IPv4 dalam hexa (198.xxx.xxx.x = xxxx:xxxx)

Supaya operating system kita mendukung IPV6 kita perlu instalasi modul IPv6 adapun perintah untuk aktivasi modulnya adalah : #insmod ipv6

Misalkan yang terhubung ke jaringan IPV4 adalah interface eth0 dan yang terhubung ke *client tunnel* adalah eth1. Setelah itu kita perlu konfigurasi alamat IPV4 yaitu dengan perintah :

#ifconfig eth0 198.xxx.xxx.x netmask 255.2555.255.0 up
Untuk pengecekan interface kita gunakan perintah :
#ifconfig eth0

Langkah selanjutnya adalah mengaktifkan *interface* untuk *tunneling* yang digunakan untuk membangun jembatan menembus jaringan IPV4. Aktivasinya dengan mengunakan perintah :

#ifconfig sit0 up

Dengan implementasi *gateway* tunnelingnya adalah dengan format sebagai berikut : ::address IPV4 host /prefix

Dalam implementasi gateway tunnel address IPV4 pada eth0 yang digunakan adalah 198.xxx.xxx.x maka format address yang muncul pada *interface* sit0 dan CNC 1 adalah ::198.xxx.xxx.x dengan perfix 96. Biasanya alamat ini akan terkonfigurasi secara otomatis saat kita aktifasi sit0. Untuk mengkofigurasinya dapat dilakukan dengan perintah :

#ifconfig sit0 add ::198.xxx.xxx.x/196 up
Utau untuk menghapus digunakan
#ifconfig sit0 del::198.xxx.xxx.x/96
Untuk mengecek sit0 menggunakan perintah
#ifconfig sit0

Untuk selanjutnya mengkonfigurasi alamat pada interface eth1. Alamat IPV6 untuk eth1 harus menggunakan perfik ulang telah dihitung yaitu 2002:xxxx:xxxx::1/48. Perintah yang digunakan :

#config eth1 add 2002:xxxx:xxxx::1/48 up

Untuk mengecek konfigurasinya menggunakan

#ifconfig eth1

Langkah yang terakhir yang dikonfigurasi gateway tunnel CNC 1 ini adalah dengan mengkonfigurasi entri tabel routingnya yaitu semua alamat yang bertujuan ke CNC 2 atau dengan perfik 2002:xxxx:xxxx::/48 dilewatkan ke *interface tunnel* sit0, dengan perintah

#route-A inet6 add 2002:xxxx:xxxx::/48 gw

::198.xxx.xxx.x dev sit0 supaya *gateway* dapat memforward paket IPV6 maupun IPV4 maka diperlukan aktivasi IP *forward* pada sistem operasi dengan perintah

#echo"1">/proc/sys/net/ipv4/conf/all/forwarding

#echo"1">/proc/sys/net/ipv6/conf/all/forwarding

Implementasi Gateway Tunneling pada CNC 2

Gateway Tunnel CNC 2 mempunyai prinsip konfigurasiyang sama. Untuk alamat IPv6 yang dipakai 2002 : prefix global

xxxx:xxxx : Alamat IPv4 CNC 2 dalam hexa (190.xx.xx.x = xxxx:xxxx )

Supaya operating system kita mendukung IPv6 kita perlu instalasi modul IPv6 adapun perintah untuk aktivasi modulnya adalah:

# insmod ipv6

Misalkan yang terhubung ke jaringan IPv4 adalah interface eth0 dan yang terhubung ke *client tunnel* adalah eth1 .Setelah itu kita perlu konfigurasi alamat IPv4 yaitu dengan perintah :

# ifconfig eth0 190.xx.xx.x netmask 255.255.255.0 up Seperti halnya konfigurasi pada gateway tunnel CNC 1 maka kita perlu aktivasi interface tunnel sit0.

#ifconfig sit0 up

Apabila inet6 address sudah terkonfigurasi alamat IPv6 compatibel IPv4 maka kita tidak perlu melakukan penambahan alamat pada interface sit0.

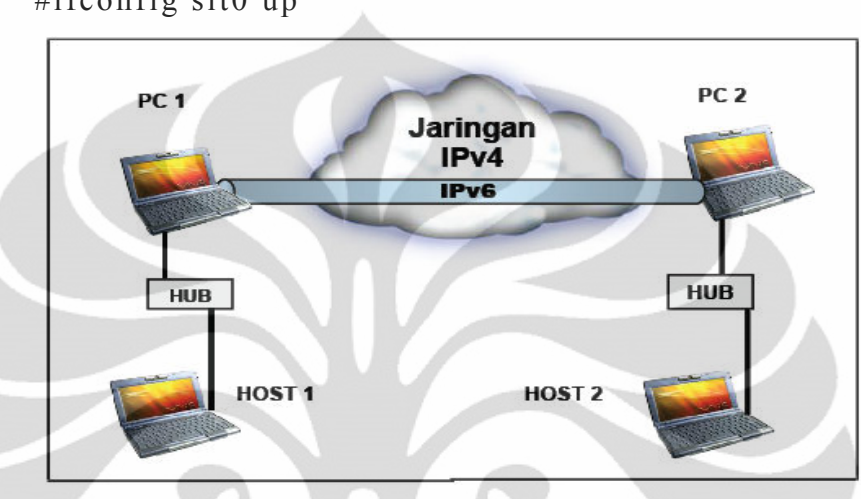

#ifconfig sit0 up

Gambar 2.5 interkoneksi IPv6 melewati IPv4 [2]

Sebuah perusahaan memiliki topologi jaringhan seperti gambar diatas dengan kondisi sebagai berikut :

> - PC 1 adalah PC dualstack dengan alokasi IPv4 adalah 202.120.120.1 Alokasi prefix IPv6 adalah : 2002:ca78:7801::/48

Alokasi alamat IPv6 adalah : 2002:ca78:7801::1/48

- HOST 1 adalah host IPv6 dengan alokasi IPv6 2002:ca78:7801::2/48
- PC 2 adalah PC dualstack dengan alokasi IPv4 adalah 202.81.81.2 Alokasi prefix IPv6 adalah : 2002:ca51:5102::/48 Alokasi alamat IPv6 adalah : 2002:ca51:5102::1/48
- HOST 2 adalah host IPv6 dengan alokasi alamat IPv6 2002:ca51:5102::2/48
- PC 1 & PC 2 terhubung ke jaringan IPv4 menggunakan interface eth0.
- PC 1 terhubung ke HOST 1 dan PC 2 terhubung ke HOST 2 menggunakan interface eth1.

Pada PC 1 alamat IPv4 nya harus dialokasikan dengan menggunakan alamat IPv6

global supaya dapat di routekan pada jaringan IPv6, pengalokasiannya adalah sebagai berikut :

| Prefix<br>Global :  | Alamat IPv4 dalam hexadesimal |
|---------------------|-------------------------------|
| 2002:ca78:7801::/48 |                               |

Ket: 2002 = Prefix global

ca78:7801 = Alamat IPv4 PC 1 dalam hexa ( 202.120.120.1 = ca78:7801 )

# ifconfig eth0 202.120.120.1 netmask 255.255.255.0 up {
Pengkonfigurasian alamat IPv4 pada PC 1 }

# ifconfig sit0 up { Mengaktifkan interface untuk tunneling yang
digunakan untuk membangun jembatan menembus jaringan IPv4 }

Alamat IPv4 pada eth0 yang digunakan adalah 202.120.120.1 maka format alamat yang dimunculkan pada *interface tunneling* (sit0) PC 1 adalah ::202.120.120.1 dengan prefix 96.

Alamat IPv6 pada eth1 yang digunakan adalah 2002:ca78:7801::1/48 # ifconfig eth1 add 2002:ca78:7801::1/48 up

{ Pengkonfigurasian alamat IPv6 pada interface eth1 (HOST 1) }

# route -A inet6 add 2002:ca51:5102::/48 gw ::202.120.120.1 dev sit0
{Pengkonfigurasian entry table routing / semua alamat yang bertujuan ke
PC 2 akan dilewatkan ke interface tunneling (sit0)}

HOST 1 berada dibawah layanan PC 1, maka harus dibuat alamat *prefix* dari HOST 1 ini sama dengan alamat *prefix* dari PC 1. Alamat Prefixnya yaitu 2002:ca78:7801::/48, maka dapat dialokasikan alamat untuk HOST1 yaitu : 2002:ca78:7801::2/48. Semua paket yang bertujuan ke *prefix* PC 2 harus dilewatkan ke eth0 dengan perintah konfigurasi sebagai berikut :

#ifconfig eth0 add 2002:ca78:7801::2/48 up

#route -A inet6 add 2002:ca51:5102::/48 gw 2002:ca78:7801::1 dev eth0

Sama halnya juga dengan *HOST* 2 berada dibawah layanan PC 2, maka harus dibuat alamat *prefix* dari *HOST* 2 ini sama dengan alamat prefix

dari PC 2. Alamat Prefixnya yaitu 2002:ca51:5102::/48, maka dapat dialokasikan alamat untuk *HOST* 2 yaitu : 2002:ca51:5102::2/48. Semua paket yang bertujuan ke *prefix* PC 2 harus dilewatkan ke eth0 dengan perintah konfigurasi sebagai berikut:

#ifconfig eth0 add 2002:ca51:5101::2/48 up

#route -A inet6 add 2002:ca78:7801::/48 gw 2002:ca51:5102::1 dev eth0

# 2.3 Secure File Transfer Protokol (SFTP)

Secure Shell atau SSH adalah protokol jaringan yang memungkinkan pertukaran data melalui saluran aman antara dua perangkat jaringan. Terutama banyak digunakan pada sistem berbasis Linux dan Window untuk mengakses akun shell, SSH dirancang sebagai pengganti Telnet dan *shell remote* tak aman lainnya, yang mengirim informasi, terutama kata sandi, dalam bentuk teks sederhana yang membuatnya mudah untuk dicegat. Enkripsi yang digunakan oleh SSH menyediakan kerahasiaan dan integritas data melalui jaringan yang tidak aman seperti Internet. standar TCP port 22 telah ditetapkan untuk menghubungi server SSH.

Dalam semua versi SSH, penting untuk memverifikasi kunci publik sebelum menerimanya secara valid. Menerima seorang kunci publik *atttacker* sebagai kunci publik yang valid memiliki efek membuka password yang ditransmisikan dan memungkinkan serangan *man in-the-middle*. Dalam komputasi, *SSH File Transfer Protocol* (kadang-kadang disebut *Secure File Transfer Protocol* atau SFTP) adalah protokol jaringan yang menyediakan akses file, transfer file , dan file manajemen fungsionalitas atas setiap diandalkan data stream. Hal ini dirancang oleh *Internet Engineering Task Force* (IETF) sebagai perluasan dari *Secure Shell protocol* (SSH) versi 2.0 untuk menyediakan kemampuan transfer file aman. IETF dari Internet Draft menyatakan bahwa meskipun protokol ini dijelaskan dalam konteks protokol SSH2, protokol ini bersifat umum dan independen . Ini bisa digunakan dalam beberapa aplikasi yang berbeda, seperti transfer file aman selama *Transport Layer Security* (TLS) dan transfer informasi manajemen <u>VPN</u> aplikasi.

#### **BAB III**

#### PERANCANGAN TOPOLOGI JARINGAN

#### 3.1 Perancangan Topologi Jaringan

Pada perancangan topologi jaringan *test-bed* terdiri dari 2 tipe jaringan yang diklasifikasikan menurut teknik konfigurasi pengalamatannya, yaitu jaringan Mobile IPv6, dan jaringan Mobile IPv6 *tunneling 6to4*.

Pada kedua tipe jaringan tersebut akan dilakukan pengamatan mengenai kualitas *Security File Transfer Protokol* masing-masing tipe jaringan (SFTP) dari masing-masing tipe jaringan dan memperoleh informasi mengenai kelebihan dan kekurangan dari jaringatn tersebut.

Sebagai perangkat pendukung utama dalam test bed akan digunakan PC yang bertindak sebagai router IPv4 – *Tunneling Dual Stack* sebagai solusi dari permasalahan keterbatasan router yang tidak dimiliki, karena keterbatasan biaya . Berikut ini spesifikasi perangkat keras yang diperlukan dalam jaringan test-bed :

1. Home Agent (PC Intel Atom)

- Sistem operasi Linux Debian Lenny 5 aplikasi WinSCP
- ▷ Intel Centrino CPU 2.00 GHz
- $\boxtimes$  1 GByte RAM
- Ethernet 10/100 Mbp
- 2. Mobile Node (laptop Axioo Neon M740SUN)
  - Sistem operasi Windows 7 aplikasi WinSCP dan WireShark
  - ▷ Intel Core 2 Duo CPU 2.00 GHz
  - ≥ 2 GByte RAM
  - $\boxtimes$  Ethernet 10/100 Mbps1.
- 3. Foreign Agent 1 (PC Intel Atom)
  - Sistem operasi Linux Debian Lenny 5 aplikasi WinSCP
  - ▷ Intel Centrino CPU 2.00 GHz
  - ≥ 1 GByte RAM
  - Ethernet 10/100 Mbps
- 4. Foreign Agent 2 (PC Intel Atom)
   ☑ Sistem operasi Linux Debian Lenny 5 aplikasi WinSCP

- ▷ Intel Centrino CPU 2.00 GHz
- ≥ 1 GByte RAM
- Ethernet 10/100 Mbps
- 4. Router IPv4 (PC Intel Atom)
  - Sistem operasi Debian lenny 5
  - ▷ Pentium 4 CPU 2.00 GHz
  - $\boxtimes$  1 GByte RAM
  - $\boxtimes$  Ethernet 10/100 Mbps4.
- 5. Dual Stack 1 (PC Intel Atom)
  - Sistem operasi Linux Debian Lenny 5 Aplikasi WinSCP
  - ▷ Intel Centrino CPU 2.00 GHz
  - ≥ 1 GByte RAM
  - Ethernet 10/100 Mbps
- 5. Dual Stack 1 (PC Intel Atom)
  - Sistem operasi Linux Debian Lenny 5 aplikasi WinSCP
  - ☑ Intel Centrino CPU 2.00 GHz
  - ≥ 1 GByte RAM
  - Ethernet 10/100 Mbps
- 6. Enam unit LAN Card (TP-Link)
  - Supports 10/100 Mbps
  - Integrated Fast Ethernet MAC
- 7. Enam unit *Wireless router* (Linksys)
  - Supports 802.11b/g/n standars
  - i Kecepatan hingga 300 Mbps
  - ⊠ Maximum 100 m indoor dan 300 m outdoor
- 8. Swich (TP-Link)
- 9. Dua Kabel UTP Cross
- 10.Delapan Kabel UTP Straigh

### 3.2 Konfigurasi Jaringan Mobile IPv6 dengan Debian

## 3.2.1. Topologi

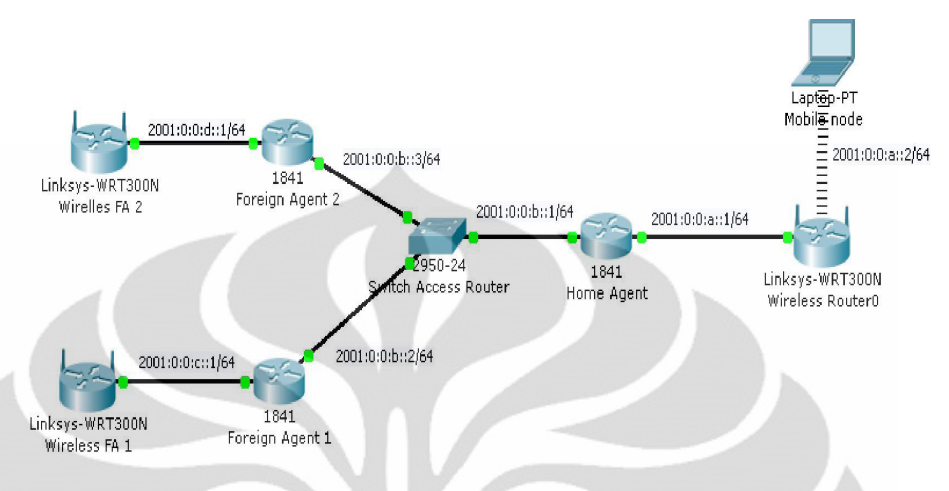

Gambar 3.1 Topologi jaringan Mobile Internet Protokol version 6 (MIPv6)

Pada gambar 3.1 merupakan gambaran topologi jaringan Mobile IPv6, eth0 Home Agent (HA) dihubungkan dengan swich, sementara eth1 HA dihubungkan dengan accespoint HA (wireless router 0). Eth0 Foreign Agent 1 (FA1) dihubungkan dengan switch, sementara eth1 dihubungkan dengan accespoint FA1 (wireless FA1). Eth0 Foreign agent 2 (FA2) dihubungkan dengan switch, sementara eth1 FA2 dihubungkan accespoint FA2 (wireless FA2).

# 3.2.2. Konfigurasi Home Agent

- 1. Login sebagai root
- 2. Lalu ketikan modprobe ipv6

### *HomeAgent:~# modprobe ipv6*

3. Setelah itu ditambahkan IP address sesuai dengan topologi

#### HomeAgent:~# nano /etc/network/interfaces

4. Tambahkan baris seperti berikut

#### auto lo

#### iface lo inet loopback

auto eth0

*iface eth0 inet6 static* 

address 2001:0:0:b::1

netmask 64

auto eth1

iface eth1 inet6 static

address 2001:0:0:a::1

netmask 64

( lalu keluar dengan menekan tombol ctrl + x jawab y lalu enter ) 5.

Setelah itu tambahkan proses networknya dengan perintah

HomeAgent:~# /etc/init.d/networking restart

echo 1 > /proc/sys/net/ipv6/conf/all/forwarding

route - A inet6 add 2001:0:0:c::/64 gw 2001:0:0:b::2 dev eth0

route -A inet6 add 2001:0:0:d::/64 gw 2001:0:0:b::3 dev eth0

### 3.2.3 Konfigurasi Foreign Agent 1

- 1. Login sebagai root
- 2. Mount Paket dari CD/DVD

apt-cdrom add

3. Install Paket ssh-server

#### apt-get install ssh-server

 Berikan IPv4 terlebih dahulu untuk menambah packet yang tidak ada di CD/DVD

# ifconfig eth0 192.168.0.1 netmask 255.255.255.0 up

5. Koneksikan PC client ke Foreign Agent lalu berikan ip pada LAN

#### *ip address 192.168.0.2*

Tambahan packet yang belum ada di CD/DVD menggunakan WinScp

radvd

6. reboot PC Foreign Agent

Setelah proses reboot selesai lakukan konfigurasi

1. Login sebagai root

2. Lalu ketikan modprobe ipv6

ForeignAgent:~# modprobe ipv6

3. Setelah itu tambahkan IP address sesuai dengan topologi

ForeignAgent:~# nano /etc/network/interfaces

4. Tambahkan baris seperti berikut

auto lo

iface lo inet loopback

auto eth0

*iface eth0 inet6 static* 

address 2001:0:0:b::2

netmask 64

gateway 2001:0:0:b::1

auto eth1

*iface eth1 inet6 static* 

address 2001:0:0::c::1

netmask 64

( lalu keluar dengan menekan tombol ctrl + x jawab y lalu enter )

5. Setelah itu tambahkan proses networknya dengan perintah

ForeignAgent:~# /etc/init.d/networking restart

echo 1 > /proc/sys/net/ipv6/conf/all/forwarding

route -A inet6 add 2001:0:0:a::/64 gw 2001:0:0:b::1 dev eth0

route -A inet6 add 2001:0:0:d::/64 gw 2001:0:0:b::3 dev eth0

6. Kemudian lakukan instalasi paket radvd yang telah ditambahkan tadi

ForeignAgent:~# dpkg -i radvd.deb

7. Lalu buat konfigurasi radvd.conf di /etc dengan cara

ForeignAgent:~# nano /etc/radvd.conf

8. Lalu tambahkan baris berikut

interface eth1

{

2;

AdvSendAdvert on; prefix 2001:0:0:c::/64

9. Lalu restart radvd dengan perintah

ForeignAgent:~#/etc/init.rd/radvd restart

## 3.2.4 Konfigurasi di Foreign Agent 2

- 1. Login sebagai root
- 2. Mount Paket dari CD/DVD

apt-cdrom add

3. Install Paket ssh-server

apt-get install ssh-server

4. Berikan IPv4 terlebih dahulu untuk menambah packet yang tidak ada di CD/DVD

# ifconfig eth0 192.168.0.1 netmask 255.255.255.0 up

5. Koneksikan PC client ke Foreign Agent 2 lalu berikan IP pada LAN

ip address 192.168.0.2

6. Tambahan packet yang belum ada di CD/DVD menggunakan WinSCP

radvd

7. reboot PC Foreign Agent 2

Setelah proses reboot selesai lakukan konfigurasi

1. Login sebagai root

2. Lalu ketikan modprobe ipv6

ForeignAgent2:~# modprobe ipv6

3. Setelah itu tambahkan IP address sesuai dengan topologi

ForeignAgen2t:~# nano /etc/network/interfaces

4. Tambahkan baris seperti berikut

auto lo

iface lo inet loopback

auto eth0

*iface eth0 inet6 static* 

address 2001:0:0:b::3

netmask 64

gateway 2001:0:0:b::1

auto eth1

*iface eth1 inet6 static*
address 2001:0:0::d::1

### netmask 64

( lalu keluar dengan menekan tombol ctrl + x jawab y lalu enter )
5. Setelah itu restart proses networknya dengan perintah *ForeignAgent2:~# /etc/init.d/networking restart echo 1 > /proc/sys/net/ipv6/conf/all/forwarding route -A inet6 add 2001:0:0:a::/64 gw 2001:0:0:b::1 dev eth0 route -A inet6 add 2001:0:0:c::/64 gw 2001:0:0:b::2 dev eth0*6. Kemudian lakukan instalasi paket *radvd* yang telah ditambahkan tadi *ForeignAgent2:~# dpkg -i radvd.deb*7. Lalu buat konfigurasi *radvd.conf* di */etc* dengan cara

ForeignAgen2t:~# nano /etc/radvd.conf

8. Lalu tambahkan baris berikut

interface eth1

};

```
AdvSendAdvert on;
prefix 2001:0:0:d::/64
{
};
```

9. Lalu restart radvd dengan perintah

## ForeignAgent2:~#/etc/init.rd/radvd restart

Jika semua langkah di atas sudah selesai tinggal di coba melakukan test ping ke masing – masing PC

## 3.3 Konfigurasi Mobile Internet Protocol versi 6 (MIPv6) Tunneling 6to4

### 3.3.1 Topologi

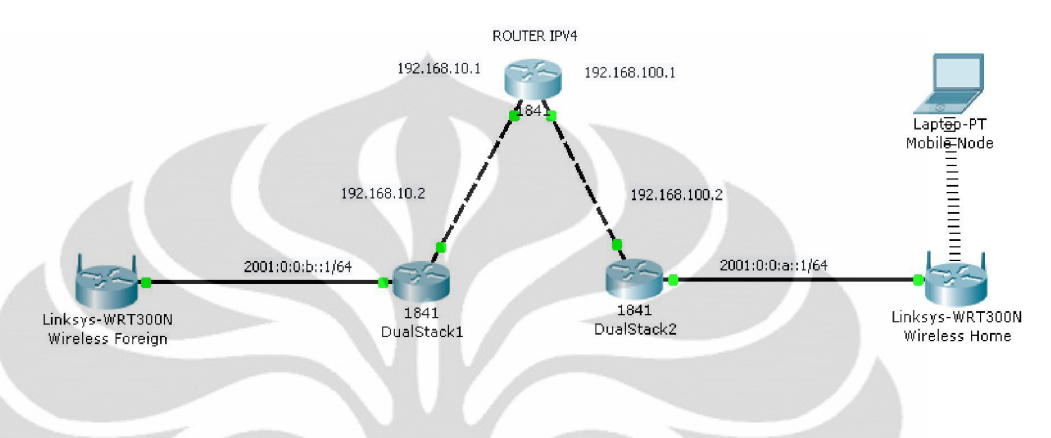

Gambar 3.2 Topologi MIPv6 tunneling 6to4

Pada gambar 3.2 merupakan gambaran topologi jaringan mobileIPv6 tunelling 6to4 .Pada Eth0 router IPv4 dihubungkan dengan Eth0 dari *dualstack* 1 menggunakan kabel UTP cross, sementara Eth1 diubungkan dengan Eth0 menggunakan *dualstack* 2. Pada Et1 dualstack 1 dihubungkan dengan *acces point home* (*wireless home*). Dan pada Eth1 dualstack 2 dihubungkan dengan *foreign* (*wireless foreign*).

## 3.3.2 Konfigurasi Router IPv4

- 1. Login sebagai root
- 2. Setelah itu tambahkan IP address sesuai dengan topologi

### nano /etc/network/interfaces

3. Tambahkan baris seperti berikut

auto lo

iface lo inet loopback

auto eth0

*iface eth0 inet static* 

address 192.168.10.1

netmask 255.255.255.0

network 192.168.10.0

broadcast 192.168.10.255

auto eth1

iface eth1 inet static

address 192.168.100.1

netmask 255.255.255.0

network 192.168.100.0

broadcast 192.168.100.255

( lalu keluar dengan menekan tombol ctrl + x jawab y lalu enter )

4. Setelah itu restart proses networknya dengan perintah

/etc/init.d/networking restart

echo 1 > /proc/sys/net/ipv4/ip\_forward

## 3.3.3 Konfigurasi di Home Agent

1. Login sebagai root

2. Setelah itu tambahkan IP address sesuai dengan topologi

## nano /etc/network/interfaces

3. Tambahkan baris seperti berikut

auto lo

iface lo inet loopback

auto eth0

*iface eth0 inet static* 

address 192.168.100.2

netmask 255.255.255.0

network 192.168.100.0

broadcast 192.168.100.255

gateway 192.168.100.1

auto eth1

iface eth1 inet6 static

address 2001:0:0:a::1

netmask 64

( lalu keluar dengan menekan tombol ctrl + x jawab y lalu enter )

4. Setelah itu tambahkan proses networknya dengan perintah

ifconfig sit0 add ::192.168.100.2/96 up
/etc/init.d/networking restart
echo 1 > /proc/sys/net/ipv4/ip\_forward

echo 1 > /proc/sys/net/ipv6/conf/all/forwarding

route -A inet6 add 2001:0:0:b::/64 gw ::192.168.10.2 dev sit0

## 3.3.4 Konfigurasi di Foreign Agent 1

- 1. Login sebagai root
- 2. Mount Paket dari CD/DVD

### apt-cdrom add

3. Install Paket ssh-server

## apt-get install ssh-server

 Berikan IPv4 terlebih dahulu untuk menambah packet yang tidak ada di CD/DVD

### ifconfig eth0 192.168.0.1 netmask 255.255.255.0 up

5. Koneksikan PC client ke Foreign Agent lalu berikan IP pada LAN

### *ip address 192.168.0.2*

6. Tambahan packet yang belum ada di CD/DVD menggunakan WinSCP *radvd* 

7. reboot PC Foreign Agent

Setelah proses reboot selesai lakukan konfigurasi

5. Login sebagai root

6. Setelah itu tambahkan IP address sesuai dengan topologi

nano /etc/network/interfaces

7. Tambahkan baris seperti berikut

auto lo

iface lo inet loopback

auto eth0

iface eth0 inet static

address 192.168.10.2

netmask 255.255.255.0

network 192.168.10.0

broadcast 192.168.10.255

gateway 192.168.10.1

auto eth1

*iface eth1 inet6 static* 

address 2001:0:0:b::1

netmask 64

( lalu keluar dengan menekan tombol ctrl + x jawab y lalu enter )

8. Setelah itu tambahkan proses networknya dengan perintah

Ifconfig sit0 add :: 192.168.10.2/96 up

/etc/init.d/networking restart

echo 1 > /proc/sys/net/ipv4/ip\_forward

echo 1 > /proc/sys/net/ipv6/conf/all/forwarding

route -A inet6 add 2001:0:0:a::/64 gw ::192.168.100.2 dev sit0

9. Kemudian lakukan instalasi paket *radvd* yang telah ditambahkan sebelumnya

dpkg –i radvd.deb

10. Lalu buat konfigurasi radvd.conf di /etc dengan cara

nano /etc/radvd.conf

11. Lalu tambahkan baris berikut

interface eth1

{

AdvSendAdvert on;

prefix 2001:0:0:b::/64

{ };

*};* 

12. Lalu kita restart radvd dengan perintah

## /etc/init.rd/radvd restart

Jika semua langkah di atas sudah selesai tinggal di coba melakukan test ping

### 3.4 Metode Pengambilan Data

Pengambilan data dilakukan dengan cara :

- 1. Pada konfigurasi Mobile IPV6
  - a. Melakukan upload file dalam bentuk Win Rar dari Mobile (MN) node ke home agent (HA) pada saat MN terhubung dengan *access point* HA selanjutnuya dipindah ke Acces point Foreign agent (FA).
  - b. Melakukan download file dalam bentuk Win Rar dari MN ke HA pada saat MN terhubung dengan *acces point* HA kemudian kita pindah ke *access point* FA.
- 2. Pada konfigurasi tunneling 6to4 mobile IPv6
  - a. Melakukan upload file dalam bentuk Win Rar dari MN ke HA (*dualstack 1*) pada saat MN terhubung dengan *access point* HA selanjutnya dipindah ke *access point* FA.
  - b. Melakukan download file dalam bentuk Win Rar dari MN ke HA pada saat MN terhubung dengan *access point* HA selanjutnya dipindah ke *acces point* FA (dual Stack 2).

Untuk proses pengambilan data akan dilakukan penangkapan paket-paket yang lewat dari sisi *mobil node* dengan menggunakan aplikasi *Wireshark*.

Terdapat tiga parameter yang akan diambil dalam pengambilan data yaitu *transfer time, trougput,* dan *delay.* Parameter tersebut dianggap dapat mewakili unjuk kerja dari SFTP dalam melakukan proses upload dan download data. Jika dilihat dari ketiga parameter tersebut memiliki ketrkaitan satu dengan lainnya.

File yang diupload dan download pada SFTP dibedakan menjadi dalam bermacam ukuran, yaitu 190Mbyte, 260Mbyte, dan 440Mbyte. Perbedaan ukuran file ini bertujuan untuk mengamati hubungan antara ukuran file ini bertijuan untuk mengamati hubungan antara ukuran file dengan parameter-parameter yang diuji.

Pada sekripsi ini dilakukan pengambilan data melalui IPv6 murni dan IPv6 dengan tunneling 6to4.

Penangkapan-penangkapan data melalui aplikasi *Wiresark* pada sisi mobile node . Pada proses penangkapan (*capture*) data tersebut akan

menampilkan banyak paket yang diterima, maka dari itu dilakukan proses filtering, sehingga yang akan terlihat hanya paket-paket secure file transfer protocol (SFTP) saja. Kemudian dapat dilihat pada *summary* dan mendapat parameter-parameter yang diinginkan, yaitu *transfer time, trougput* dan *delay*.

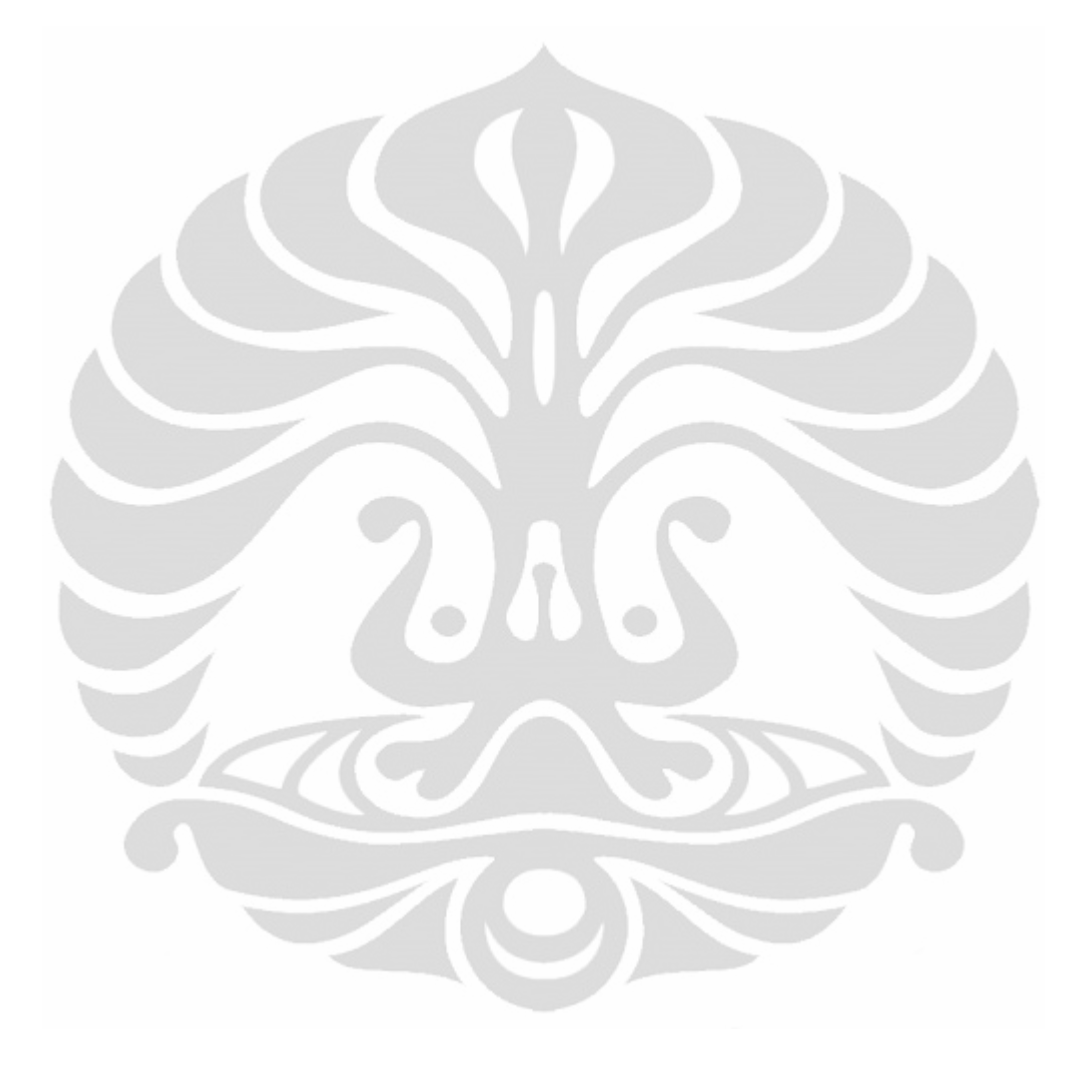

# BAB IV ANALISA DATA

### 4.1 Analisa Konfigurasi Jaringan

Pengambilan data dilakukan dengan menggunakan jaringan sederhana pada setiap konfigurasi jaringan yang diujikan. Secara keseluruhan untuk topologi yang digunakan sebuah laptop sebagai host/node mobile dan enam buah PC router sebagai *home agent-foreign agent* serta *router tunneling 6 to 4*. Masing-masing laptop di tambahkan aplikasi WinSCP dan Wireshark.

Pada penelitian ini dilakukan 2 percobaan yaitu menggunakan jaringan mobile IPv6 dan Mobile Ipv6 dengan tunneling dual stack .

## 4.1.1 Konfigurasi IPv6

Pada konfigurasi jaringan mobile IPv6 seluruh perangkat baik router PC maupun mobile node diberikan alamat IPv6. Dalam konfigurasi routing yang digunakan adalah static routing, dikarenakan semua konfigurasi menggunakan alamat IPv6 maka proses transmisi data yang terjadi pada saat melalui router hanya routing dan forwarding paket seperti jaringan pada umumnya . Untuk konfigurasi lengkapnya dapat dilihat pada bab 3.

Hasil traceroute konfigurasi MIPv6 ditunjukkan pada Gambar 4.1 dari home agent ke foreign agent, dan untuk sebaliknya dari foreign agent ke home agent ditunjukkan pada Gambar 4.2 .Pada hasil tracerouter tersebut terlihat bahwa seluruh hop yang dilewati merupakan alamat IPv6.

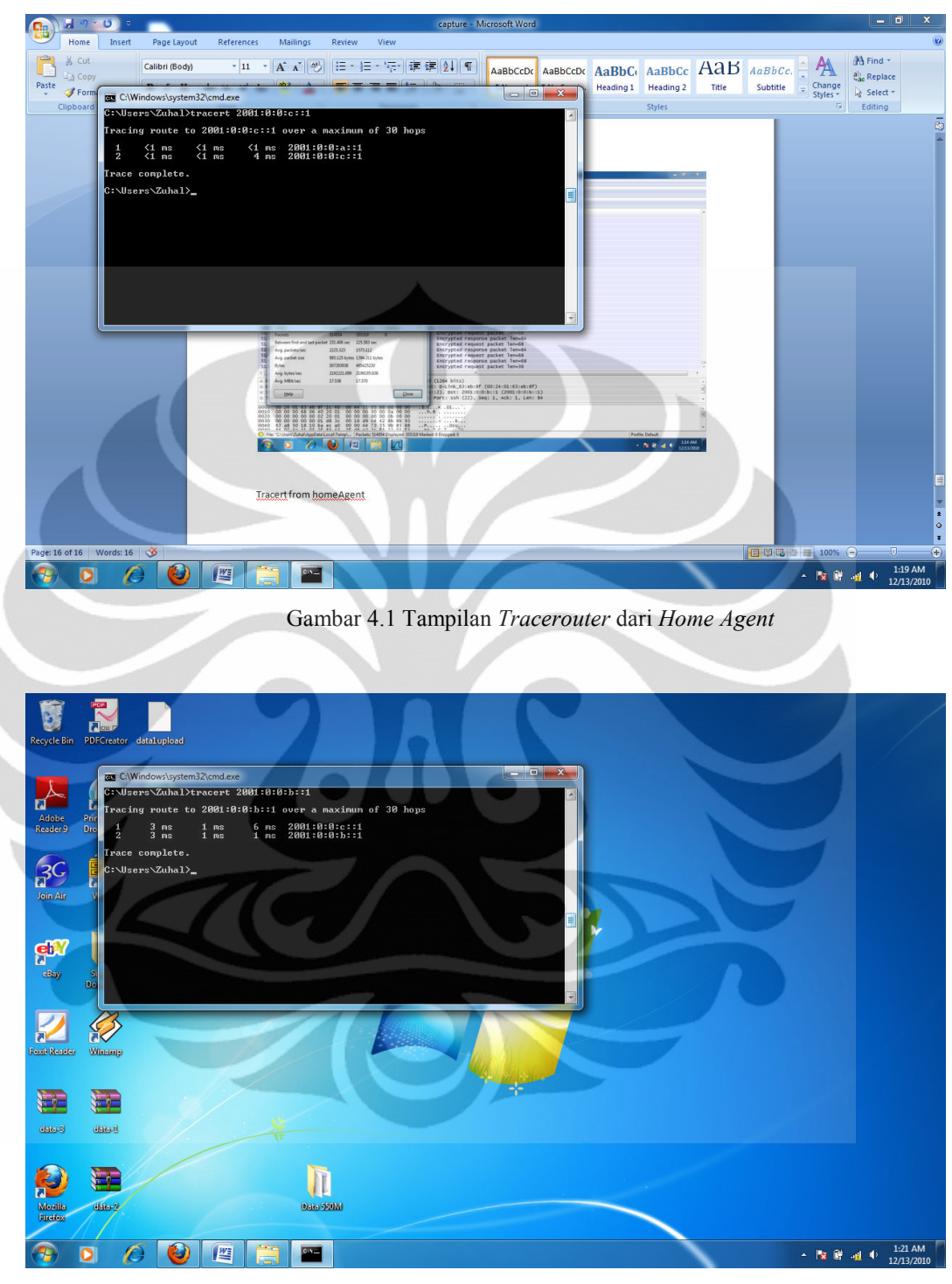

Gambar 4.2 Tampilan Tracerouter dari Foreign agent

### 4.1.2 Konfigurasi Mobile IPv6 dengan Tunneling 6to4

Pada konfigurasi jaringan tunnelling 6to4 juga memiliki topologi sama dengan mobile IPv6 sehingga tidak ada perbedaan jumlah hop. Pada konfigurasi ini menggunakan mekanisme tunnelling 6to4 sehingga router perlu ditambahkan interface tunnel yang di-setting menjadi mode 6to4.

Peran router pada konfigurasi ini selain dirouting, juga berfungsi untuk proses enkapsulasi dan dekapsulasi paket. Konsep tunneling adalah melewatkan IPv6 melalui jaringan IPv4. Akan tetapi alamat dari IPv4 diubah dahulu sesuai format alamat dari tunneling 6to4. Proses enkapsulasi ini berlangsung pada waktu melewatkan IPv6, melalui jaringan IPv4, dan setelah tiba di sisi seberang akan didekapsulasi agar tersisa alamat IPv6 saja sesuai dengan awal. Untuk konfigurasi lengkap jaringan tunneling 6to4 dapat dilihat pada bab 3.

Hasil *traceroute* dilakukan dari sisi host ke host melalui tunnel. Dapat dilihat pada hasil *traceroute* bahwa pada hop kedua terdapat alamat IPv6. Alamat IPv6 pada hop kedua tersebut menunjukkan alamat *identifier* dari tunneling 6to4 sehingga dipastikan bahwa data yang dikirim dari host ke host melalui mekanisme tunneling 6to4 terlebih dahulu.

## 4.2 Analisa Performa Jaringan Pada SFTP

Secure File Transfer Protocol (SFTP) merupakan aplikasi yang digunakan untuk memindahkan suatu file data dari host/mobile node . SFTP merupakan suatu jenis protokol yang bekerja dengan memanfaatkan protokol TCP/IP yang pada umumnya menggunakan port 22.

SFTP dibedakan jadi 2, yaitu proses upload dan download yang dilakukan mobile node.

Pada skripsi ini digunakan aplikasi WinSCP Pada semua PC dan mobile node. MIPv6 murni dan jaringan *tunneling* 6to4 akan diimplementasikan penggunaan aplikasi tersebut. Secara otomatis WinSCP dapat mendeteksi *address* yang ada pada masing-masing jaringan tersebut. Gambar 4.3 adalah aplikasi WinSCP.

| Recycle Bin         | near<br>Films<br>PDFCreator |                              |                                                                         |                         |                                 |
|---------------------|-----------------------------|------------------------------|-------------------------------------------------------------------------|-------------------------|---------------------------------|
| Adobe<br>Reader 9   | PrimoPDF -<br>Drop Files    | WinSCP Login                 |                                                                         | ?                       |                                 |
| Join Air            |                             | Session<br>                  | Session<br>Host name:<br>2001;0:0:b::1<br>User name: Passw<br>root eeee | Pot number:             |                                 |
| ebay                | Support                     |                              | Private key file:<br>Protocol<br>Ele protocol: SFTP • Ø/                | 4low SCP falback        |                                 |
| Foxit Reader        | Kinamp (                    | Advanced options About Langu | Jages Login                                                             | Select color Save Close |                                 |
| WinSCP-<br>Shortcut |                             |                              |                                                                         |                         |                                 |
| Mozilla<br>Freitex  |                             |                              |                                                                         |                         |                                 |
| 3                   |                             |                              |                                                                         | · W. ACD                | ← 隆 健 🚽 🌵 3:38 AM<br>12/12/2010 |

Gambar4.3 Tampilan aplikasi WinSCP

Setelah mobile node terhubung dengan accespoint home agent, maka selanjutnya akan diminta nomer IP Eth 0, user name dan password home agent, setelah dimasukkan, pilih login. Apabila alamat yang dituju benar maka akan ditampilkan Gambar 4.4.

|                                                                                   | -                                                                                                    |                                                                                                    |                                                                                                    | 1                                                     |                                                                                                    |                                     |
|-----------------------------------------------------------------------------------|----------------------------------------------------------------------------------------------------|----------------------------------------------------------------------------------------------------|----------------------------------------------------------------------------------------------------|-------------------------------------------------------|----------------------------------------------------------------------------------------------------|-------------------------------------|
| Recycle Bin PDFCreator                                                            | y root - root@2001:0:0:b::1                                                                                                    | - WinSCP                                                                                                    |                                                                                                    |                                                       |                                                                                                    |                                     |
|                                                                                   | Local Mark Files Comm                                                                                                    | nands Session Options Rem                                                                                                    | ote Help<br>- ∀ ¢ ⊗ ?                                                                                                    | Default - 🕼                                           | 1.                                                                                                    |                                     |
|                                                                                   | My documents                                                                                                    | • 🗃 🕼 • 🔿 • 🕅 1                                                                                                    | 1 🚮 🖗 📴                                                                                                    | i 🔐 root                                              | • 🗃 🖕 • 🔿 • 👔 🕅                                                                                                    | 10 B                                |
| Adobe PrimoPDF -                                                                  | C:\Users\Zuha\Documents                                                                                                    |                                                                                                    |                                                                                                    | /root                                                 |                                                                                                    |                                     |
| Reader 9 Drop Files                                                               | Name Êxt                                                                                                    | Size Type                                                                                                    | Changed A                                                                                                    | Name Êxt                                              | Size Changed Ri                                                                                                    | ghts C                              |
| See     See       asy     Sepont       asy     Sepont       courtecter     Vinamp | Fax     Fax     Fax     My Music     My Pictures     My Videos     My Videos     Soned Documents     Gestrop.ini     MA Card docx     Gyshdocx     MysCP.ine     WinSCP.ini | Parent directory<br>Fiel folder<br>Fiel folder<br>Fiel folder<br>Fiel folder<br>Fiel folder<br>Fiel folder<br>2001 (Starsoft Offic<br>8,888 Microsoft Offic<br>6,365,696 Application<br>579 Configuration | 12/12/2010 r<br>12/9/2010 r<br>12/6/2010 s<br>12/6/2010 s<br>12/6/2010 s<br>12/9/2010 r<br>12/12/2010 s<br>12/12/2010 s<br>12/12/2010 s<br>12/9/2010 s<br>12/9/2010 s<br>12/9/2010 s | Si aptitude<br>                                       | 12/12/2010 85 rv<br>12/12/2010 85 rv<br>12/12/2010 85 rv<br>12/12/2010 85 rv<br>412 12/15/2004 25 rv<br>140 11/19/2007 9.5 rv | <u>197973 (</u><br>X ()<br>()<br>() |
| Wasep-<br>Startes                                                                 | <ul> <li>✓</li> <li>Ø B of 7,091 KB in 0 of 12</li> <li>I p# F2 Rename  F4 Edit</li> </ul>                                                                                  | 배<br>태출 F5 Copy : 🗟 F6 Move 💣                                                                                                    | F7 Create Directory                                                                                                    | ・<br>DBdf 552 Bin 0 of 4<br>X F8 Delete 雪 F9 Properti | ™<br>≝ jī, F10 Quit<br>A SFTP-3 @                                                                                             | 0.00.39                             |
|                                                                                   |                                                                                                    | 1                                                                                                    |                                                                                                    |                                                       |                                                                                                    | ▲ 🖹 🛱 📲 🕂 3:40 AM<br>12/12/2010     |

Gambar 4.4 Tampilan file yang tedapat pada MN dan HA

Selanjutnya proses apload maupun download dengan menekan file yang akan dipindahkan ,baik dari mobile node maupun dari home agent dengan menekan menu copy seperti Gambar 4.5.

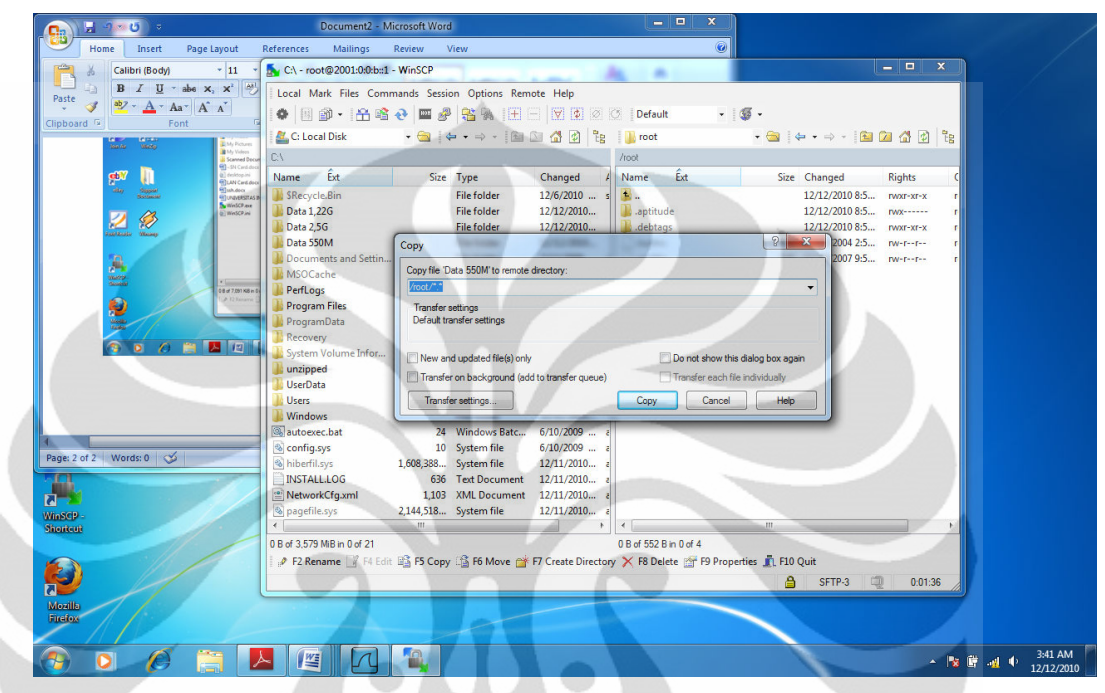

Gambar 4.5 tampilan eksekusi upload/download

| Home Insert Page Layout                                                                                                    | References Mailings Review                                                                                                    | View                                                                                                    | 0                                                                                                    |                               | X  |
|----------------------------------------------------------------------------------------------------|----------------------------------------------------------------------------------------------------|----------------------------------------------------------------------------------------------------|----------------------------------------------------------------------------------------------------|-------------------------------|----|
| Calibri (Body) + 11 + 1<br>B Z U - date X, x <sup>2</sup> + 2<br>B Z V - Ax + (A × A × A × A × A × A × A × A × A × A                                                                                                    | CA - root@2001.00bet - WinSCP     Local Mark Files Commands Sess     @ @ @ @ @ @ @ @     @ @ @ @ @ @ @                                                                                                    | ion Options Remote Help                                                                                                    | Cot Cot And Cot And Co |                               | Tr |
| Recti and discussion of the second second se | bocuments and Settin     bocuments and Settin     boccuments and Settin     boccuments and Settin     boccuments     boccuments     boccume | Fie: C:\_\Access enus\Access enus\Access e | Append: 0.0008<br>1.455 KB/s Speed (VE/s)<br>Unimited v                                                                                                    | 0 11/19/2007 9:5 nor-r        |    |
| ge: 2 of 2   Words: 0   🧭                                                                                                    | Stattosec.bat         22           © config.sys         11           © hiberfil.sys         1,608,388           INSTALLLOG         636           ® NetworkCfg.xml         1,103           © pagefile.sys         2,144,518            m           0B of 3.579 MB in 0 of 21                                                                                                    | 4 Windows Batc 6/10/2009 e<br>0 System file 6/10/2009 e<br>System file 12/11/2010 e<br>7 Erct Document 12/11/2010 e<br>3 XML Document 12/11/2010 e<br>System file 12/11/2010 e                                                                                                    | 4m<br>0 8 of 552 B in 0 of 4                                                                                                    |                               | _  |
| ozilis<br>celor                                                                                                    | 🛿 🧬 F2 Rename 📝 F4 Edit 🗳 F5 Cop                                                                                                    | ay 🏦 F6 Move 🍟 F7 Create Directory                                                                                                    | r 🗙 F8 Delete 💣 F9 Properties 🦹                                                                                                    | F10 Quit<br>A SFTP-3 🥥 0:01:5 | 6  |

Proses upload dan download berlanjut seperti gambar 4.6

Gambar 4.6 Tampilan download/upload berlangsung

Proses selanjutnya mobil node pindah access point ke foreign agent dan diamati dan ditunggu prosesnya maka akan terjadi proses penghentian upload / download setelah tersambung lagi dan terkoneksi dengan foreign agent maka download /upload akan berlanjut.

Proses dari berhentinya upload/download sampai berlanjutnya upload/download kembali, biasa disebut *Hand Over*. Waktu yang dibutuhkan untuk *hand over* berlangsung sekitar 10-15 detik, sebagai referensi dalam skripsi ini apabila mengunakan access point pada sisi *access point home agent* (AH) 300Mbs dan sisi access point foreign agaent (AH) 54 Mbps maka akan mengasilkan *hand over* pada sisi AH lebih cepat sekitar 3detik dibanding pada sisi AF.

| Side       Displation         Side       Displation         Side       Displation         Side       Displation         Side       Displation         Side       Side         Side       Side <th>cle Bin PDFCreator</th> <th>C:\ - root@2001:0:0:b::1 - W</th> <th>/inSCP</th> <th></th> <th></th> <th>- • ×</th>                                                                                                    | cle Bin PDFCreator                   | C:\ - root@2001:0:0:b::1 - W | /inSCP                 |                                       |                           | - • ×                                                         |
|----------------------------------------------------------------------------------------------------|--------------------------------------|------------------------------|------------------------|---------------------------------------|---------------------------|---------------------------------------------------------------|
| Note       Note       Note       Note       Note       Note       Note         Note       Note       Note       Note       Note       Note       Note       Note         Note       Note       Note       Note       Note       Note       Note       Note       Note         Note       Note <t< td=""><td></td><td>Local Mark Files Comman</td><td>nds Session Options Re</td><td>mote Help</td><td></td><td></td></t<>                                                                                                    |                                      | Local Mark Files Comman      | nds Session Options Re | mote Help                             |                           |                                                               |
| And   And   And   And   And   Name   C Local Disk   C Local Disk   C Local Disk   And   Name   C Local Disk   C Local Disk   Name   C Local Disk   Name   C Local Disk   Name   C Local Disk   Name   C Local Disk   Name   C Local Disk   Name   C Local Disk   Name   C Local Disk   Name   C Local Disk   Name   C Local Disk   Name   C Local Disk   Name   C Local Disk   Name    Name   C Local Disk   Name   C Local Disk   Name   C Local Disk   Name   C Local Disk   Name   Data   Data   Data   Documents and Setting   Program Dist   Program Dist   Program Dist   Program Dist   Program Dist   Program Dist   Program Dist   Program Dist   Program Dist   Program Dist   Program Dist   Program Dist   Program Dist   Program Dist   Program Dist   Program Dist   Program Dist   Program Dist   Program Dist   Progra                                                                                                    |                                      |                              |                        | Default                               | . 16.                     |                                                               |
| Bible       Clocal Dia       Content of the state of the state of the sta                                                                                                    |                                      |                              |                        |                                       |                           |                                                               |
| BBCP       Primosibilities         BBCP       Primosibilities         SBCP       Primosibilities         SBCP       System Volume Infort         SBCP       Primosibilities         SBCP       System Volume Infort         SBCP       System Volume Infort         System Volume Infort       System Relia         Unicetal       System Relia         SBCP       System Relia         SBCP       <                                                                                                    |                                      | C: Local Disk                | • 🔄 🔶 • 🖓 • 🖾          | in in in is in root                   | • • • • • • • •           |                                                               |
| Size Changed       Name Ext       Size Type Changed       Name Ext       Size Changed       Name Ext       Size Changed       Name Ext       Name Ext       Name Ext       Size Changed       Name Ext       Name Ext       Name Ext       Name Ext       Name Ext       Name Ext       Name Ext <t< td=""><td>dobe PrimoPDF -<br/>ader 9 Drop Files</td><td>UN C</td><td>1000</td><td>Troot</td><td></td><td></td></t<>                                                                                                    | dobe PrimoPDF -<br>ader 9 Drop Files | UN C                         | 1000                   | Troot                                 |                           |                                                               |
| Sitespide       File folder       12/2/2010       aptitude         Data 12/25       File folder       12/2/2010       aptitude         Data 256       File folder       12/2/2010       aptitude         Data 256       File folder       12/2/2010       aptitude         Data 256       File folder       12/2/2010       aptitude         Data 256       File folder       12/2/2010       aptitude         Data 256       File folder       12/2/2010       aptitude         Data 256       File folder       12/2/2010       aptitude         Data 256       File folder       12/2/2010       aptitude         Data 256       File folder       12/2/2010       aptitude         Data 256       File folder       12/2/2010       aptitude         Data 256       File folder       12/2/2010       aptitude         Data 256       File folder       0.0518       Time elapsed:       0.0103         Data 256       Bat 256 not 4       Windows       100 State       aptitude         Data 256       Bat 256 not 4       State 256 not 4       NULL       m2         Windows       34       Windows 8       4       Windows 8       Aptitude <td></td> <td>Name Ext</td> <td>Size Type</td> <td>Changed A Name Ext</td> <td>Size Changed</td> <td>Rights C</td>                                                                                                    |                                      | Name Ext                     | Size Type              | Changed A Name Ext                    | Size Changed              | Rights C                                                      |
| Image: Second state in the state in the                                                                                                    |                                      | SRecycle.Bin                 | File folder            | 12/6/2010 s 🛀                         | 12/12/2010 8              | :5 rwxr-xr-x r                                                |
| Starting       Data 2,35       Distributed       Distributed                                                                                                    | C BI                                 | Data 1,22G                   | File folder            | 12/12/2010                            | 12/12/2010 8              | :5 rwx r                                                      |
| and Windys<br>Bay Decements and Settin.<br>MOC define<br>Program Files<br>Program Data<br>By Program Data<br>Program Data<br>Pr                                                                                |                                      | Data 2,50                    | File tolder            | 12/12/2010 11 debtads                 | 8 8 2 12/12/2010          | S PWXF-XF-X                                                   |
| MSOCache<br>Pertogs<br>Program Files<br>Program Files<br>Pr                                                                                               | n Aur WinZip                         | Documents and Settin         | Love Copying           |                                       | 0 11/19/2007              | 5 pw-rr                                                       |
| Stopping         Stopping                                                                                                    |                                      | MSOCache                     |                        |                                       | Cancel                    |                                                               |
| Suppart<br>Documental       Program Files<br>Program Data       File:       C:Data 550M Enterptee WW.EnterWW cab<br>Farget:       Once [mained:<br>System Volume Inform.         Windows       System Volume Inform.       The left:       0.05 16       The sloped:       0.0103<br>Windows         Windows       System file:       0.10200 - ±       Unimed       Windows         Windows       Statutoeec.bat       24       Windows       Statutoeec.bat       24/Windows         Windows       1.606,288       System file:       12/11/2010 ±       Image:       Image:                                                                                                    |                                      | PerfLogs                     |                        |                                       |                           |                                                               |
| Supparie<br>By Supparie<br>By Supparie<br>By Supparie<br>By Supparie<br>System Volume Infor<br>Universe<br>System Volume Infor<br>Universe<br>System Volu                                                                                                    | <b>W</b>                             | Program Files                |                        |                                       | Minimize                  |                                                               |
| Big       Discussion       Percovery       Image: /root/       Once femined:       Disk-up and VPN         Number       Signification       Signification       Signification       Signification       Signification       Disk-up and VPN         Number       Signification       Signification       Signification       Signification       Signification       Disk-up and VPN         Number       Signification       Signification       Signification       Signification       Signification       Null       m2         See See See See See See See See See See                                                                                                    |                                      | 🎉 ProgramData                | File: C:\Da            | ta 550M\Enterprise.WW\EnterWW.cab     |                           | INO INTERNET ACCESS                                           |
| Sophitesi<br>Sophitesi<br>Sophitesi | Bay Support                          | Accovery                     | larget: /root/         |                                       | Once tinished:            | Dial-up and VPN                                               |
| wrapped       urupped       Urupped       00516 Time elapsed:       00103         Windows       Urussel       00516 Time elapsed:       00103       00103         Windows       Urussel       01505 KB/s Speed (KBA):       Urumed -       Windows         Secular Windows       3utoexec.bat       24       Windows Elastic       6/0/2000 elastic       0         Secular Windows       3utoexec.bat       24       Windows Elastic       6/0/2000 elastic       0         NSTALLLOG       636 Test Document 12/11/2010 elastic       103       XML Document 12/11/2010 elastic       1103       XML Document 12/11/2010 elastic       11155 KB/s       11155 KB/s         NSTALLLOG       636 Test Document 12/11/2010 elastic       million       1103       XML Document 12/11/2010 elastic       11155 KB/s       11155 KB/s       11155 KB/s         NSTALLLOG       636 Test Document 12/11/2010 elastic       million       million       11155 KB/s       11155 KB/s       11155 KB/s         Note       million       million       million       million       million       11155 KB/s       11155 KB/s       11155 KB/s       11155 KB/s       11155 KB/s       11155 KB/s       11155 KB/s       11155 KB/s       11155 KB/s       11155 KB/s       11155 KB                                                                                                    | Discument                            | System Volume Infor          |                        |                                       | Stay idie 💌               |                                                               |
| Realer Winauge<br>Realer Winauge<br>Realer Windows<br>Realer Windows                                                                                                    |                                      | unzipped                     | Time left:             | 0:05:16 Time elapsed: 0:01:03         |                           | NULL                                                          |
| Reade       Windows       Windows       Windows       Windows         Windows       Windows       Status       600 / 000 ····       600 / 000 ····         Reade       Windows       Windows       600 / 000 ····       600 / 000 ····       600 / 000 ····         Windows       Windows       System file       600 / 000 ····       600 / 000 ····       600 / 000 ····       600 / 000 ····       600 / 000 ····       600 / 000 ····       600 / 000 ····       600 / 000 ····       600 / 000 ····       600 / 000 ····       600 / 000 ····       600 / 000 ····       600 / 000 ····       600 / 000 ····       600 / 000 ····       600 / 000 ····       600 / 000 ····       600 / 000 ····       600 / 000 ····       600 / 000 ····       600 / 000 ····       600 / 000 ····       600 / 000 ····       600 / 000 ····       600 / 000 ····       600 / 000 ····       600 / 000 ····       600 / 000 ····       600 / 000 ····       600 / 000 ····       600 / 000 ····       600 / 000 ····       600 / 000 ····       600 / 000 ····       600 / 000 ····       600 / 000 ····       600 / 000 ····       600 / 000 ····       600 / 000 ····       600 / 000 ····       600 / 000 ····       600 / 000 ····       600 / 000 ····       600 / 000 ····       600 / 000 ····       600 / 000 ····       600 / 000 ····       600 / 000 ····       600 / 000 ····       600 / 000 ···· <td></td> <td>UserData</td> <td>Bytes transferred:</td> <td>91,/50 KiB Speed: 1,516 KiB/s</td> <td>Speed (KiB/s):</td> <td>m2</td>                                                                                                    |                                      | UserData                     | Bytes transferred:     | 91,/50 KiB Speed: 1,516 KiB/s         | Speed (KiB/s):            | m2                                                            |
| Reader     Winaup     Image: Autoore Connection     Virreles: Network Connection       Image: Autoore Connection     Image: Autoore Connection     Virreles: Network Connection       Image: Autoore Connection     Image: Autoore Connection     Home: Agent       Image: Autoore Connection     Image: Autoore Connection     Home: Agent       Image: Autoore Connection     Image: Autoore Connection     Home: Agent       Image: Autoore Connection     Image: Autoore Connection     Home: Agent       Image: Autoore Connection     Image: Autoore Connection     Home: Agent       Image: Autoore Connection     Image: Autoore Connection     Home: Agent       Image: Autoore Connection     Image: Autoore Connection     Home: Agent       Image: Autoore Connection     Image: Autoore Connection     Image: Autoore Connection       Image: Autoore Connection     Image: Autoore Connection     Image: Autoore Connection       Image: Autoore Connection     Image: Autoore Connection     Image: Autoore Connection       Image: Autoore Connection     Image: Autoore Connection     Image: Autoore Connection       Image: Autoore Connection     Image: Autoore Connection     Image: Autoore Connection       Image: Autoore Connection     Image: Autoore Connection     Image: Autoore Connection       Image: Autoore Connection     Image: Autoore Connection     Image: Autoore Connection       Image: A                                                                                                    |                                      | Windows                      |                        |                                       | Unimited •                | 100 V 100 V                                                   |
| Sep.       System file       6/10/2009 +       Home Agent       Connected         InstalLLOG       635       Tst Document       12/11/2010 +       Tst St Home Agent       Tst St Home Agent         Sep.       InstalLLOG       635       Tst Document       12/11/2010 +       Tst St Home Agent       Tst St Home Agent       Tst                                                                                                    | Reader Winamp                        | autoexec.bat                 | 24 Windows Batc.       | 6/10/2009 e                           |                           | Wireless Network Connection                                   |
| Sopplete       1608,388       System file       12/11/2010       ITNS-15         Sopplete       TELSA, HOTSPOT       TELSA, HOTSPOT       TELSA, HOTSPOT         Bed 3573 MB n 0 of 21       0B of 3573 MB n 0 of 21       0B of 3573 MB n 0 of 21       0B of 3573 MB n 0 of 21       0B of 3573 MB n 0 of 21       0B of 552 B n 0 of 4         Image: First Beam       First Beam       First Beam       First Create Directory       First Belete       FIP Properties       FIP O Cutt                                                                                                    |                                      | Config.sys                   | 10 System file         | 6/10/2009 a                           |                           | Home_Agent Connected                                          |
| Sep-<br>rites Sep- Result LOG Bis Text Document 12/11/2010.                                                                                                    |                                      | 🗟 hiberfil.sys 1,            | 608,388 System file    | 12/11/2010 e                          |                           | ITNC 15                                                       |
| Metwork(fgsml       1.03       XML Document       12/11/2010 ¢       Image: Constraint of the state of the state of t                                                                                                    |                                      | INSTALL.LOG                  | 636 Text Document      | 12/11/2010 a                          |                           | 11140-10                                                      |
| depugnicus     2/14/38     System file     1/2/11/2010     Image: Constraint of the state of the state                                                                                                    | 2                                    | MetworkCfg.xml               | 1,103 XML Document     | : 12/11/2010 г                        |                           | TELSA_HOTSPOT                                                 |
| Image: Contract of the second second seco                                                                                                    | SCP -                                | Dagefile.sys 2,              | 144,518 System file    | 12/11/2010 z                          |                           | Foreign Agent                                                 |
| UB of 35/39 MB IN UF 21       UB of 35/39 MB IN UF 21       UB of 35/39 MB IN UF 21       Information sent over this network might be visible to others.         If p F2 Rename       F2 Rename       F3 ESC Opy       F6 Move       F7 Create Directory       K F8 Delete       F9 Properties       In F10 Quit         If p F2 Rename       F8 Eds       F5 Copy       F6 Move       F7 Create Directory       K F8 Delete       F9 Properties       In F10 Quit       Information sent over this network might be visible to others.                                                                                                    | iteut                                |                              |                        |                                       |                           |                                                               |
| Connect automatically Connect automatically Connect automatic                                                                                                    |                                      | U B of 3,5/9 MiB in 0 of 21  | 200 200                | 0 B of 552 B in 0 of 4                |                           | Information sent over this network might be visible to others |
| SFTP-3 Connect automatically Conne                                                                                                    |                                      | FZ Rename Eg F4 Edit H       | B F5 Copy IB F6 Move   | r F7 Create Directory 🗙 F8 Delete 📺 🛙 | -9 Properties IL F10 Quit |                                                               |
|                                                                                                    |                                      |                              |                        |                                       | 🔒 SFTP-3                  | Connect automatically                                         |
|                                                                                                    | zilla                                |                              |                        |                                       |                           |                                                               |

Gambar 4.7 Tampilan pindah accesspoint

| le Bin P | DFCreator  | C:\ - root@2001:0:0:b::1              | - WinSCP          |                                                                                                    |                        |                |                           | - 🗆 🗙     |                                          |
|----------|------------|---------------------------------------|-------------------|----------------------------------------------------------------------------------------------------|------------------------|----------------|---------------------------|-----------|------------------------------------------|
|          |            | Local Mark Files Com                  | mands Session Opt | ions Remote Help                                                                                                    |                        |                |                           |           |                                          |
|          |            | 🚺 \land 🔠 🕲 • 🔛 📽                     | 📀 🔤 🧬 😤           |                                                                                                    | O Default              | - 1 🌆 -        |                           |           |                                          |
| ∼.       |            | a. C: Local Disk                      | • 😋   🖛 • 🔿       | - 🗈 🖬 🚮 👩 隆                                                                                                    | 🔒 root                 | • 😁 🕴          | <b>⊨</b> • ⇒ •   <b>≦</b> | 🗀 🖪 🔂 🖻   | 2                                        |
| ibe P    | rimoPDF -  | C:V                                   |                   |                                                                                                    | /root                  |                |                           |           |                                          |
| ler9 D   | Drop Files | Name Êxt                              | Size Type         | Changed                                                                                                    | Name Êxt               | Size           | Changed                   | Rights    | C                                        |
|          |            | SRecycle.Bin                          | File fol          | lder 12/6/2010                                                                                                    | s 🔒                    |                | 12/12/2010 8:5            | rwxr-xr-x | 10                                       |
| 2        |            | 퉬 Data 1,22G                          | File fol          | lder 12/12/2010                                                                                                    | 🌗 .aptitude            |                | 12/12/2010 8:5            | rwx       | r -                                      |
|          | 7 3.       | bata 2,5G                             | File fol          | der 12/12/2010                                                                                                    | debtags                | 9 9 1          | 12/12/2010 8:5            | rwxr-xr-x | an an an an an an an an an an an an an a |
| Air      | WinZip     | Data 550M                             | 19% Cop           | ying                                                                                                    |                        | 8 25 2         | 12/15/2004 2:5            | rw-rr     | r.                                       |
|          |            | Documents and Settin.                 |                   |                                                                                                    |                        | Cancel         | 11/19/2007 9:5            | rw-rr     | r                                        |
|          |            | Defl ess                              |                   |                                                                                                    |                        | Cancer         |                           |           |                                          |
| 7        |            | Program Files                         |                   |                                                                                                    |                        | Minimize       |                           |           |                                          |
| U        |            | ProgramData                           | File:             | C:\Data 550M\Enterprise.V                                                                                                    | /W\EnterWW.cab         |                |                           |           |                                          |
| v        | Support    | Recovery                              | Target:           | /root/                                                                                                    |                        | Once finished: |                           |           |                                          |
| í (      | Document   | System Volume Infor                   |                   | and the second second se |                        | Stay idle 💌    |                           |           |                                          |
|          |            | 🔒 unzipped                            | Time left         | 1: 0.06:22 Time                                                                                                    | elapsed: 0:01:20       |                |                           |           |                                          |
|          |            | 🔒 UserData                            | Bytes tra         | ansferred: 111 MiB Spec                                                                                                    | ed: 1,197 KiB/s        | Speed (KiB/s): |                           |           |                                          |
|          |            | Users                                 |                   |                                                                                                    | and the second second  | Unlimited 👻    |                           |           |                                          |
| adar     | Winsma     | Windows                               |                   |                                                                                                    |                        |                |                           |           |                                          |
| and the  | unitarily  | autoexec.bat                          | 24 Windo          | ws Batc 6/10/2009 a                                                                                                    | E                      |                |                           |           |                                          |
|          | 1          | lo contig.sys                         | 10 System         | n file 6/10/2009 a                                                                                                    | 2                      |                |                           |           |                                          |
|          |            |                                       | 1,008,388 System  | 12/11/2010 i                                                                                                    |                        |                |                           |           |                                          |
| 4        |            | NetworkCfg.xml                        | 1 103 XMLD        | locument 12/11/2010                                                                                                    |                        |                |                           |           |                                          |
|          |            | a nagefile.svs                        | 2 144 518 System  | n file 12/11/2010                                                                                                    |                        | Connect        | t to a Network            |           |                                          |
| (P -     |            | (                                     |                   |                                                                                                    |                        |                |                           | 120 81    |                                          |
|          |            | 0 B of 3 579 MiB in 0 of 21           |                   |                                                                                                    | 0 B of 552 B in 0 of 4 | Connec         | ting to Foreigr           | _Agent    |                                          |
|          |            | E P Rename 7 F4 Edi                   | ES F5 Copy        | Move 🔿 F7 Create Directo                                                                                                    | rv × F8 Delete MF F9   | Prope          |                           |           |                                          |
|          |            | i i i i i i i i i i i i i i i i i i i |                   |                                                                                                    | .,                     |                |                           |           |                                          |
|          |            |                                       |                   |                                                                                                    |                        |                |                           | -         |                                          |
| lla      | 1          |                                       |                   |                                                                                                    |                        |                |                           |           | -                                        |
| OX XO    |            |                                       |                   |                                                                                                    |                        |                |                           |           |                                          |

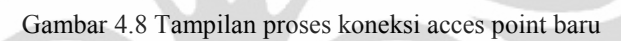

| on porcleator              | 20% Copying - root@2001:    | U:U:b::1 - WINSCP       |                                       |                                  |               |                |           |          |
|----------------------------|-----------------------------|-------------------------|---------------------------------------|----------------------------------|---------------|----------------|-----------|----------|
|                            | Local Mark Files Comma      | nds Session Options Rem | ote Help                              |                                  | -             |                |           |          |
|                            |                             | • 🖼 📽 🍇 🐘 🖽             |                                       | Default • 0                      | <b>9</b> •    |                |           |          |
|                            | C: Local Disk               | • 🔄   🗣 • 🔿 •   🖾       | 1 1 1 1 1 1 1 1 1 1 1 1 1 1 1 1 1 1 1 | 📕 root                           | - 🔄   🗧       | • • = • 🔳 🖬    | 2 🗗 🖾     | 18       |
| e PrimoPDF -<br>Drop Filor | C:X                         |                         | /                                     | toot                             |               |                |           |          |
| ro oropines                | Name Ext                    | Size Type               | Changed 4                             | Name Ext                         | Size          | Changed        | Rights    | C        |
|                            | SRecycle.Bin                | File folder             | 12/6/2010 s                           | <b>5</b>                         |               | 12/12/2010 8:5 | rwxr-xr-x | ar in    |
|                            | Data 1,22G                  | File folder             | 12/12/2010                            | aptitude                         |               | 12/12/2010 8:5 | rwx       |          |
|                            | Data 2,5G                   | File folder             | 12/12/2010                            | debtags                          | 52            | 12/12/2010 8:5 | rwxr-xr-x | P.       |
| ir WinZip                  | Bata SSUM                   | 20% Copying             |                                       | 8                                | 2             | 12/15/2004 2:5 | rw-rr     |          |
|                            | MSOCache                    |                         | -                                     |                                  |               | 11/19/2007 9:5 | tw-tf     |          |
|                            | Perfloor                    | Confirm                 |                                       |                                  |               |                |           |          |
| 7                          | Program Files               |                         |                                       |                                  |               |                |           |          |
|                            | ProgramData                 | Host is                 | not communicating for m               | nore than 15 seconds. Still wait | Jing          |                |           |          |
| Support                    | Recovery                    | Wamin                   | g: Aborting this operation            | n will close connection!         |               |                |           |          |
| Document                   | System Volume Infor         |                         |                                       |                                  |               |                |           |          |
|                            | unzipped                    |                         | Abort                                 | Heip                             |               |                |           |          |
|                            | UserData                    |                         | 112 1910 - 30000.                     | 421 IVD/8 000001                 |               |                |           |          |
|                            | Users                       |                         |                                       | Unlimite                         | ed 👻          |                |           |          |
|                            | <b>Windows</b>              |                         |                                       |                                  |               |                |           |          |
| ader Winamp                | autoexec.bat                | 24 Windows Batc         | 6/10/2009 ē                           |                                  |               |                |           |          |
|                            | 🖄 config.sys                | 10 System file          | 6/10/2009 a                           |                                  |               |                |           |          |
|                            | hiberfil.sys 1              | 608,388 System file     | 12/11/2010 e                          |                                  |               |                |           |          |
|                            | INSTALLLOG                  | 636 Text Document       | 12/11/2010 ē                          |                                  |               |                |           |          |
|                            | NetworkCfg.xml              | 1,103 XML Document      | 12/11/2010 e                          |                                  |               |                |           |          |
| p                          | pagefile.sys 2              | 144,518 System file     | 12/11/2010 e                          |                                  |               |                |           |          |
| ut                         |                             |                         | +                                     |                                  | m             |                |           | •        |
|                            | 0 B of 3,579 MiB in 0 of 21 |                         | 0                                     | B of 552 B in 0 of 4             |               |                |           |          |
|                            | 🕴 🖗 F2 Rename 📝 F4 Edit 🗎   | 🚡 F5 Copy 🕼 F6 Move 📸   | F7 Create Directory                   | 🗙 F8 Delete 🕋 F9 Proper          | rties 🧵 F10 Q | juit           |           |          |
|                            |                             |                         |                                       |                                  | A             | SFTP-3         | 0:03:28   |          |
|                            | <u> </u>                    |                         |                                       |                                  |               | -              |           | <u> </u> |
| 6                          |                             |                         |                                       |                                  |               |                |           |          |

Gambar 4.9 tampilan proses hand over

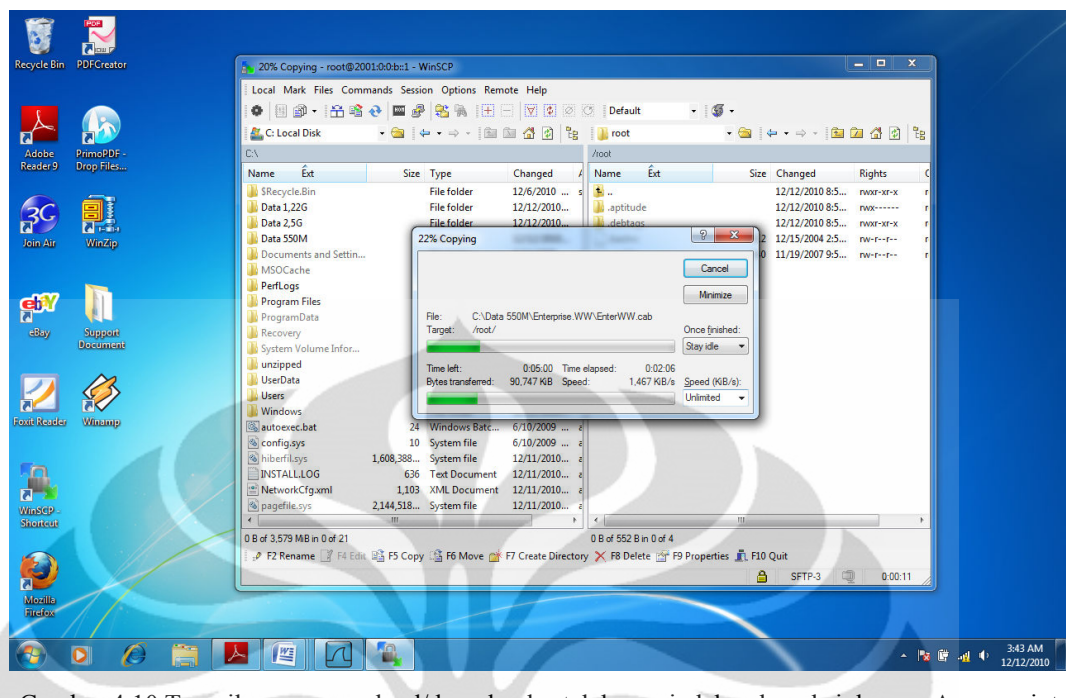

Gambar 4.10 Tampilan proses upload/download setelah perpindahan koneksi dengan Acess point baru

Proses download dan upload file dari dilakukan oleh mobile node ke Home Agent dengan ukuran yang berbeda-beda ukuran file : 190 MB, 260 MB, dan 440 MB. Semua file dibuat sama dalam bentuk ekstensi.rar untuk menghindari pengaruh perbedaan file pada performa SFTP.

Terdapat tiga parameter yang diambil dalam pengambilan data, yaitu *transfer time, troughput,* dan *delay*. Parameter tersebut danggap mewakili unjuk kerja dari SFTP dalam melakukan proses down load dan download data. Jika dilihat dari ketiga parameter tersebut memiliki keterkaitan satu dengan yang lain. Untuk analisa data tentang ketiga parameter tersebut dijelaskan pada bagian berikut ini.

## 4.2.1 Analisa Transfer Time

Transfer Time adalah jumlah waktu yang dibutuhkan untuk mengirim seluruh paket dari server ke client yang dinyatakan dalam second. Pengambilan parameter tranfertime dilakukandengan cara down load dan upload data dari server ke client. Kemudian disaat yang bersamaan pada sisi client atau mobile node melakukan capture data atau penangkapan paket-paket yang masuk melalui interface ethernet dengan aplikasi wireshark. Berhubung paket-paket yang masuk pada ethernet tersebut bukan hanya paket SFTP ,maka dari itu dilakukan filtering terlebih dahulu pada hasil summary capture wiresark sehingga hanya muncul bagian-bagian yang diinginkan saja .Pengambilan nilai transfer time pada summary Wireshark pada Gambar 4.11. Pengambilan nilai *transfer time* pada *summary* Wireshark dapat dilihat padapat dilihat pada gambar diatas data yang digunakan hanya data paket yang didisplayed bukan pada captured. Data transfer time diambil dari perbedaan rentang waktu antara paket pertama sampai dengan paket terakhir. Dari tabel 3 dapat dilihat pada waktu ukuran file semakin besar kapasitas data maka semakin besar pula nilai dari transfertime.

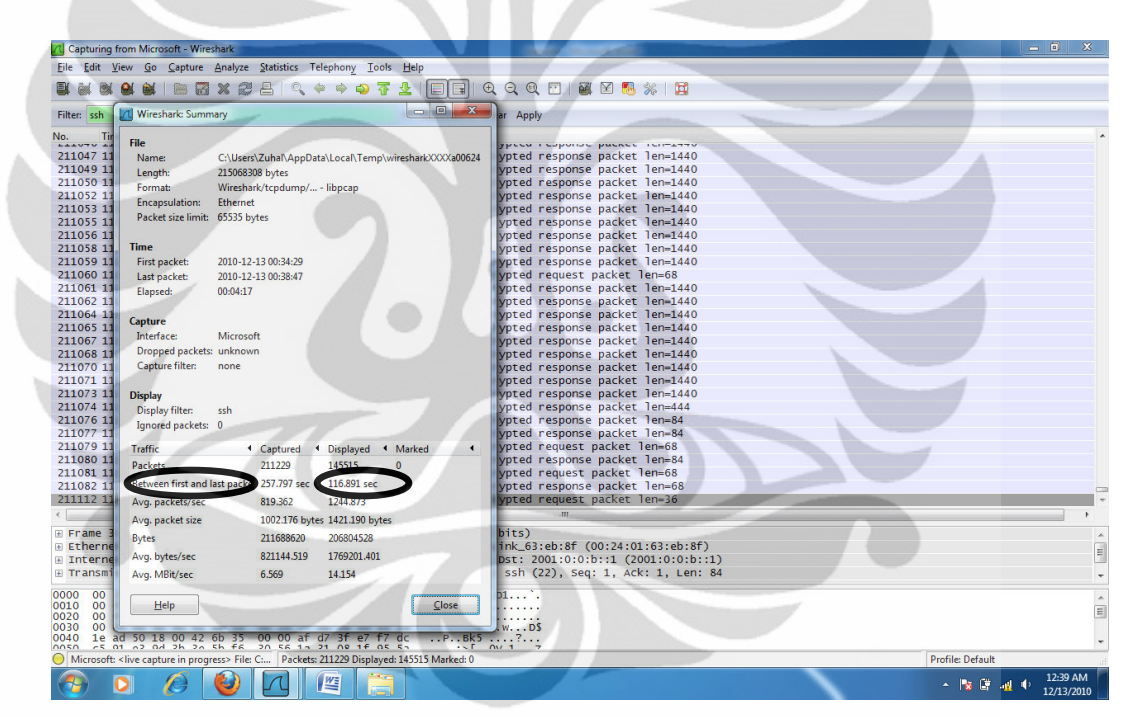

Gambar 4.11 Pengambilan nilai Transfer time

Dapat dilihat Gambar 4.6 data yang digunakan hanya data paket yang ada pada displayed bukan pada captured. Data transfer time diambil dari perbedaan rentang waktu antara paket pertama sampai dengan paket terakhir. Dari pengujian data yang dilakukan sebanyak 5 kali pada masing-masing file dan masing-masing konfigurasi didapat rata-rata dari nilai transfer time seperti pada Tabel 4.1.

Diagram perbandingan nilai throughput ada pada Gambar 4,14.

| File (Mb) | Upload (second) | Download (second) |
|-----------|-----------------|-------------------|
| 190       | 180,379         | 116,891           |
| 260       | 221,416         | 129,261           |
| 440       | 331,136         | 225,583           |

Tabel 4.1 Transfer time rata-rata MIPv6

Tabel 4.2 Transfer time MIPv6 tuneling 6to4

| File (Mb) | Upload (second) | Download (second) |
|-----------|-----------------|-------------------|
| 190       | 202,467         | 165,238           |
| 260       | 283,252         | 170,346           |
| 440       | 427,990         | 300,774           |

Berdasarkan hasil rata rata pada Tabel 4.1 dan Tabel 4.2, didapatkan bahwa terdapat pengaruh kapasitas data terhadap nilai transfer time . Semakin besar kapasitas data maka semakin besar pula nilai dari transfer time.

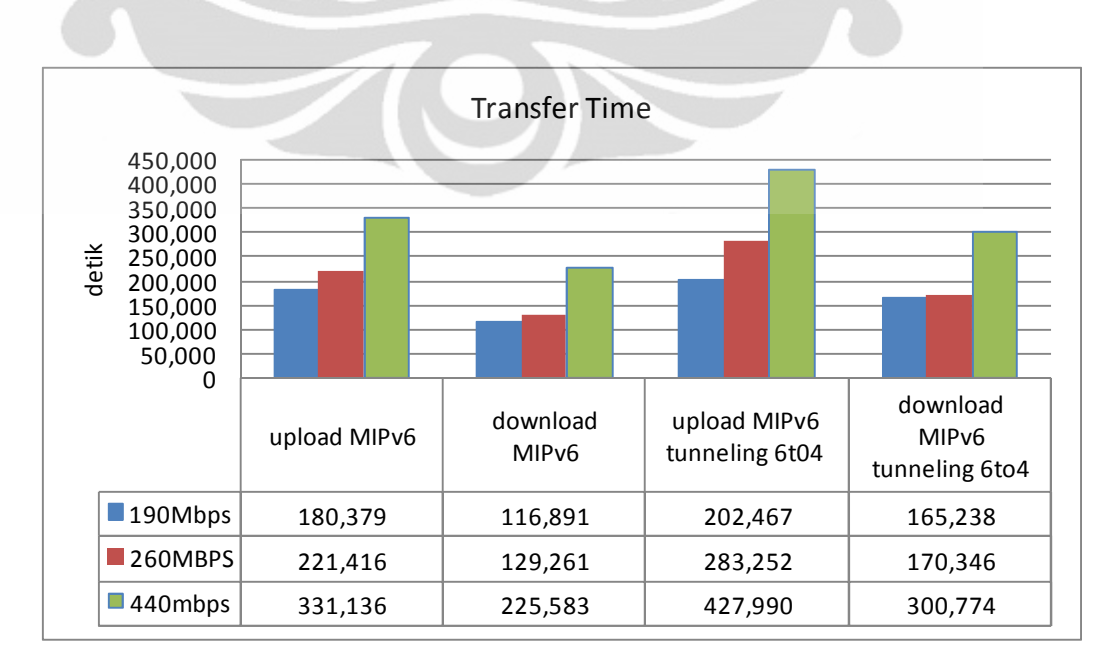

Diagram perbandingan nilai transfer time dapat dilihat pada Gambar 4.12.

Gambar 4.12 Diagram Perbandingan Transfer

Untuk menghitung perbandingan transfer time saat upload dan download jaringan yang menggunakan konfigurasi MIPv6 dengan konfigurasi jaringan MIPv6 tunneling 6to4 dalam prosentase ditunjukkan rumus :

Keterangan :

%PTtU = Prosentasi Perbandingan Transfer time saat Upload NTtU = Nilai Transfer time saat Upload

 $\% \text{ PTtD } = \frac{\text{NTtD MIPv6 tunnel } 6to4 - \text{NTtD MIPv6}}{\text{NTtD } = \frac{100\%}{\text{NTtD MIPv6}}$ 

4.2

41

Keterangan :

%PTtD = Prosentasi Perbandingan Transfer time saat Download NTtD = Nilai Transfer time saat Download

Dari hasil perhitungan maka akan didapatkan nilai perbandingan transfer time saat upload pada konfigurasi MIPv6 lebih kecil antara 12% sampai 29% dibanding konfigurasi MIPv6 tunneling 6to4. Dan perbandingan transfer time saat download pada konfigurasi MIPv6 lebih kecil 31% sampai 41% dibanding konfigurasi MIPv6 tunneling 6to4. Hal ini dikarenakan adanya proses enkapsulasi dan dekapsulasi paket pada mekanisme tunneling. Selain routing, proses enkapsulasi dan dekapsulasi juga dapat menambah waktu transfer time suatu file.

### 4.2.2 Analisa Throughput

Troughput merupakan kecepatan transfer data rata-rata dari suksesnya paket yang dikirim per detiknya, pada umumnya menggunakan satuan bit per second (bps). Pengambilan parameter transfer time dilakukan dengan cara download atau upload file dari mobile ke home dengan berpindah-pindah access point. Kemudian saat bersamaan pada sisi mobile node melakukan capture data atau penangkapan paket - paket yang masuk melalui *interface ethernet* dengan aplikasi Wireshark. Berhubung paket – paket yang masuk pada *ethernet* tersebut

bukan hanya paket SFTP, maka dari itu dilakukan *filtering* terlebih dahulu pada hasil *capture* Wireshark sehingga hanya muncul paket - paket SFTP saja.

| Capturing 1         | from Microsoft - Wireshark                                                                              |                                        |
|---------------------|----------------------------------------------------------------------------------------------------|----------------------------------------|
| Eile Edit V         | ∉iew <u>G</u> o <u>C</u> apture Analyze <u>S</u> tatistics Telephony <u></u> <u>T</u> ools <u>H</u> elp |                                        |
|                     | 😫 🕍   🖮 🖾 🗶 😂 占    🌞 🌳 🜍 😨 🛓   🗐 🗐   (                                                                  | भ्  ६  ०. 🖂 । 🖉 🖉 🎭 💥 । 🔀              |
| Filter: ssh         | Wireshark: Summary                                                                                      | ar Apply                               |
| No. Tir             | El.                                                                                                    |                                        |
| 211047 11           | News Citizen 7, het Are Debit and Translation bed WWW 00004                                             | which response parter lengtho          |
| 211049 11           | Name: C:\Osers\Zunai\AppData\Locai\Temp\wiresnarkXXXAa00024                                             | voted response packet len=140          |
| 211050 11           | Length: 215008308 bytes                                                                                 | voted response packet len-140          |
| 211052 11           | Format: Wireshark/tcpdump/ libpcap                                                                      | voted response packet len=1440         |
| 211053 11           | Encapsulation: Ethernet                                                                                 | voted response packet len-1440         |
| 211055 11           | Packet size limit: 65535 bytes                                                                          | vpted response packet len=1440         |
| 211056 11           |                                                                                                    | vpted response packet len=1440         |
| 211058 11           | Time                                                                                                    | vpted response packet len=1440         |
| 211059 11           | First packet: 2010-12-13 00:34:29                                                                       | vpted response packet len-1440         |
| 211060 11           | Last packet: 2010-12-13 00:38:47                                                                        | ypted request packet len=68            |
| 211061 11           | Flansed: 00-04-17                                                                                       | ypted response packet len=1440         |
| 211062 11           |                                                                                                    | ypted response packet len=1440         |
| 211064 11           | Conturn                                                                                                 | ypted response packet len=1440         |
| 211065 11           | capture                                                                                                 | ypted response packet len=1440         |
| 211067 11           | Interface: Microsoft                                                                                    | ypted response packet len=1440         |
| 211068 11           | Dropped packets: unknown                                                                                | ypted response packet len=1440         |
| 211070 11           | Capture filter: none                                                                                    | ypted response packet len-1440         |
| 211071 11           |                                                                                                    | ypted response packet len=1440         |
| 211073 11           | Display                                                                                                 | ypted response packet len=1440         |
| 211074 11           | Display filter: ssh                                                                                     | ypted response packet len=444          |
| 211076 11           | Ignored packets: 0                                                                                      | ypted response packet len=84           |
| 211077 11           |                                                                                                    | ypted response packet len=84           |
| 211079 11           | Traffic   Captured   Displayed   Marked                                                                 | ypted request packet len=68            |
| 211080 11           | Packets 211229 145515 0                                                                                 | ypted response packet len=84           |
| 211081 11           | Between Gest and last and last 257 207 and 116 001 and                                                  | ypted request packet len=68            |
| 211082 11           | Between first and last packet 257.797 sec 110.891 sec                                                   | ypted response packet len=68           |
| 211112 11           | Avg. packets/sec 819.362 1244.873                                                                       | ypted request packet len=36            |
|                     | Avg. packet size 1002.176 bytes 1421.190 bytes                                                          |                                        |
| Frame s     Ftherne | Bytes 211688620 206804528                                                                               | bick 63:eb:8f (00:24:01:63:eb:8f)      |
| E Interne           | Avg. bytes/sec 821144.519 1769201.401                                                                   | Dst: 2001:0:0:b::1 (2001:0:0:b::1)     |
| 🖲 Transmi           | Avg. MBit/sec 6.569 14.154                                                                              | ssh (22), Seq: 1, Ack: 1, Len: 84      |
| 0000 00             |                                                                                                    | p1*.                                   |
| 0010 00             | <u>Elose</u>                                                                                            |                                        |
| 0030 00 0           |                                                                                                    | .wD\$                                  |
| 0040 1e a           | ad 50 18 00 42 6b 35 00 00 af d7 3f e7 f7 dcPBk5                                                        | ····?···                               |
| Microsoft:          | <li><li><li>capture in progress&gt; File: C: Packets: 211229 Displayed: 145515 Marked: 0</li></li></li> | Profile: Default                       |
| 📀 (                 | 0 🖉 🕑 🔼 🖉 📇                                                                                             | ▲ No Difference 12:39 AM<br>12/13/2010 |

Gambar 4.13 Pengambilan Data Throughput

Dapat dilihat pada Gambar 4.13 data yang digunakan hanya data paket yang ada pada displayed bukan pada *captured*. Hal ini dimaksudkan agar yang ditampilkan hanya bagian – bagian yang diinginkan saja.

|           | 51            |                 |
|-----------|---------------|-----------------|
| File (Mb) | Upload (Mbps) | Download (Mbps) |
| 190       | 1,31          | 1,77            |
| 260       | 1,49          | 2,23            |
| 440       | 1,82          | 2,20            |
| Rata-rata | 1,54          | 2,06            |

Tabel 4.3 Throughput MIPv6

### Tabel 4.4 Throughput MIPv6 tunneling 6to4

| File (Mb) | Upload (Mbps) | Download (Mbps) |
|-----------|---------------|-----------------|
| 190       | 1,17          | 1,25            |
| 260       | 1,17          | 1,69            |
| 440       | 1,33          | 1,65            |
| Rata-rata | 1,22          | 1,53            |

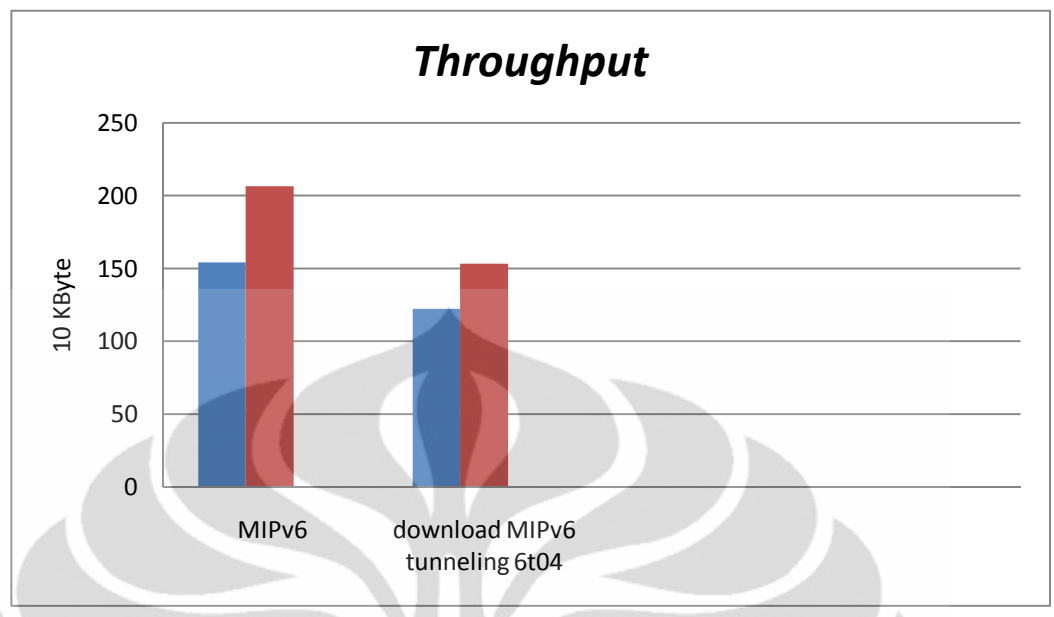

Gambar 4.14 Diagram Perbandingan Throughput

Untuk menghitung perbandingan throughput saat upload dan download jaringan yang menggunakan konfigurasi MIPv6 dengan konfigurasi jaringan MIPv6 tunneling 6to4 dalam prosentase ditunjukkan rumus :

$$\% \text{ PThU} = \frac{\text{NThU MIPv6} - \text{NThU MIPv6 tunnel 6to4}}{\text{NThU MIPv6 tunnel 6to4}} \times 100\%$$
4.3

Keterangan : %PThU = Prosentasi Perbandingan Throughput saat Upload NThU = Nilai Throughput saat Upload

 $\% \text{ PThD} = \frac{\text{NThD MIPv6-NThD MIPv6 tunnel 6to4}}{\text{NThU MIPv6 tunnel 6to4}}$ 4.4

Keterangan :

%PThD = Prosentasi Perbandingan Throughput saat Download NThD = Nilai Throughput saat Download

Dari hasil perhitungan maka akan didapatkan nilai perbandingan throughput saat upload pada konfigurasi MIPv6 lebih besar antara 12% sampai 36% dibanding konfigurasi MIPv6 tunneling 6to4. Dan perbandingan throughput saat download pada konfigurasi MIPv6 lebih besar 31% sampai 41% dibanding

konfigurasi MIPv6 tunneling 6to4. Hal ini dikarenakan adanya proses enkapsulasi dan dekapsulasi paket pada mekanisme tunneling. Selain routing, proses enkapsulasi dan dekapsulasi juga dapat mengurangi througphut suatu file.

## 4.2.3 Analisa Delay

Delay adalah waktu tunda dari waktu yang seharusnya dari suksesnya seluruh paket yang diterima. Parameter *delay* dihitung dengan cara membagi nilai*transfer time* dengan jumlah bit data. Ditunjukkan pada rumus dibawah ini :

$$delay (sec) = \frac{transfer time (sec)}{jumlah bit}$$
4.5

Hasil pengambilan data secara keseluruhan untuk parameter *delay* dapat dilihat pada bagian lampiran sedangkan untuk hasil rata – rata dari perhitungan *delay* dapat dilihat pada Tabel 4.5.

| Upload (µs) | Download (µs)                                   |
|-------------|-------------------------------------------------|
| 0,761       | 0,565                                           |
| 0,761       | 0,458                                           |
| 0,548       | 0,516                                           |
| 0,690       | 0,513                                           |
|             | Upload (µs)<br>0,761<br>0,761<br>0,548<br>0,690 |

Tabel 4.5 Delay pada Jaringan MIPv6

Tabel 4.6 Delay MIPv6 tunneling 6to4

| File (Mb) | Upload (µs) | Download (µs) |
|-----------|-------------|---------------|
| 190       | 0,854       | 0,799         |
| 260       | 0,857       | 0,590         |
| 440       | 0,754       | 0,606         |
| Rata-rata | 0,822       | 0,665         |

Untuk diagram perbandingan nilai delay dapat dilihat pada Gambar 4.15.

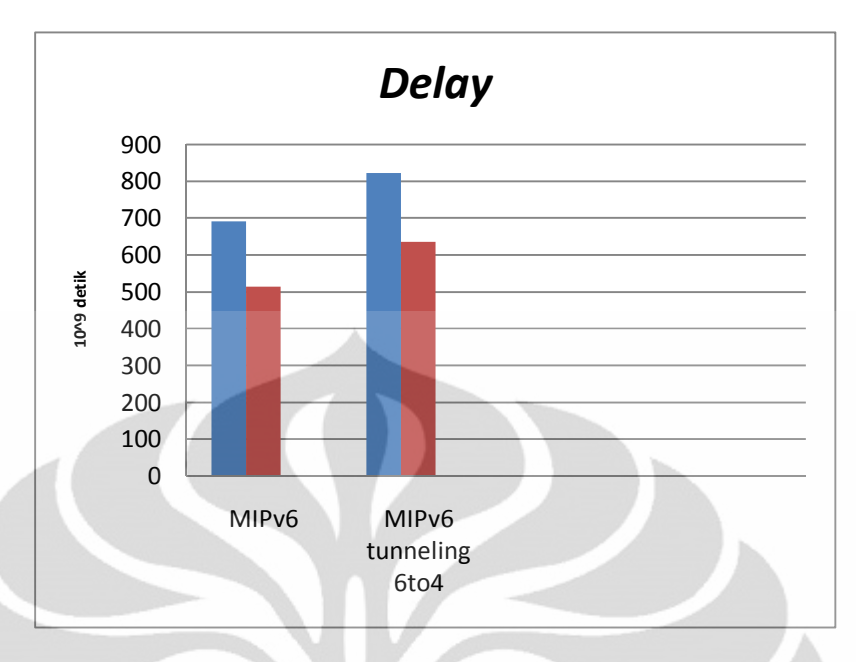

Gambar 4.15 Diagram Perbandingan Delay

Untuk menghitung perbandingan transfer time saat upload dan download jaringan yang menggunakan konfigurasi MIPv6 dengan konfigurasi jaringan MIPv6 tunneling 6to4 dalam prosentase ditunjukkan rumus :

$$\% PDU = \frac{NDU MIPv6 tunnel 6to4 - NDU MIPv6}{NDU MIPv6} 4.6$$

Keterangan : %PDU = Prosentasi Perbandingan Delay saat Upload NDU = Nilai Delay saat Upload

 $\% PDD = \frac{NDD MIPv6 tunnel 6to4 - NDD MIPv6}{NDD MIPv6} 4.7$ 

Keterangan : %PDD = Prosentasi Perbandingan Delay saat Download NTtD = Nilai Dealay saat Download

Dari hasil perhitungan maka akan didapatkan nilai perbandingan delay saat upload pada konfigurasi MIPv6 lebih kecil antara 12% sampai 38% dibanding konfigurasi MIPv6 tunneling 6to4. Dan perbandingan transfer time saat download pada konfigurasi MIPv6 lebih kecil 17% sampai 41% dibanding konfigurasi MIPv6 tunneling 6to4. Ini menunjukan bahwa selain proses routing juga dapat menambah delay jaringan. Hal ini dikarenakan adanya proses enkapsulasi dan dekapsulasi paket-paket pada proses tunneling.

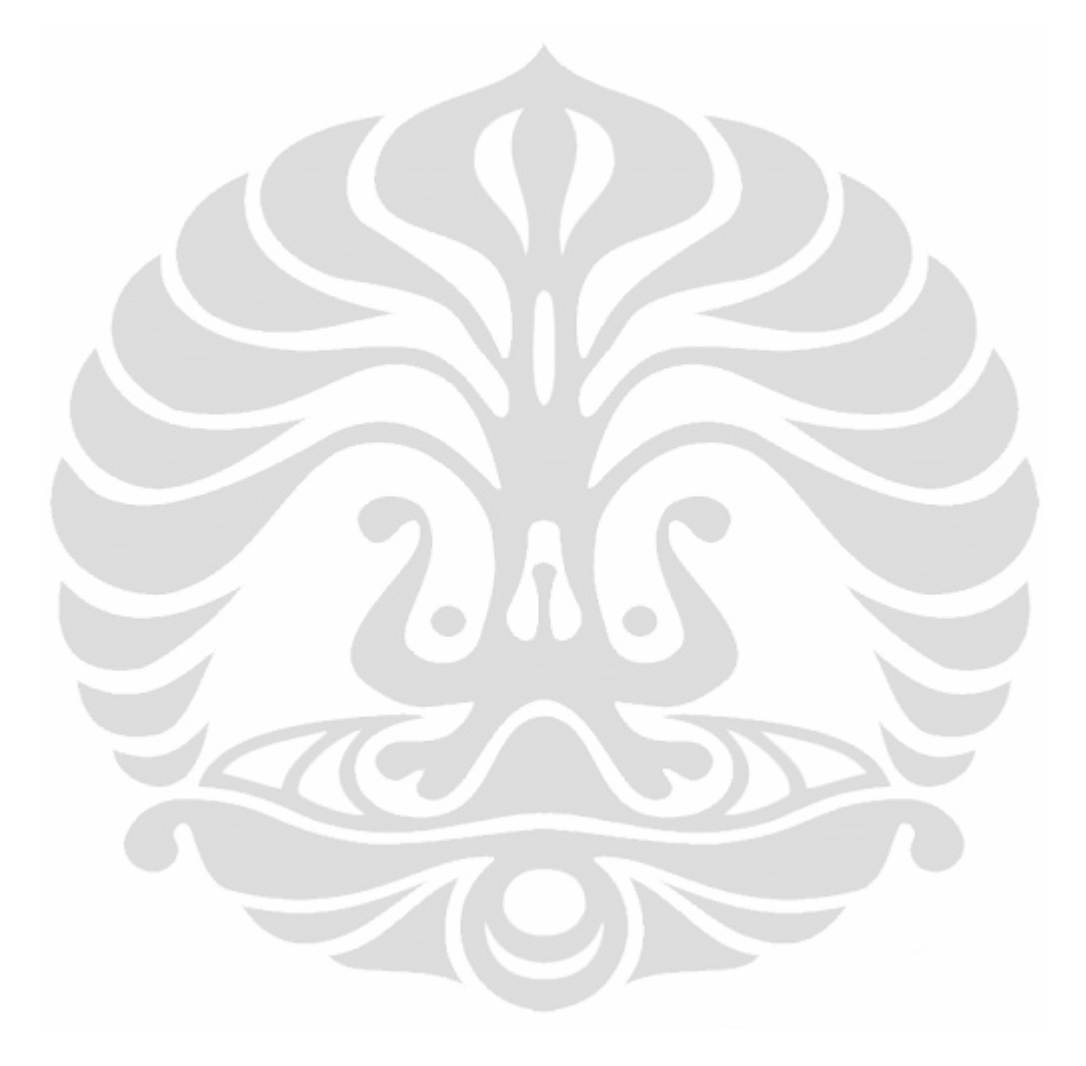

# BAB 5 KESIMPULAN

1 Untuk jaringan yang menggunakan MIPv6 secara presentasi memiliki nilai transfer time rata-rata lebih kecil pada saat upload 12% sampai 29% dan saat download 31% sampai 41% dari konfigurasi jaringan MIPv6 tunneling 6to4. Hal ini dikarenakan adanya proses enkapsulasi dan dekapsulasi paket pada mekanisme tunneling. Selain routing, proses enkapsulasi dan dekapsulasi juga dapat menambah waktu transfer suatu file.

2 Konfigorasi MIPv6 memiliki nilai throughput lebih besar pada saat upload 12% sampai 36% dan pada saat download 31% sampai 41% dibanding konfigurasi MIPv6 tunneling 6to4, hal ini dikarenakan adanya proses enkapsulasi dan dekapsulasi paket pada mekanisme tunneling. Selain routing, proses enkapsulasi dan dekapsulasi paket juga dapat mengurangi kecepatan rata-rata kirim keseluruhan paket.

3

Untuk delay dari konfigurasi MIPv6 lebih kecil pada saat upload 12% sampai 38% dan pada saat download 17% sampai 41% dibanding MIPv6 tunneling 6to4. Ini menunjukan bahwa selain proses routing juga dapat menambah delay jaringan. Hal ini dikarenakan adanya proses enkapsulasi dan dekapsulasi paket-paket yang masuk ada tunneling.

# DAFTAR REFERENSI

| [1] | Mobile Networking Through.                                          |
|-----|---------------------------------------------------------------------|
|     | http://Computer.Org/Internet/v2n1/perkins.htm                       |
| [2] | Data and Computer Communications, Stallings, W. Practice Hall, 2000 |
| [3] | Ghosh, Debalina. Mobile IP. http://www.acm.org/crossroads/xrds7-    |
|     | <u>2/mobileip.html</u>                                              |
| [4] | Mobile IP: Design Principles and Practice, Addison-Wesley           |
|     | Longman, Reading, Mass., 1998.                                      |
| [5] | Computer Networks, Andrew S. Tanenbaum, 2003                        |
| [6] | Linux Mobile IPv6 HOWTO 2004–04–20                                  |
| [7] | Wikipedia,"Tunneling Protocol", Diakses Maret 2010 dari Wikipedia.  |
|     | http://en.wikipedia.org/wiki/Tunneling_protocol                     |
| [8] | Wikipedia,"6to4", Diakses April 2010 dari Wikipedia                 |
|     | http://en.wikipedia.org/wiki/6to4                                   |
| [9] | en.wikipedia.org/wiki/SSH_File_Transfer_Protocol diakses Desember   |
|     | 2010                                                                |
|     |                                                                     |

1

## LAMPIRAN HASIL CAPTURE WIRESARK

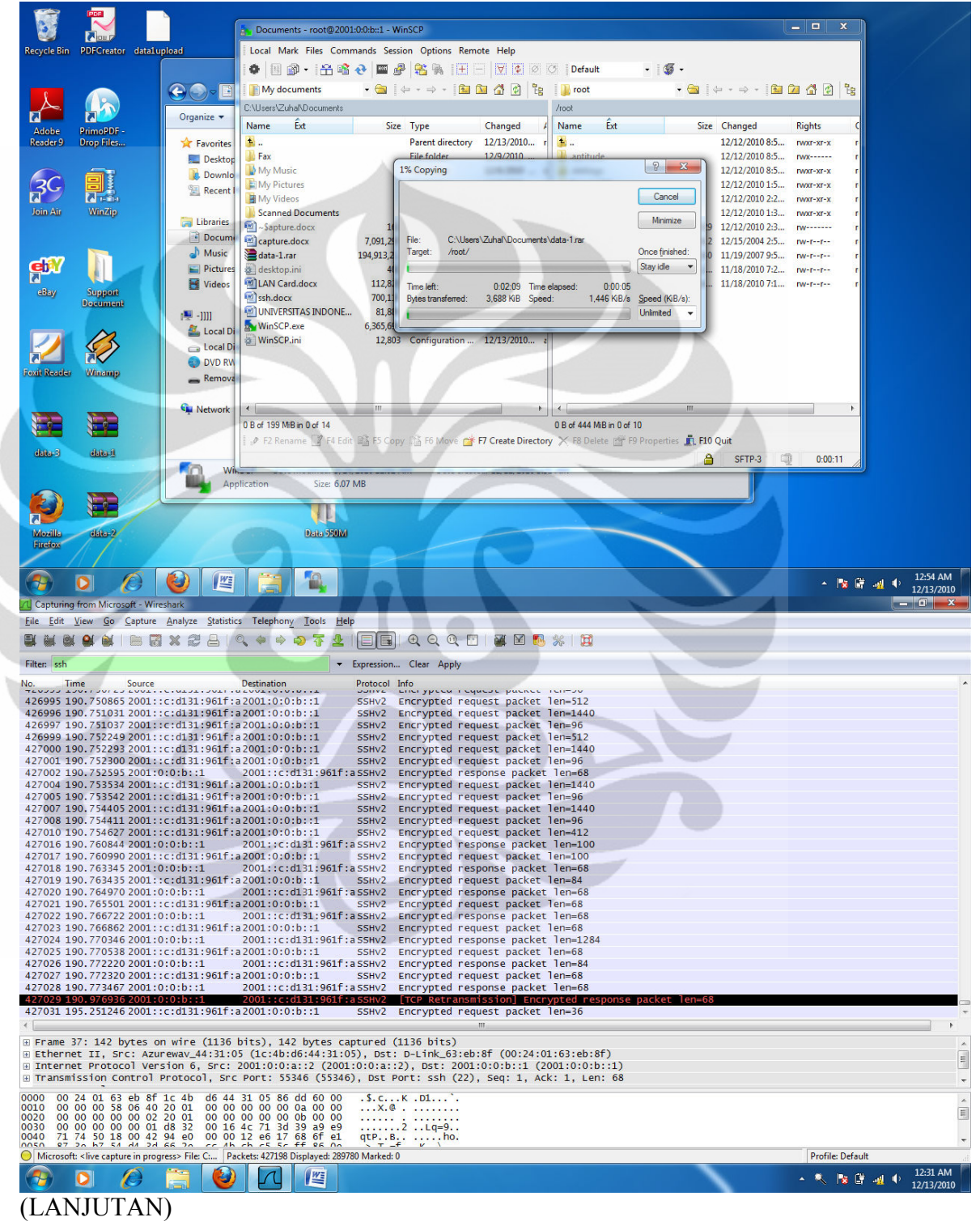

### **UPLOAD FILE 190MB PADA JARINGAN MIPv6**

| 🕂 Capturing         | from Microsoft - Wire                                                                                                    | shark                        |                                        |                                    |                                       |                          | _ 0 ×                                    |
|---------------------|----------------------------------------------------------------------------------------------------|------------------------------|----------------------------------------|------------------------------------|---------------------------------------|--------------------------|------------------------------------------|
| <u>File</u> dit     | <u>V</u> iew <u>G</u> o <u>C</u> apture                                                                                                    | Analyze Statistics           | Telephony Iools Help                   |                                    |                                       |                          |                                          |
|                     |                                                                                                    | XZAIQ                        | 🔶 🔿 🖗 🛧 😓 🗐 🖬 🖓                        | Q Q Q 🖸   🖉 🗹 🍢 %                  | A                                     |                          |                                          |
| Filter: ssh         | Wireshark: Sumr                                                                                                    | nary                         |                                        | ar Apply                           |                                       |                          |                                          |
| No. Tir             | File                                                                                                    |                              |                                        |                                    |                                       |                          | ^                                        |
| 426995 19           | Name:                                                                                                    | C:\Users\Zuhal\Appl          | Data\Local\Temp\wiresharkXXXXa02188    | ypted request packet len=          | 512                                   |                          |                                          |
| 426996 19           | Length:                                                                                                    | 253915624 bytes              |                                        | ypted request packet len=          | 1440                                  |                          |                                          |
| 426999 19           | Format:                                                                                                    | Wireshark/tcpdump            | / libpcap                              | vpted request packet len=          | 512                                   |                          |                                          |
| 427000 19           | Encapsulation:<br>Dacket size limits                                                                                                    | Unknown<br>65525 buter       |                                        | ypted request packet len=          | 1440                                  |                          |                                          |
| 427001 19           | Packet size infint.                                                                                                    | 00000 bytes                  |                                        | ypted request packet len=          | 96<br>-68                             |                          |                                          |
| 427004 19           | Time                                                                                                    |                              |                                        | ypted request packet len=          | 1440                                  |                          |                                          |
| 427005 19           | First packet:                                                                                                    | 2010-12-13 00:22:31          |                                        | ypted request packet len=          | 96                                    |                          |                                          |
| 427007 19           | Last packet:                                                                                                    | 2010-12-13 00:31:33          |                                        | vpted request packet len=          | 96                                    |                          |                                          |
| 427010 19           | ciapseu:                                                                                                    | 00:09:01                     |                                        | ypted request packet len=          | 412                                   |                          |                                          |
| 427016 19           | Capture                                                                                                    |                              |                                        | ypted response packet len          | =100                                  |                          |                                          |
| 427017 19           | Interface:                                                                                                    | Microsoft                    |                                        | vpted response packet len          | =68                                   |                          |                                          |
| 427019 19           | Dropped packets                                                                                                    | : unknown                    |                                        | ypted request packet len=          | 84                                    |                          |                                          |
| 427020 19           | Capture filter:                                                                                                    | none                         |                                        | ypted response packet len          | =68                                   |                          |                                          |
| 427022 19           | Display                                                                                                    |                              |                                        | ypted response packet len          | =68                                   |                          |                                          |
| 427023 19           | Display filter:                                                                                                    | ssh                          |                                        | ypted request packet len=          | 58                                    |                          |                                          |
| 42/024 19           | Ignored packets:                                                                                                    | 0                            |                                        | voted response packet len          | =1284                                 |                          |                                          |
| 427026 19           | Traffic                                                                                                    | <ul> <li>Captured</li> </ul> | Displayed      Marked                  | ypted response packet len          | =84                                   |                          |                                          |
| 427027 19           | Packets                                                                                                    | 427242                       | 289780 0                               | ypted request packet len=          | 68                                    |                          |                                          |
| 427028 19           | Between first and                                                                                                    | last packet 541.640 see      | c 180.379 sec                          | Retransmissionl Encrypte           | =00<br>d response packet len=68       |                          |                                          |
| 427031 19           | Avg. packets/sec                                                                                                    | 788.794                      | 1606.509                               | ypted request packet len=          | 36                                    |                          | *                                        |
| -                   | Avg. packet size                                                                                                    | 578.313 by                   | tes 817.446 bytes                      | m                                  |                                       |                          | •                                        |
| ⊕ Frame 3           | Bytes                                                                                                    | 247079728                    | 236879514                              | bits)                              |                                       |                          | *                                        |
| Etherne     Interne | Avg. bytes/sec                                                                                                    | 456170.039                   | 1313234.073                            | ink_63:eb:8f (00:24:01:63          | :eb:8f)<br>):0:b::1)                  |                          | E                                        |
| Transmi             | Avg. MBit/sec                                                                                                    | 3.649                        | 10.506                                 | ssh (22), Seq: 1, Ack: 1           | , Len: 68                             |                          | *                                        |
| 0000 00             |                                                                                                    |                              | ALC: NAME                              | D1 .                               |                                       |                          |                                          |
| 0010 00             | Help                                                                                                    |                              | Close                                  |                                    |                                       | A                        | =                                        |
| 0030 00             |                                                                                                    |                              |                                        | Lq=9.                              |                                       |                          |                                          |
| 0040 /1             | 74 50 18 00 42<br>20 b7 54 d4 2d                                                                                                    | 94 e0 00 00 14               | 2 e0 1/ 08 0T e1 qtPB                  | ····.no.                           |                                       |                          | ~                                        |
| O Microsoft         | : <live capture="" in="" prog<="" th=""><th>ress&gt; File: C: Packe</th><th>ts: 427250 Displayed: 289780 Marked: 0</th><th></th><th></th><th>Profile: Default</th><th></th></live> | ress> File: C: Packe         | ts: 427250 Displayed: 289780 Marked: 0 |                                    |                                       | Profile: Default         |                                          |
|                     |                                                                                                    |                              |                                        |                                    |                                       | - 🐚 🗟 📲                  | 12:31 AM<br>12/13/2010                   |
|                     |                                                                                                    |                              |                                        |                                    |                                       |                          |                                          |
|                     |                                                                                                    |                              |                                        |                                    |                                       |                          |                                          |
| DOW                 | VNLOA                                                                                                    | DFILE                        | 190M MIPv6                             |                                    |                                       |                          |                                          |
| DUT                 |                                                                                                    | DTILL                        |                                        |                                    |                                       |                          |                                          |
|                     | (FOR                                                                                                    |                              |                                        |                                    |                                       |                          |                                          |
| . 🥴                 |                                                                                                    |                              | root - root@2001:0:0:b::1 - WinSC      | P                                  |                                       |                          | <u>s</u>                                 |
| Recycle Bin         | PDFCreator data1                                                                                                    | upload                       | Local Mark Files Commands S            | ession Options Remote Help         |                                       |                          | 1                                        |
|                     |                                                                                                    |                              | 👛 🛛 🗃 + 🖙 😫 📣 📼                        |                                    | C Default • 65 •                      |                          |                                          |
|                     |                                                                                                    |                              |                                        |                                    |                                       |                          | a                                        |
| 1                   |                                                                                                    |                              | My documents •                         |                                    | 🖌 root 🔹 🗠                            |                          | 18                                       |
|                     |                                                                                                    |                              | C:\Users\Zuhal\Documents               |                                    | /root                                 |                          | _                                        |
| Adobe               | PrimoPDE -                                                                                                    |                              | Name Ext S                             | Size Type Changed                  | A Name Ext S                          | ize Changed Rights       | C                                        |
| Reader 9            | Drop Files                                                                                                    |                              | <b>*</b>                               | Parent directory 12/13/2010        | r 🔥                                   | 12/12/2010 8:5 rwxr-xr-x | r.                                       |
|                     |                                                                                                    |                              | Fax                                    | Eile folder 12/9/2010              | antitude                              | 12/12/2010 8:5 rwx       | r                                        |
|                     |                                                                                                    |                              | My Music                               | 42% Copying                        | 8 ×                                   | 12/12/2010 8:5 rwxr-xr-x | an an an an an an an an an an an an an a |
| 3G                  |                                                                                                    |                              | My Pictures                            |                                    | Creat                                 | 12/12/2010 1:5 rwxr-xr-x | r                                        |
| Loin Air            |                                                                                                    |                              | My Videos                              |                                    | Cancer                                | 12/12/2010 2:2 rwxr-xr-x | r                                        |
| JOIN AU             | annylb.                                                                                                    |                              | Scanned Documents                      | 1                                  | Minimize                              | 12/12/2010 1:3 rwxr-xr-x |                                          |
|                     |                                                                                                    |                              | Capture.docx 7.001                     | File: data-1 rar                   |                                       | 2 12/12/2010 2:5 PW      |                                          |
|                     | 1                                                                                                    |                              | desktop.ini                            | Target: C:\Users\Zuhal\Document    | s\ Once finished:                     | 0 11/19/2007 9:5 rw-rr   | r                                        |
| ebY                 |                                                                                                    |                              | LAN Card.docx 112                      | 8                                  | Stay idle 🔻                           | 11/18/2010 7:2 rw-rr     | r                                        |
|                     |                                                                                                    |                              | ssh.docx 700,                          | 1 Time left: 0:00-41 Time          | elapsed: 0:00:31                      |                          |                                          |
| eBay                | Support                                                                                                    |                              | WUNIVERSITAS INDONE 81,                | Bytes transferred: 81,599 KiB Spe  | ed: 2,623 KiB/s Speed (KiB/s):        |                          |                                          |
|                     | Seconden                                                                                                    |                              | WinSCP.exe 6,365,                      | 6                                  | Unlimited 👻                           |                          |                                          |
| -                   | ~                                                                                                    |                              | WinSCP.ini 12,                         | 7                                  |                                       |                          |                                          |
| //                  |                                                                                                    |                              |                                        |                                    |                                       |                          |                                          |
|                     | Ĩ.                                                                                                    |                              |                                        |                                    |                                       |                          |                                          |
| Foxit Reader        | Winamp                                                                                                    |                              |                                        |                                    |                                       |                          |                                          |
|                     |                                                                                                    |                              |                                        |                                    |                                       |                          |                                          |
|                     |                                                                                                    | 11                           | •                                      | Þ                                  |                                       |                          | <b>F</b>                                 |
|                     |                                                                                                    | 1                            | 0 B of 14,028 KiB in 0 of 13           |                                    | 0 B of 185 MiB in 0 of 9              |                          |                                          |
|                     |                                                                                                    | 4/                           | 1 / F2 Rename 17 F4 Edit 18 F5 C       | Copy 🕼 F6 Move 🏕 F7 Create Directo | ry 🗙 F8 Delete 💣 F9 Properties 🖷 I    | 10 Quit                  |                                          |
| data-3              | data-1                                                                                                    | 1/                           |                                        |                                    | · · · · · · · · · · · · · · · · · · · | A SETP.3 (1) 0.01.00     |                                          |
|                     |                                                                                                    |                              |                                        |                                    |                                       | - JTIT'J - UUU!22        |                                          |

▲ 🎼 🛱 🧋 🌵 12:35 AM 12/13/2010

Date 550M

🥹 📶 🖉 🐴

-

0

0

|                                                                                                    | tatistics Telephony <u>T</u> ools <u>H</u> elp                                                                                                    |                                                                                                    |                                                                                                    |
|----------------------------------------------------------------------------------------------------|----------------------------------------------------------------------------------------------------|----------------------------------------------------------------------------------------------------|----------------------------------------------------------------------------------------------------|
|                                                                                                    | 5   °, * * <mark>*</mark> 7 ½   🗐 🖬                                                                                                    | ]  Q, Q, Q, 🖻   🖉 🕺 🥵 %   🎉                                                                                                    |                                                                                                    |
| ter: ssh                                                                                                    |                                                                                                    | n Clear Apply                                                                                                    |                                                                                                    |
| Time Source                                                                                                    | Destination Protocol                                                                                                    | Info                                                                                                    |                                                                                                    |
| 1047 112.081404 2001:0:0:b::1                                                                                                    | 2001::c:adfb:8b5d:e55Hv2                                                                                                    | Encrypted response packet len=1440                                                                                                    |                                                                                                    |
| 1049 112.081/79 2001:0:0:B::1<br>1050 112.082404 2001:0:0:b::1                                                                                                    | 2001::c:adfb:8b5d:eSSHV2<br>2001::c:adfb:8b5d:eSSHV2                                                                                                    | Encrypted response packet Ten=1440<br>Encrypted response packet Ten=1440                                                                                                    |                                                                                                    |
| 1052 112.082654 2001:0:0:b::1                                                                                                    | 2001::c:adfb:8b5d:eSSHv2                                                                                                    | Encrypted response packet len=1440                                                                                                    |                                                                                                    |
| 1053 112.083277 2001:0:0:b::1<br>1055 112.083790 2001:0:0:b::1                                                                                                    | 2001::c:adfb:8b5d:eSSHv2<br>2001::c:adfb:8b5d:eSSHv2                                                                                                    | Encrypted response packet len=1440<br>Encrypted response packet len=1440                                                                                                    |                                                                                                    |
| 1056 112.084232 2001:0:0:b::1                                                                                                    | 2001::c:adfb:8b5d:essHv2                                                                                                    | Encrypted response packet len=1440                                                                                                    |                                                                                                    |
| 1058 112.084654 2001:0:0:b::1<br>1059 112.085165 2001:0:0:b::1                                                                                                    | 2001::c:adfb:8b5d:eSSHv2<br>2001::c:adfb:8b5d:eSSHv2                                                                                                    | Encrypted response packet len=1440<br>Encrypted response packet len=1440                                                                                                    |                                                                                                    |
| L060 112.085201 2001::c:adfb:8                                                                                                    | b5d:e2001:0:0:b::1 55Hv2                                                                                                    | Encrypted request packet len=68                                                                                                    |                                                                                                    |
| .061 112.085533 2001:0:0:b::1<br>062 112.086036 2001:0:0:b::1                                                                                                    | 2001::c:adfb:8b5d:eSSHv2<br>2001::c:adfb:8b5d:eSSHv2                                                                                                    | Encrypted response packet len=1440<br>Encrypted response packet len=1440                                                                                                    |                                                                                                    |
| 064 112.086540 2001:0:0:b::1                                                                                                    | 2001::c:adfb:8b5d:eSSHv2                                                                                                    | Encrypted response packet len=1440                                                                                                    |                                                                                                    |
| 065 112.087159 2001:0:0:b::1<br>067 112.087530 2001:0:0:b::1                                                                                                    | 2001::c:adfb:8b5d:eSSHv2<br>2001::c:adfb:8b5d:eSSHv2                                                                                                    | Encrypted response packet len=1440 Encrypted response packet len=1440                                                                                                    |                                                                                                    |
| 068 112.088154 2001:0:0:b::1                                                                                                    | 2001::c:adfb:8b5d:eSSHv2                                                                                                    | Encrypted response packet len=1440                                                                                                    |                                                                                                    |
| 070 112.088526 2001:0:0:b::1<br>071 112.089027 2001:0:0:b::1                                                                                                    | 2001::c:adfb:8b5d:eSSHv2<br>2001::c:adfb:8b5d:eSSHv2                                                                                                    | Encrypted response packet len=1440<br>Encrypted response packet len=1440                                                                                                    |                                                                                                    |
| 073 112.089404 2001:0:0:b::1                                                                                                    | 2001::c:adfb:8b5d:eSSHv2                                                                                                    | Encrypted response packet len=1440                                                                                                    |                                                                                                    |
| 074 112.089775 2001:0:0:b::1<br>076 112.089906 2001:0:0:b::1                                                                                                    | 2001::c:adfb:8b5d:eSSHv2<br>2001::c:adfb:8b5d:eSSHv2                                                                                                    | Encrypted response packet len=444<br>Encrypted response packet len=84                                                                                                    |                                                                                                    |
| 077 112.090275 2001:0:0:b::1                                                                                                    | 2001::c:adfb:8b5d:eSSHv2                                                                                                    | Encrypted response packet len=84                                                                                                    |                                                                                                    |
| )79 112.091110 2001::c:adfb:8<br>080 112.092290 2001:0:0:b::1                                                                                                    | b5d:e2001:0:0:b::1 S5Hv2<br>2001::c:adfb:8b5d:e55Hv2                                                                                                    | Encrypted request packet len=68<br>Encrypted response packet len=84                                                                                                    |                                                                                                    |
| )81 112.093148 2001::c:adfb:8                                                                                                    | b5d:e2001:0:0:b::1 SSHv2                                                                                                    | Encrypted request packet len=68                                                                                                    |                                                                                                    |
| 082 112.094299 2001:0:0:b::1                                                                                                    | 2001::c:adfb:8b5d:eS5Hv2                                                                                                    | Encrypted response packet len=68<br>Encrypted request packet len=36                                                                                                    |                                                                                                    |
| to the courter and big                                                                                                    | 33112                                                                                                    |                                                                                                    |                                                                                                    |
| ame 3: 158 bytes on wire (12                                                                                                    | 264 bits), 158 bytes captured (                                                                                                    | (1264 bits)                                                                                                    |                                                                                                    |
| ternet II, Src: Azurewav_44                                                                                                    | :31:05 (1c:4b:d6:44:31:05), Dst<br>Src: 2001:0:0:a::2 (2001:0:0:a:                                                                                                    | :: D-Link_63:eb:8f (00:24:01:63:eb:8f)<br>::2)                                                                                                    |                                                                                                    |
| ansmission Control Protocol                                                                                                    | , Src Port: 55348 (55348), Dst                                                                                                    | Port: ssh (22), Seq: 1, Ack: 1, Len: 84                                                                                                    |                                                                                                    |
| 00 24 01 63 eb 8f 1c 4b d                                                                                                    | l6 44 31 05 86 dd 60 00 .\$.c.                                                                                                    | кD1`.                                                                                                    |                                                                                                    |
| 00 00 00 68 06 40 20 01 00 00 00 00 00 00 00 00 00 00 00 00                                                                                                    | 0 00 00 00 00 00 0a 00 00h.<br>0 00 00 00 00 00 00 00                                                                                                    | @                                                                                                    |                                                                                                    |
| 00 00 00 00 00 01 d8 34 0<br>1e ad 50 18 00 42 6b 35 0                                                                                                    | 0 16 77 00 08 a9 44 24                                                                                                    | 4wD\$<br>8k5                                                                                                    |                                                                                                    |
| cs of an od ab ac sh fe                                                                                                    | 0 56 15 21 00 1F 05 55                                                                                                    |                                                                                                    | Destite: Default                                                                                                    |
| icrosoft: «live capture in progress» File: C                                                                                                    |                                                                                                    | .0                                                                                                    | Pronie: Derault                                                                                                    |
|                                                                                                    | A CALL CALL CALL                                                                                                    |                                                                                                    | 12-27 ΔΝ                                                                                                    |
|                                                                                                    |                                                                                                    |                                                                                                    | ▲ 🎼 🛱 📲 ♦ 12:37 AN<br>12/13/201                                                                                                    |
| apturing from Microsoft - Wireshark                                                                                                    |                                                                                                    |                                                                                                    | ▲ 🎼 🛱 📲 🌵 12:37 AN<br>12/13/201<br>= 🗊 💈                                                                                                    |
| pturing from Microsoft - Wireshark<br>Edit View Go Capture Analyze                                                                                                    | Statistics Telephony Iools Help                                                                                                    |                                                                                                    | ▲ 🕅 🛱 🚽 🌵 12:37 AN<br>12/13/201<br>— 🗇 🗧                                                                                                    |
| pturing from Microsoft - Wireshark<br>Edit View Go Capture Analyze S                                                                                                    | Yatistics Telephony Iools Help<br>금 I 및 속 수 속 중 중 요 [문주                                                                                                    |                                                                                                    | - 🕅 🛱 🚽 🌵 1237AM<br>- 127J320<br>- 0                                                                                                    |
| pturing from Microsoft - Wireshark<br>Edit View Go Capture Analyze S<br>Capture Analyze S<br>Capture Analyze S                                                                                                    | Statistics Telephony Iools Help<br>□ ○ ◆ ↔ ↔ ☆ 중 앞 □ □                                                                                                    | ] Q Q Q D   🔐 M 🍢 %   🛱<br>Ar Apply                                                                                                    | - ™ Cf + + + + + 1237 Ab<br>1271,320<br>- ■ C = ■ C                                                                                                    |
| pturing from Microsoft - Wireshark<br>Edit View Go Capture Analyze S<br>Capture Analyze S<br>Capture Analyze S                                                                                                    | Statistics Telephony Iools Help □ ○ ○ ○ ○ ○ ○ ○ ○ ○ ○ ○ ○ ○ ○ ○ ○ ○ ○ ○                                                                                                    | ] Q Q Q ⊡   ₩ ⊠ 🖏 %   Ξ<br>Ar Apply<br>yptcu - copyings - paciet - tci=1770                                                                                                    |                                                                                                    |
| pturing from Microsoft - Wireshark<br>Edit View Go Capture Analyze S<br>Store Capture Analyze S<br>Wireshark: Summary<br>File<br>Name: C:\Users\Z                                                                                                    | itatistics Telephony Iools Help                                                                                                    | 2 Q Q Q E   M M S %   E<br>→ ar Apply<br>price response packet len=1440                                                                                                    |                                                                                                    |
| pturing from Microsoft - Wireshark<br>Edit View Go Capture Analyze S<br>San Wireshark: Summary<br>Tir<br>File<br>Name: C.\Users/Z<br>Length: 221008300                                                                                                    | Valia AppData Local Temp Writeshark 2000 400                                                                                                    | Q     Q     Q <td></td>                                                                                                    |                                                                                                    |
| pturing from Microsoft - Wireshark<br>Edit View Go Cepture Analyze S<br>Soft Wireshark Summary<br>Tri<br>Har 11<br>Naime: C.\Users/Z<br>Length: 21506308<br>Format: Wireshark<br>Soft Length: 21506308<br>Format: Wireshark                                                                                                    | itatistics Telephony Tools Help                                                                                                    | A company packet for 140<br>A company packet for 140<br>A company packet for 140<br>A company packet for 140<br>A company packet for 140<br>A company packet for 140<br>A company packet for 140<br>A company packet for 140<br>A company for 140<br>A company fore |                                                                                                    |
| turing from Microsoft - Wireshark<br>Edit View Go Capture Analyze S<br>Go Capture Analyze S<br>Go Capt                                                                                                    | itatistics Telephony Iools Help                                                                                                    | A company packet for 140<br>A company packet for 140<br>A company packet for 140<br>A company packet for 140<br>A company packet for 140<br>A company packet for 140<br>A company packet for 140<br>A company packet for 140<br>A company for 140<br>A company fore |                                                                                                    |
| pturing from Microsoft - Wireshark<br>Edit View Go Capture Analyze S<br>Go Capture Analyze S<br>Go Capture Analyze S                                                                                                    | itatistics Telephony Iools Help                                                                                                    | Ar Apply<br>precer response packet len-1440<br>ypted response packet len-1440<br>ypted response packet len-1440<br>ypted response packet len-1440<br>ypted response packet len-1440<br>ypted response packet len-1440<br>ypted response packet len-1440                                                                                                    |                                                                                                    |
| Construction of the second second secon                                                                                                    | Statistics Telephony Tools Help                                                                                                    | ar Apply<br>pred response packet len-1440<br>ypted response packet len-1440<br>ypted response packet len-1440<br>ypted response packet len-1440<br>ypted response packet len-1440<br>ypted response packet len-1440<br>ypted response packet len-1440<br>ypted response packet len-1440<br>ypted response packet len-1440                                                                                                    |                                                                                                    |
| Source of the second second seco                                                                                                    | tuhal\AppData\Local\Temp\wiresharkXXXA00<br>bytes<br>tcpdump/ libpcap<br>10:34:29<br>100:38:47                                                                                                    | Ar Apply<br>procer response packet len-1440<br>ypted response packet len-1440<br>ypted response packet len-1440<br>ypted response packet len-1440<br>ypted response packet len-1440<br>ypted response packet len-1440<br>ypted response packet len-1440<br>ypted response packet len-1440<br>ypted response packet len-1440<br>ypted response packet len-1440<br>ypted response packet len-1440<br>ypted response packet len-1440<br>ypted response packet len-1440                                                                                                    |                                                                                                    |
| Soft Wireshark     Summary     Soft Wireshark     Summary     Soft Wireshark     Summary     Soft     Soft                                                                                                    | Statistics Telephony Tools Help<br>Statistics Telephony Tools Help<br>Statistics Telephony Tools Help | Action of the second second se                                                                                                    |                                                                                                    |
| Image: Subscript of the second second seco                                                                                                    | Statistics Telephony Iools Help                                                                                                    | Action of the second second se                                                                                                    |                                                                                                    |
| pturing from Microsoft - Wireshark<br>Edit View Go Capture Analyze S<br>Edit View Go Capture Analyze S<br>Edit View Go Capture Analyze S<br>Edit View Go Capture Analyze S<br>Edit View Go Capture Analyze S<br>Edit View Go Capture Church Analyze S<br>Edit View Go Capture Church Analyze S<br>Edit View Go Capture Church Analyze S<br>Edit View Go Capture Church Analyze S<br>Edit View Go Capture Church Analyze S<br>Edit View Go Capture Church Analyze S<br>Edit View Go Capture Church Analyze S<br>Edit Capture Church Analyze S<br>Edit Capture Capture Church Analyze S<br>Edit Capture Church Analyze S<br>Edit Capture Church                                                                                                    | Statistics Telephony Iools Help                                                                                                    | Ar Apply<br>precer response packet len-1440<br>ypted response packet len-1440<br>ypted response packet len-1440                                                                                                    |                                                                                                    |
| pturing from Microsoft - Wireshark Edit View Go Capture Analyze S     sh         Wireshark Summary         Ti         File         Name: Cr\Users\2         Length: 21506308         Sish         Wireshark Summary         Tit         File         Name: Cr\Users\2         Length: 21506308         Sish         Wireshark Summary         Tit         File         Name: Cr\Users\2         Length: 21506308         Sish         Tit         Fire         Packet size limit: 65335 byte         Sish         Time         First packet: 2010-12-1:         Last packet: 2010-12-1:         Last packet: 2010-12-1:                                                                                                    | Statistics Telephony Iools Help                                                                                                    | ar Apply<br>pred response packet len-1440<br>ypted response packet len-1440<br>ypted response packet len-1440                                                                                                    |                                                                                                    |
| sub-     sub-                                                                                                    | Statistics Telephony Tools Help                                                                                                    | ar Apply<br>pred response packet len-1440<br>ypted response packet len-1440<br>ypted response packet len-1440                                                                                                    |                                                                                                    |
| Image: Solution of the second second secon                                                                                                    | Statistics Telephony Tools Help                                                                                                    | Ar Apply<br>proce response packet len-1440<br>ypted response packet len-1440<br>ypted response packet len-1440                                                                                                    |                                                                                                    |
| Image: Solution of the solution of the solution of the                                                                                                    | tuhal/AppData\Local/Temp\wireshark0000400<br>bytes<br>trcpdump/ libpcap<br>13<br>100-38-22                                                                                                    | Action of the second second se                                                                                                    |                                                                                                    |
| Image: Solution of the second second secon                                                                                                    | Statistics Telephony Iools Help<br>Statistics Telephony Iools Help<br>Statistics Telephony Iools Help | Act Apply<br>press response packet len-1440<br>ypted response packet len-1440<br>ypted response packet len-844<br>ypted response packet len-84                                                                                                    |                                                                                                    |
| Image: Second second second                                                                                                    | Eaptured 4 Displayed 4 Marked                                                                                                    | A construction of the second second s                                                                                                    |                                                                                                    |
| Image: Second second second                                                                                                    | Eatistics       Telephony       Iools       Help         Eatistics       Telephony       Iools       Help         Eatistics       Telephony       Iools       Help         Eatistics       Telephony       Iools       Help         Eatistics       Telephony       Iools       Help         Eatistics       Telephony       Tools       Help         Eatistics       Telephony       Tools       Help         Eatistics       Telephony       Telephony       Tools         Eatistics       Telephony       Telephony       Telephony         Statistics       Telephony       Telephony       Telephony         Statistics       Telephony       Telephony       Telephony         Statistics       Telephony       Telephony       Telephony         Statistics       Telephony       Telephony       Telephony         Statistics       Telephony       Telephony       Telephony         Statistics       Telephony       Telephony       Telephony         Statistics       Telephony       Telephony       Telephony         Statistics       Telephony       Telephony       Telephony         Statis       Telephony       Tele                                                                                                    | A construction of the second second s                                                                                                    |                                                                                                    |
| Image: Second second second                                                                                                    | Eaptured   Displayed  Marked  Displayed  Marked  Li229  145515  0  257.797 sec  16.891 sec                                                                                                    | ar Apply<br>pred response packet len-1440<br>ypted response packet len-1440<br>ypted response packet len-84<br>ypted response packet len-84<br>ypted request packet len-68<br>ypted response packet len-68                                                                                                    |                                                                                                    |
| Image: Second system         Image: Second system         Image: Second system           Edit         View         Go         Capture         Analyze         Second system           Edit         View         Go         Capture         Analyze         Second system           Edit         View         Go         Capture         Analyze         Second system           Image: Second system         Microsoft - Wireshark         Summary         Second system         Second system           Japate         Microsoft - Wireshark         Encapsulation:         Ethernet         Second system           Japate         Microsoft - Wireshark         Encapsulation:         Ethernet         Packet size limit:         S553 byte           Japate         First packet:         2010-12-11         Elapsed:         00:04:17           Japate         Microsoft - Wireshark         Capture         Interface:         Microsoft - Wireshark           Japate         Interface:         Microsoft - Wireshark         Capture filter:         none           Josplay         Japate         Japatekets:         0         Japatekets:         0           Japatekets         Japatekets:         0         Japatekets:         0         Japatekets         Japatekets:         Jap                                                                                                    | Captured       Displayed       Marked         211229       145515       0         257.797 sec       116.891 sec         19.362       1244.873                                                                                                    | ar Apply<br>pred response packet len-1440<br>ypted response packet len-1440<br>ypted response packet len-84<br>ypted response packet len-84<br>ypted response packet len-84<br>ypted response packet len-86<br>ypted response packet len-88<br>ypted response packet len-68<br>ypted response packet len-68                                                                                                    |                                                                                                    |
| Image: Second Second                                                                                                    | Captured                                                                                                    | Ar Apply<br>prot response packet len-1440<br>ypted response packet len-1440<br>ypted response packet len-84<br>ypted response packet len-84<br>ypted response packet len-68<br>ypted request packet len-68<br>ypted request packet len-68<br>ypted request packet len-68<br>ypted request packet len-68                                                                                                    |                                                                                                    |
| Image: Second second second                                                                                                    | Eaptured  Displayed Marked Displayed Marked Displayed Marked Displayed Marked Displayed Marked Displayed Marked Displayed Marked Displayed Marked Displayed Displayed                                                                                                    | <pre>A comparison of the second of the second of the secon</pre>                                                                                                    |                                                                                                    |
| Diving from Microsoft - Wireshark         Edit View Go Capture Analyze S         Edit View Go Capture Analyze S         Shi Wireshark Summary         T         File         Name: Cr\UserSi         View Go Capture Analyze S         Shi Wireshark Summary         T         File         Name: Cr\UserSi         So 11         Format         Vireshark Summary         T         File         Name: Cr\UserSi         So 11         Format         Vireshark Summary         Time         Format         Vireshark Summary         So 11         Format         Vireshark Encapsulation: Ethernet         Packets ize limit: 65335 byte         So 11         So 11         So 11         So 11         Iast packet: 2010-12-11         Bapsed: 00.04:17         So 11         Iast packet: 2010-12-11         Iast packet: 2010-12-11         Iast packet: 2010-12-11         Iast packet: 00.04:17         So 11         Interface: Microsoft         Display filter: sch                                                                                                    | Captured   Displayed  Total AppData Local, Temp WiresharkXXXXa0 bytes  tcpdump/ libpcap  S  Captured  Displayed  Marked  Displayed  Marked  Displayed  Marked  Displayed  Marked  Displayed  Displayed Displayed Displayed Displayed Displayed Displayed Displayed Displayed Displayed Displayed Dis                                                                                                    | A Apply<br>product response packet in-1440<br>ypted response packet ien-1440<br>ypted response packet ien-84<br>ypted response packet ien-84<br>ypted response packet ien-84<br>ypted request packet ien-68<br>ypted request packet ien-68<br>ypted req                                                                         |                                                                                                    |
| Image: Second Second                                                                                                    | Captured       Displayed       Marked         211229       145515       0         257.797 sec       116.891 sec       319.362         1244.873       1002.176 bytes       21142.190 bytes         20102176 bytes       1242.873       1002.176 bytes         211428       1243.190 bytes       2144.873         255.757 sec       116.891 sec       319.362         310032176 bytes       1244.873       1002.176 bytes         21144.513       1769201.401       5559                                                                                                    | A construction of the second second s                                                                                                    |                                                                                                    |
| Image: Second Second                                                                                                    | Captured       Displayed       Marked         211229       145515       0         257.977 sec       116.891 sec       119.222         1102276 bytes       124.873       1002.176 bytes         2102176 bytes       124.137       1002.176 bytes         257.979 sec       116.891 sec       139.362         1102276       19.797 sec       116.891 sec         1102176 bytes       121.140 bytes       121.415         257.979 sec       116.891 sec       139.362         11032176 bytes       121.410 bytes       121.410         559       14.154       Cose                                                                                                    | ar Apply<br>price response packet len-1440<br>ypted response packet len-1440<br>ypted response packet len-84<br>ypted response packet len-84<br>ypted request packet len-68<br>ypted request packet len-68<br>ypted response packet len-68<br>ypted response packet len-84<br>ypted response packet len-84<br>ypte                                                                           |                                                                                                    |
| Image: Second system       Image: Second system       Image: Second system         Edit       View       Go       Capture       Analyze       Second system         Edit       View       Go       Capture       Analyze       Second system         Edit       View       Go       Capture       Analyze       Second system         Second system       Mireshark:       Summary       Second system       Second system         View       Mireshark:       Summary       Second system       Second system       Second system         View       Mireshark:       Summary       Second system       Second system       Second system         View       Mireshark:       Summary       Second system       Second system       Second system         View       Mireshark:       Summary       Second system       Second system       Second system       Second system         Signal       Time       First packet:       2010-12-11       Elapsed:       000417       Second system       Second system       Second system       Second system       Second system       Second system       Second system       Second system       Second system       Second system       Second system       Second system       Second system       Second system <td< td=""><td>Statistics       Telephony       Tools       Help         Statistics       Telephony       Tools       Help         Statistics       Telephony       Tools       Help         Statistics       Telephony       Tools       Help         Statistics       Telephony       Tools       Help         Statistics       Telephony       Tools       Help         Statistics       Telephony       Tools       Help         Statistics       Telephony       Tools       Help         Statistics       Telephony       Telephony       Statistics         Statistics       Telephony       Telephony       Statistics         Statistics       Telephony       Telephony       Statistics         Statistics       Telephony       Telephony       Statistics         Statistics       Telephony       Telephony       Statistics         Statistics       Telephony       Telephony       Statistics         Statistics       Telephony       Telephony       Telephony         Statistics       Telephony       Telephony       Statistics         Statistics       Telephony       Telephony       Telephony         Statistics       Telephony</td><td>ar Apply<br/>price response packet len-1440<br/>ypted response packet len-1440<br/>ypted response packet len-84<br/>ypted response packet len-84<br/>ypted request packet len-68<br/>ypted request packet len-68<br/>ypted response packet len-68<br/>ypted response len-68<br/>ypted response packet len-68<br/>ypted res</td><td></td></td<> | Statistics       Telephony       Tools       Help         Statistics       Telephony       Tools       Help         Statistics       Telephony       Tools       Help         Statistics       Telephony       Tools       Help         Statistics       Telephony       Tools       Help         Statistics       Telephony       Tools       Help         Statistics       Telephony       Tools       Help         Statistics       Telephony       Tools       Help         Statistics       Telephony       Telephony       Statistics         Statistics       Telephony       Telephony       Statistics         Statistics       Telephony       Telephony       Statistics         Statistics       Telephony       Telephony       Statistics         Statistics       Telephony       Telephony       Statistics         Statistics       Telephony       Telephony       Statistics         Statistics       Telephony       Telephony       Telephony         Statistics       Telephony       Telephony       Statistics         Statistics       Telephony       Telephony       Telephony         Statistics       Telephony                                                                                                    | ar Apply<br>price response packet len-1440<br>ypted response packet len-1440<br>ypted response packet len-84<br>ypted response packet len-84<br>ypted request packet len-68<br>ypted request packet len-68<br>ypted response packet len-68<br>ypted response len-68<br>ypted response packet len-68<br>ypted res                                                                           |                                                                                                    |
| Image: Second second second                                                                                                    | Captured         Displayed         Marked           211229         12515         0           300:34:29         300:34:29         300:34:29           300:34:29         145515         0           257.797 sec         116:891 sec           319:362         124:4873           1002:176 bytes         145:59           211628:60         206604528           221145         1769201.401           5569         14.154                                                                                                    | <pre>A C C C C C C C C C C C C C C C C C C C</pre>                                                                                                    |                                                                                                    |
| Image: Second Second                                                                                                    | Captured       Displayed       Marked         211229       145515       0         200-34-29       106.891 sec       116.891 sec         1002-176 bytes       142.190 bytes       116.891 sec         11229       145515       0         257.797 sec       116.891 sec       116.891 sec         1130-362       122.48.873       1002.176 bytes         116666.20       206804528       22114.519         1002.176 bytes       141.54       Close         0       0.01 of 07 of 07 f7 dc       P                                                                                                    | <pre>A pply pictor response packet len-1440 ypted response packet len-1440 ypted response pac</pre>                                                                                                    | ▲ No 1237 AU<br>→ 1237 AU<br>→ 10 2<br>→ 10 2<br>→ |

UPLOAD FILE 260M MIPv6

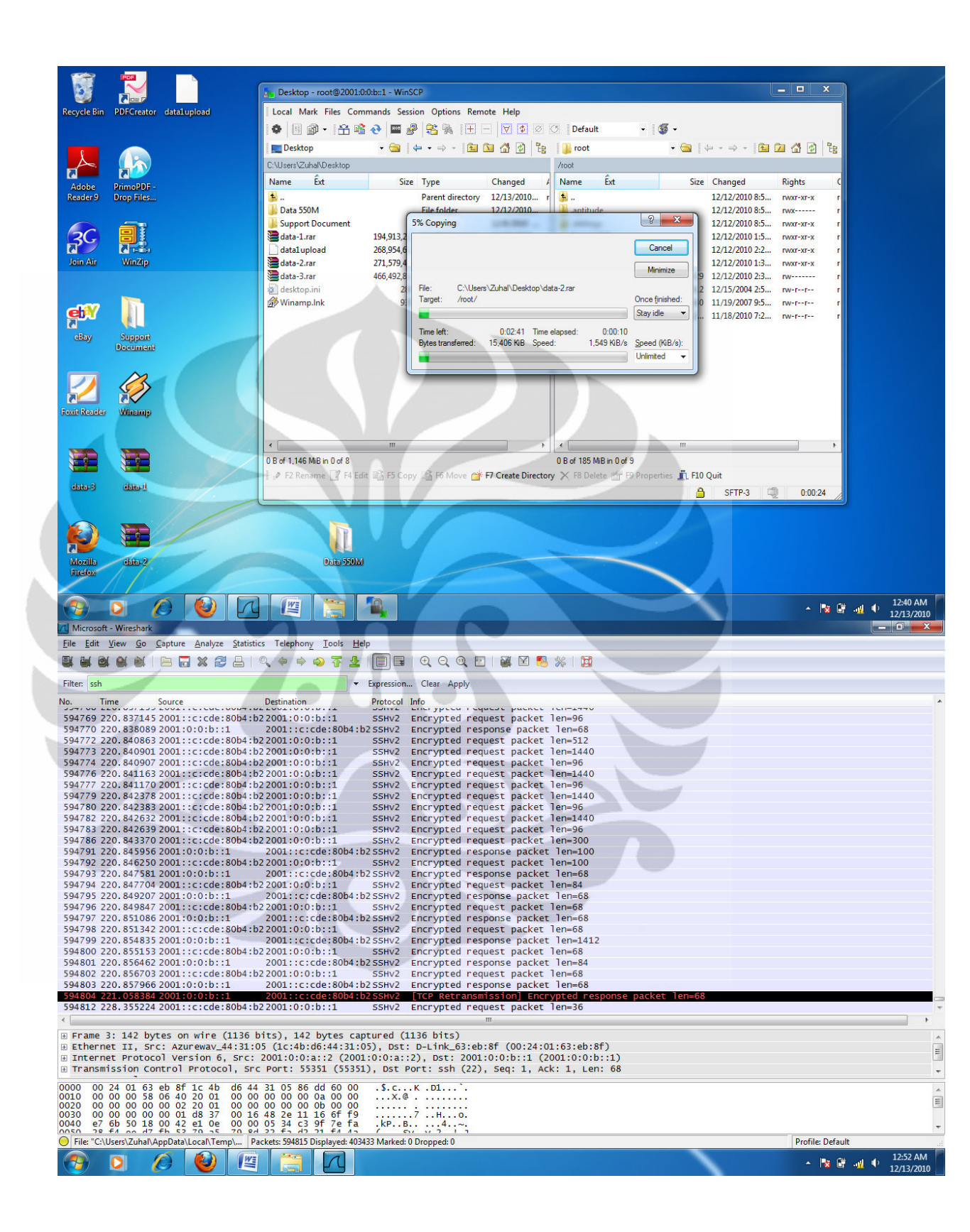

| 🔀 Mi       | crosoft - Wireshark       |                                                                  | AND CONTRACT                                          | - 0 X              |
|------------|---------------------------|------------------------------------------------------------------|-------------------------------------------------------|--------------------|
| Eile       | Wireshark: Summ           |                                                                  | Π                                                     |                    |
|            |                           | ·                                                                |                                                       |                    |
| -          | File                      |                                                                  |                                                       |                    |
| Filt       | Name:                     | C:\Users\Zuhal\AppData\Local\Temp\wiresharkXXXXa03840            | pn Clear Apply                                        |                    |
| No         | Length:                   | 353735346 bytes                                                  | al Info                                               |                    |
|            | Format:                   | Wireshark/tcpdump/ libpcap                                       | - cherypeen request packet ren-1770                   |                    |
| 59         | Encapsulation:            | Ethernet                                                         | Encrypted request packet len=96                       |                    |
| 59         | Packet size limit:        | 65535 bytes                                                      | Encrypted response packet len=68                      |                    |
| 59         |                           |                                                                  | Encrypted request packet ler=512                      |                    |
| 59         | Time                      |                                                                  | Encrypted request packet len=96                       |                    |
| 59         | First packet:             | 2010-12-13 00:47:37                                              | Encrypted request packet len=1440                     |                    |
| 59         | Last packet:              | 2010-12-13 00:51:25                                              | Encrypted request packet len=96                       |                    |
| 59         | Elapsed:                  | 00:03:48                                                         | Encrypted request packet len=1440                     |                    |
| 59         |                           |                                                                  | Encrypted request packet len=96                       |                    |
| 59         | Capture                   |                                                                  | Encrypted request packet len=1440                     |                    |
| 59         | Interface:                | Microsoft                                                        | Encrypted request packet Ten=96                       |                    |
| 50         | Dropped packets:          | : 0                                                              | Encrypted request packet len=300                      |                    |
| 59         | Capture filter:           | none                                                             | Encrypted request packet len=100                      |                    |
| 59         |                           |                                                                  | Encrypted response packet len=68                      |                    |
| 59         | Display                   |                                                                  | 2 Encrypted request packet len=84                     |                    |
| 59         | Display filter:           | ssh                                                              | : Encrypted response packet len=68                    |                    |
| 59         | Ignored packets:          | 0                                                                | Encrypted request packet len=68                       |                    |
| 59         |                           |                                                                  | Encrypted response packet len=68                      |                    |
| 59         | Traffic                   | <ul> <li>Captured</li> <li>Displayed</li> <li>Marked</li> </ul>  | Encrypted request packet len=68                       |                    |
| 50         | Packets                   | 594815 403433 0                                                  | Encrypted response packet len=1412                    |                    |
| 59         | Between first and I       | last packet 228.359 sec 221.494 sec                              | Encrypted request packet len=84                       |                    |
| 59         | Avg. packets/sec          | 2604.739 1821.416                                                | Encrypted request packet len=68                       |                    |
| 59         | Aug. packet size          | 579 609 laster 919 074 laster                                    | 2 Encrypted response packet len=68                    |                    |
| 59         | Avg. packet size          | 576.050 bytes 616.074 bytes                                      | [TCP Retransmission] Encrypted response packet len=68 |                    |
| 59         | Bytes                     | 344218282 330037996                                              | Encrypted request packet len=36                       |                    |
| <          | Avg. bytes/sec            | 1507357.321 1490052.651                                          |                                                       | •                  |
| ÷ F        | Avg. MBit/sec             | 12.059 11.920                                                    | (1136 bits)                                           | A                  |
| ± 6        |                           |                                                                  | t: D-Link_63:eb:8f (00:24:01:63:eb:8f)                |                    |
| ± 1        | Help                      | Close                                                            | :::2), Dst: 2001:0:0:b::1 (2001:0:0:b::1)             | <u> </u>           |
|            |                           | 6                                                                | Port: ssh (22), Seq: 1, Ack: 1, Len: 68               | -                  |
| 0000       | 00 24 01 63               | eb 8t 1c 4b d6 44 31 05 86 dd 60 00 .\$.                         | скр1`.                                                |                    |
| 0010       | 00 00 00 58               | 06 40 20 01 00 00 00 00 00 0a 00 00                              | x.@                                                   | =                  |
| 0020       |                           | 00 02 20 01 00 00 00 00 00 00 00 00 00 00                        | ····· 7 ······                                        | 1.224              |
| 0040       | e7 6b 50 18               | 00 42 e1 0e 00 00 05 34 c3 9f 7e fa .kr                          | ·                                                     | -                  |
| 0050<br>Ei | 28 ±4 oo d7               | +h 52 70 55 70 84 22 Fs d2 21 F4 45 7                            | ked: 0 Dropped: 0                                     | file: Default      |
|            | Contraction (Contraction) | pporte (cocart, cripting rackets options of spinoyed, 403435 Mar | Più Più Più Più                                       | 1252.044           |
|            |                           |                                                                  |                                                       | ► 🔓 📲 🗣 12/12/2010 |
|            |                           |                                                                  |                                                       | 12/13/2010         |

DOWNLOAD FILE 260 MIPV6

|                                    | 🖕 root - root@2001:0:0:b::1 - WinSCP                                                                     |
|------------------------------------|----------------------------------------------------------------------------------------------------|
| Recycle Bin PDFCreator data1upload | Local Mark Files Commands Session Options Remote Help                                                    |
|                                    | ● 🗄 🗊 + 🏤 왕 관 🔤 🖗 왕 🏨 🛞 - 文 호 이 ۞ Default 🔹 🔇 •                                                          |
|                                    | My documents • 😋 (↔ → → ) 📾 🖾 🕼 😰 👔 🔐 root • 😋 (↔ → → ) 📾 🖾 🕼 💱                                          |
|                                    | C:\Users\ZuhaNDocuments //oot                                                                            |
|                                    | Name Êst Size Type Changed / Name Êst Size Changed Rights C                                              |
| Reader 9 Drop Files                | 💽 Parent directory 12/13/2010 r 😰 12/12/2010 8:5 rvvxr-xr-x r                                            |
|                                    | Fax File folder 12/9/2010 antitude 12/12/2010 8:5 rv/z r                                                 |
|                                    | My Music 7% Copying 12/12/2010 8.5., novr-sr-sr r                                                        |
|                                    | Inty Fictors Cancel 12/12/2010 22 VWY-WTX r                                                              |
| Join Air WinZip                    | Scanned Documents                                                                                        |
|                                    | -Sapture.docx 11 varian2e p 12/12/2010 2:3 rv······ r                                                    |
|                                    | Capture.docx 7,091,2 [File: data?ara. r                                                                  |
| el?                                | Stay ide ▼ 11/19/200795 rv+r-r-r                                                                         |
|                                    | @LAN Card.docx 112.8 Time left: 0.0146 Time elanaed: 0.00.09 11/18/2010 7:1 rw-r-r- r                    |
| eBay Support<br>Document           | Ssh.docx 700,11 Bytes transferred: 18,708 K/B Speed: 2,310 K/B/s Speed (K/B/s):                          |
|                                    | Universitas indone 81,8                                                                                  |
|                                    | WinSpicke 0,30,00                                                                                        |
|                                    |                                                                                                    |
| oxit Reader Winamp                 |                                                                                                    |
|                                    |                                                                                                    |
|                                    |                                                                                                    |
|                                    | 0 8 of 199 MB n 0 of 14 0 8 of 444 MB in 0 of 10                                                         |
|                                    | 🛛 🖉 F2 Rename 🧊 F4 Edit 🖄 F5 Copy 🍱 F6 Move 💣 F7 Create Directory 🗙 F8 Delete ङ F9 Properties 🏦 F10 Quit |
| data-3 data-1                      | B SFTP-3 □ 0.02.02                                                                                       |
|                                    |                                                                                                    |
|                                    |                                                                                                    |
|                                    |                                                                                                    |
| Mozilla data-2                     | Data 550M                                                                                                |
| Firefox                            |                                                                                                    |
|                                    |                                                                                                    |
| 🔊 O 🖉 🙆 🕼                          | 第 第 第 単 0 1256 AU                                                                                        |

| Capturing from Microsoft - Wireshark                                                                                                    |                                                                                                    |
|----------------------------------------------------------------------------------------------------|----------------------------------------------------------------------------------------------------|
| <u>File Edit View Go Capture Analyze Statistics</u> Telephony <u>T</u> ools <u>H</u> elp                                                                                                    |                                                                                                    |
|                                                                                                    | . Q. Q. 🖭   🌌 🖾 🥵   🧱                                                                                                    |
| Eilter sch                                                                                                    | are Apply                                                                                                    |
| • Expression C                                                                                                    | cai Appiy                                                                                                    |
| No. Time Source Destination Protocol Info                                                                                                    | spece response packee ren-sso                                                                                                    |
| 298656 131.389788 2001:0:0:b::1 2001:0:0:a::2 SSHv2 Enc                                                                                                    | rypted response packet len=1440                                                                                                    |
| 298058 131.390104 2001:0:0:b::1 2001:0:0:a::2 SSHV2 End<br>208659 131 300704 2001:0:0:b::1 2001:0:0:a::2 SSHV2 End                                                                                                    | rypted response packet ten=1440                                                                                                    |
| 298660 131.390819 2001:0:0:a::2 2001:0:0:b::1 SSHV2 End                                                                                                    | rypted request packet len=68                                                                                                    |
| 298661 131.391047 2001:0:0:b::1 2001:0:0:a::2 S5Hv2 End                                                                                                    | rypted response packet len=1440                                                                                                    |
| 298662 131.391671 2001:0:0:b::1 2001:0:0:a::2 SSHv2 End                                                                                                    | rypted response packet len=1440                                                                                                    |
| 298664 131.392052 2001:0:0:b::1 2001:0:0:a::2 SSHv2 End                                                                                                    | rypted response packet len=1440                                                                                                    |
| 298665 131.392438 2001:0:0:D::1 2001:0:0:a::2 S5HV2 End<br>298667 131 392970 2001:0:0:b::1 2001:0:0:a::2 S5HV2 End                                                                                                    | rypted response packet len=1440                                                                                                    |
| 298668 131.393422 2001:0:0:b::1 2001:0:0:a::2 SSHV2 End                                                                                                    | rypted response packet len=1440                                                                                                    |
| 298670 131.393922 2001:0:0:b::1 2001:0:0:a::2 55Hv2 End                                                                                                    | rypted response packet len=1440                                                                                                    |
| 298671 131.394422 2001:0:0:b::1 2001:0:0:a::2 SSHv2 End                                                                                                    | rypted response packet len=1440                                                                                                    |
| 2986/3 131.3946/2 2001:0:0:b::1 2001:0:0:a::2 SSHv2 End                                                                                                    | rypted response packet len=596                                                                                                    |
| 298676 131, 398050 2001:0:0:b::1 2001:0:0:a::2 S5HV2 End                                                                                                    | rypted response packet Ten=1440                                                                                                    |
| 298677 131.398547 2001:0:0:b::1 2001:0:0:a::2 SSHv2 End                                                                                                    | rypted response packet len=1440                                                                                                    |
| 298679 131.398922 2001:0:0:b::1 2001:0:0:a::2 S5Hv2 End                                                                                                    | ypted response packet len=1440                                                                                                    |
| 298680 131.399547 2001:0:0:b::1 2001:0:0:a::2 55Hv2 End                                                                                                    | rypted response packet len=1440                                                                                                    |
| 298682 131.399796 2001:0:0:b::1 2001:0:0:a::2 SSHv2 End                                                                                                    | rypted response packet len=532                                                                                                    |
| 298685 131 400704 2001:0:0:b::1 2001:0:0:a::2 558V2 Enc                                                                                                    | ypted response packet tell=04                                                                                                    |
| 298686 131.400818 2001:0:0:a::2 2001:0:0:b::1 SSHV2 End                                                                                                    | rypted reguest packet len=68                                                                                                    |
| 298687 131.401296 2001:0:0:b::1 2001:0:0:a::2 SSHv2 End                                                                                                    | rypted response packet len=84                                                                                                    |
| 298688 131.401323 2001:0:0:a::2 2001:0:0:b::1 55Hv2 End                                                                                                    | rypted request packet len=68                                                                                                    |
| 298689 131.401921 2001:0:0:b::1 2001:0:0:a::2 SSHv2 End                                                                                                    | rypted response packet len=84                                                                                                    |
| 298090 131.402167 2001:0:0:D::1 2001:0:0:a::2 SSHV2 End<br>298709 136 901440 2001:0:0:a::2 2001:0:0:b::1 SSHV2 End                                                                                                    | rypted response packet ten=08                                                                                                    |
|                                                                                                    |                                                                                                    |
| Frame 14: 158 bytes on wire (1264 bits), 158 bytes captured (126                                                                                                    | + bits)                                                                                                    |
| Ethernet II, Src: Azurewav_44:31:05 (1c:4b:d6:44:31:05), Dst: Tp                                                                                                    | -LinkT_b0:9d:bf (00:27:19:b0:9d:bf)                                                                                                    |
| Internet Protocol Version 6, Src: 2001::c:cde:80b4:b22:77fb (200                                                                                                    | L::c:cde:80b4:b22:77fb), Dst: 2001:0:0:b::1 (2001:0:0:b::1)                                                                                                    |
| ⊞ Transmission Control Protocol, Src Port: 55353 (55353), Dst Port                                                                                                    | : ssh (22), Seq: 1, Ack: 1, Len: 84                                                                                                    |
| 0000 00 27 19 b0 9d bf 1c 4b d6 44 31 05 86 dd 60 00 .'κ                                                                                                    | D1`.                                                                                                    |
| 0010 00 00 00 68 06 40 20 01 00 00 00 00 00 00 0c 0c deh.@                                                                                                    | ······                                                                                                    |
| 0030 00 00 00 00 00 01 d8 39 00 16 ce ea 11 fe d2 699                                                                                                    |                                                                                                    |
| 0040 12 16 50 18 10 ba a7 68 00 00 08 5c b6 89 7a 09h                                                                                                    | ······································                                                                                                    |
| O Microsoft: <live capture="" in="" progress=""> File: C: Packets: 298740 Displayed: 206239 Marked: 0</live>                                                                                                    | Profile: Default                                                                                                    |
|                                                                                                    | 12:58 AM                                                                                                    |
|                                                                                                    | ▲ 🕱 🖬 🤐 🥠 12/13/2010                                                                                                    |
|                                                                                                    |                                                                                                    |
| Capturing from Microsoft - Wireshark                                                                                                    |                                                                                                    |
| Capturing from Microsoft - Wireshark<br>Eile Edit View Go Capture Analyze Statistics Telephony Tools Help                                                                                                    | - D X                                                                                                    |
| Capturing from Microsoft - Wireshark<br>Eile Edit View Go Capture Analyze Statistics Telephony Iools Help                                                                                                    |                                                                                                    |
| Capturing from Microsoft - Wireshark<br>Elie Edit View Go Capture Analyze Statistics Telephony Iools Help<br>Elie Edit View Go Capture Analyze Statistics Telephony Iools Help                                                                                                    |                                                                                                    |
| Capturing from Microsoft - Wireshark<br>Elle Edit View Go Capture Analyze Statistics Telephony Iools Help<br>Capture Analyze Statistics Telephony Iools Help<br>Filte: Issh Wireshark Summary                                                                                                    | - □ × .<br>, Q, Q, ⊡   M, M <sup>10</sup> , %   M<br>ar Apply                                                                                                    |
| Capturing from Microsoft - Wireshark<br>Elle Edit View Go Capture Analyze Statistics Telephony Iools Help<br>Filter ssh<br>Wireshark Summary<br>No. Trip                                                                                                    | - □ × )<br>( Q, Q, 12) ■ ■ ■ 8 ※   Ⅲ<br>ar Apply                                                                                                    |
| Capturing from Microsoft - Wireshark<br>Elie Edit View Go Capture Analyze Statistics Telephony Iools Help<br>Filter Sch Wireshark Summary<br>No.<br>2005 Til<br>Filter<br>Name<br>CAll Jerch Zubah Applicitable (2015)<br>Filter Statistics Telephony Iools Help<br>Call Statistics Telephony Iools Help<br>Call Statistics Te                                                                                                    | - □ X<br>Q Q ⊡ M M N N III<br>ar Apply<br>proto response packet len=1440                                                                                                    |
| Capturing from Microsoft - Wireshark<br>Ele Edit View Go Capture Analyze Statistics Telephony Tools Help<br>Wiresharke Summary<br>No.<br>Tir<br>2986551<br>Name: Cr\Users\Zuhal\AppData\Loca\\Temp\wiresharkOCOCka01060<br>Length: 200153983 bytes                                                                                                    | Apply<br>Apply<br>Ap |
| Capturing from Microsoft - Wireshark<br>Elle Edit View Go Capture Analyze Statistics Telephony Iools Help<br>Wireshark Summary<br>No.<br>298655 11<br>298655 11<br>298655 12<br>298655 12<br>Ength: 201013983 Bytes<br>Format: Wireshark Codumor, - libocap                                                                                                    | ar Apply<br>picto i copone packet len-1440<br>ypted response packet len-1440<br>ypted response packet len-1440                                                                                                    |
| Capturing from Microsoft - Wireshark<br>Elie Edit View Go Capture Analyze Statistics Telephony Tools Help<br>Filter Ssh<br>Wireshark/Summary<br>No                                                                                                    | Apply<br>ar Apply<br>pred response packet len-1440<br>ypted response packet len-1440<br>ypted response packet len-1440<br>ypted response packet len-1440<br>ypted response packet len-1640                                                                                                    |
| Capturing from Microsoft - Wireshark  Ele Edit View Go Capture Analyze Statistics Telephony Tools Help  City of the state Summary  No.  Tr  298655 1  298655 1  298655 1  298655 1  298655 1  298656 1  298656 1  298656 1  298656 1  298656 1  298656 1  298656 1  298656 1  298656 1  298656 1  298656 1  298656 1  298656 1  298656 1  298656 1  298656 1  298656 1  298656 1  298656 1  298656 1  298656 1  298656 1  298656 1  298656 1  298656 1  298656 1  298656 1  298656 1  298656 1  298656 1  298656 1  298656 1  298656 1  298656 1  298656 1  298656 1  298656 1  298656 1  298656 1  298656 1  298656 1  298656 1  298656 1  298656 1  298656 1  298656 1  298656 1  298656 1  298656 1  298656 1  298656 1  298656 1  298656 1  298656 1  298656 1  298656 1  298656 1  298656 1  298656 1  298656 1  298656 1  298656 1  298656 1  298656 1  298656 1  298656 1  298656 1  298656 1  298656 1  298656 1  298656 1  298656 1  298656 1  298656 1  298656 1  298656 1  298656 1  298656 1  298656 1  298656 1  298656 1  298656 1  298656 1  298656 1  298656 1  298656 1  298656 1  298656 1  298656 1  298656 1  298656 1  298656 1  298656 1  298656 1  298656 1  298656 1  298656 1  298656 1  298656 1  298656 1  298656 1  298656 1  298656 1  298656 1  298656 1  298656 1  298656 1  298656 1  298656 1  298656 1  298656 1  298656 1  298656 1  298656 1  298656 1  298656 1  298656 1  298656 1  298656 1  298656 1  298656 1  298656 1  298656 1  298656 1  298656 1  298656 1  298656 1  298656 1  298656 1  298656 1  298656 1  298658 1  298658 1  298658 1  298658 1  298658 1  298658 1  298658 1  298658 1  298658 1  298658 1  298658 1  298658 1  298658 1  298658 1  298658 1  298658 1  298658 1  298658 1  298658 1  298658 1  298658 1  298658 1  298658 1  298658 1  298658 1  298658 1  298658 1  298658 1  298658 1  298658 1  298658 1  298658 1  298658 1  298658 1  298658 1  298658 1  298658 1  298658 1  298658 1  298658 1  298658 1  298658 1  298658 1  298658 1  298658 1  298658 1  298658 1  298658 1  298658 1  298658 1  298658 1  298658 1  298658 1  298658 1  29868                                                                                                    |                                                                                                    |
| Capturing from Microsoft - Wireshark<br>Elle Edit View Go Capture Analyze Statistics Telephony Tools Help<br>Wireshark Summary<br>No. Tr<br>2986551 1: Name: C:\User\Zuhal\AppData\Local\Temp\wireshark\XXX401060<br>Length: 300163983 bytes<br>2986561 1: 2986661<br>2986661 2: 2986661<br>2986661 1: 2986661<br>2986661 1: 2986661<br>2986661 1: 2986661<br>2986661 1: 2986661<br>2986661 1: 2986661<br>2986661 1: 2986661<br>2986661 1: 2986661<br>2986661 1: 2986661<br>2986661 1: 2986661<br>2986661 1: 2986661<br>2986661 1: 2986661<br>2986661 1: 298664<br>C:\User\Zuhal\AppData\Local\Temp\wireshark\XXX401060<br>C:\User\Zuhal\AppData\Local\Temp\wireshark\XXX401060<br>298661 1: 298664<br>2986661 1: 298664<br>298664 1: 298664<br>C:\User\Zuhal\AppData\Local\Temp\wireshark\XXX401060<br>298664 1: 298664<br>C:\User\Zuhal\AppData\Local\Temp\wireshark\XXX401060<br>C:\User\XX401060<br>C:\User\XX401060<br>C:\Use                                                                                                    | Image: Provide protect iclines       ypted response packet ien-1440       ypted response packet ien-1440       ypted response packet ien-1440       ypted response packet ien-1440       ypted response packet ien-1440       ypted response packet ien-1440       ypted response packet ien-1440       ypted response packet ien-1440       ypted response packet ien-1440       ypted response packet ien-1440       ypted response packet ien-1440       ypted response packet ien-1440                                                                                                    |
| Capturing from Microsoft - Wireshark<br>Elie Edit View Go Capture Analyze Statistics Telephony Tools Help<br>Filter: Sah<br>Wireshark/Summary<br>Filter: Sah<br>Wireshark/Summary<br>Filter: Sah<br>Wireshark/Summary<br>Filter: Sah<br>Wireshark/Summary<br>Filter: Sah<br>Wireshark/Summary<br>Filter: Sah<br>Wireshark/Summary<br>Filter: Sah<br>Wireshark/Summary<br>Filter: Sah<br>Sampara<br>Sampara<br>Sam | Apply ar Apply ar Apply pred response packet len=1440 ypted response packet len=1440 ypted response packet len=1440                                                                                                    |
| Capturing from Microsoft - Wireshark<br>File Edit View Go Capture Analyze Statistics Telephony Tools Help<br>Filter sch<br>No.<br>298655 11<br>298655 12<br>298656 11<br>298656 11<br>298656 11<br>298656 11<br>298656 11<br>298656 11<br>298656 11<br>298656 11<br>298656 11<br>298656 11<br>298656 11<br>298656 11<br>298656 11<br>298656 11<br>298656 11<br>10012-1300-55:49                                                                                                    | Apply Pred response packet len-1440 Pred response packet len-1440                                                                                                    |
| Capturing from Microsoft - Wireshark<br>File Edit View Go Capture Analyze Statistics Telephony Tools Help<br>Wireshark Summary<br>No                                                                                                    | A CONTRACTOR CONTRACTOR CONTRACTO                                                                                                    |
| Capturing from Microsoft - Wireshark Elie Edit View Go Capture Analyze Statistics Telephony Tools Help Filter Sah Wireshark/Summary File Plant Ci-Users/Zuhal/AppData/Local/Temp/wireshark/000601060 Length: 201013983 bytes Pormat: Wireshark/Krpdump/Ilibpcap Encapsulation: Unknown Packet size limit: 65535 bytes Pasket Size Limit: 65535 bytes Pasket 2010-12-13 00:55:49 Last packet: 2010-12-13 00:55:49 Last packet: 2010-12-13                                                                                                    | Apply ar Apply prote response packet len-1440 ypted response packet len-1440 ypted response packet len-1440                                                                                                    |
| Capturing from Microsoft - Wireshark Elie Edit View Go Capture Analyze Statistics Telephony Tools Help Citizen Capture Analyze Statistics Telephony Tools Help View Go Capture Analyze Statistics Telephony Tools Help View Go Capture Analyze Statistics Telephony Telephony Te                                                                                                    | Apply If a point packet icn-355 ypted response packet icn-355 ypted response packet icn-1440 ypted response packet icn-1440 ypted response packet                                                                                                    |
| Capturing from Microsoft - Wireshark Elie Edit View Go Capture Analyze Statistics Telephony Tools Help Capture Capture Analyze Statistics Telephony Tools Help Capture Capture                                                                                                    | Apply<br>Apply<br>Ap |
| Capturing from Microsoft - Wireshark Elie Edit View Go Capture Analyze Statistics Telephony Tools Help Control Control                                                                                                    | Apply<br>ar Apply<br>pred response packet len=1440<br>ypted response packet len=1440<br>ypted response packet len=1440                                                                                                    |
| Capturing from Microsoft - Wireshark Elie Edit View Go Capture Analyze Statistics Telephony Tools Help Cities Edit View Go Capture Analyze Statistics Telephony Tools Help View Go Capture Analyze Statistics Telephony Tools Help View Go Capture Cities 2010/12/13 00/12/13 00/                                                                                                    |                                                                                                    |
| Capturing from Microsoft - Wireshark Elie Edit View Go Capture Analyze Statistics Telephony Tools Help Control Control                                                                                                    | Apply<br>Apply<br>Ap |
| Capturing from Microsoft - Wireshark Elie Edit View Go Capture Analyze Statistics Telephony Tools Help Control Capture Canalyze Statistics Telephony Tools Help Wireshark/Summary No., Tri File Name: C1/Users/Zuhal/AppData/Local/Temp/wireshark/2000601060 Users/Zuhal/AppData/Local/Temp/wireshark/2000601060 Users/Zuhal/AppData/Local/Temp/wireshark/2000601060 Users/Zuhal/AppData/Local/Temp/wireshark/2000601060 Users/Zuhal/AppData/Local/Temp/wireshark/2000601060 Packet size limit: 65535 bytes Pormat: Wireshark/Rcpdump/ libpcap Encapsulation: Unknown Packet size limit: 65535 bytes Page6661 Users/Zuhal/AppData/Local/Temp/wireshark/20006011 Packet size limit: 65535 bytes Page6661 Users/Zuhal/AppData/Local/Temp/wireshark/2000601 Packet size limit: 65535 bytes Page6661 Users/Zuhal/AppData/Local/Temp/wireshark/2000601 Packet size limit: 65535 bytes Page6661 Page6661 Page6661 Page6661 Capture Interface: Microsoft Dropped packets: unknown Capture filte: none Page6861 Page6861 Page6861 Page6861 Page6861 Page6861 Page68 Page68                                                                                                    |                                                                                                    |
| Capturing from Microsoft - Wireshark Elie Edit View Go Capture Analyze Statistics Telephony Tools Help Cities Edit View Go Capture Analyze Statistics Telephony Tools Help View Go Capture Analyze Statistics Telephony Tools Help View Go Capture Cities 2 Capture Cities 2 Capture Cities Cities 2 Capture Cities Cities 2 Capture Cities Cities Cities Cities Cities Cities 2 Capture Cities Cities C                                                                                                    |                                                                                                    |
| Capturing from Microsoft - Wireshark Elie Edit View Go Capture Analyze Statistics Telephony Tools Help Control Control                                                                                                    | Apply<br>Apply<br>Ap |
| Capturing from Microsoft - Wireshark Elie Edit View Go Capture Analyze Statistics Telephony Tools Help Cities Edit View Go Capture Analyze Statistics Telephony Tools Help View Go Capture Analyze Statistics Telephony Tools Help View Go Capture Cities Cammary View Go Capture Cities Cathering Cities Cathering Cathering Cities Cathering Cathering Cities Cathering Cathering Cities Cathering Cathering Cities Cathering Cathering Catherin                                                                                                    |                                                                                                    |
| Capturing from Microsoft - Wireshark  Elie Edit View Go Capture Analyze Statistics Telephony Tools Help  Filter Ish  Wireshark Summary  Filte  Same C: User:\Zuhai\AppData\Local\Temp\wiresharkOcoca01060 Length: 2005393 Bytes  2986501 Length: 2005393 Bytes  298661 Encapsulation: Unknown Packet size limit: 5533 Bytes  298661 Encapsulation: Unknown Packet: 2010-12-13 00.55.49 Last packet: 2010-12-13 00.55.49 Last packet: 2010-12-13 00.55.49 Last packet: 2010-12-13 00.55.49  298661 Last packet: 2010-12-13 00.55.49 Last packet: 2010-12-13 00.55.49 Last packet: 2010-12-13 00.55.49  298661 Last packet: 2010-12-13 00.55.49 Last packet: 2010-12-13 00.55.49 Last                                                                                                    |                                                                                                    |
| Capturing from Microsoft - Wireshark           Elic Edit View Go Capture Analyze Statistics Telephony Tools Help           Elic Edit View Go Capture Analyze Statistics Telephony Tools Help           Wireshark Summary           Non-out Tit           Partice Statistics           Wireshark Summary           Non-out Tit           Partice Statistics           Wireshark Summary           Partice Statistics           Partice Statistics           Partice Statistics           Pomotics           Partice Statistics           Partice Statistics           Paris Partis Paris           Partice Stati                                                                                                    | P X      Apply      Protoc pactor incomes     Part incomes     Part     Part     Part     Part     Part     Part     Part     Part      Part      P                                                                                                    |
| Capturing from Microsoft - Wireshark           Elie Edit View Go Capture Analyze Statistics Telephony Tools Help           Elie Edit View Go Capture Analyze Statistics Telephony Tools Help           Filter Sah           No                                                                                                    |                                                                                                    |
| Capturing from Microsoft - Wireshark Elic Edit View Go Capture Analyze Statistics Telephony Tools Help Capture Statistics Telephony Tools Help Capture Statistics Telephony Telephony Tele                                                                                                    | Apply<br>Apply<br>Ap |
| Capturing from Microsoft - Wireshark           Elic Edit View Go Capture Analyze Statistics Telephony Tools Help           Elic Edit View Go Capture Analyze Statistics Telephony Tools Help           Wireshark: Summary           No                                                                                                    |                                                                                                    |
| Capturing from Microsoft - Wireshark           Elie         Edit         View         Go         Capture         Analyze         Statistics         Telephony         Tools         Help           Image: Statistics         Telephony         Tools         Help         Tools         Help           Image: Statistics         Telephony         Tools         Help         Tools         Help           Image: Statistics         Telephony         Tools         Help         Tools         Help           Image: Statistics         Telephony         Tools         Help         Tools         Help           Image: Statistics         Telephony         Tools         Help         Tools         Help         Help         Help         Tools         Help         Help         Help         Help </td <td><pre>- • × . • • • • • • • • • • • • • • • • • • •</pre></td>                                                                                                    | <pre>- • × . • • • • • • • • • • • • • • • • • • •</pre>                                                                                                    |
| Capturing from Microsoft Wireshark Elic Edit View Go Capture Analyze Statistics Telephony Tools Help Control of the Control of the Control of                                                                                                    | Apply<br>Apply<br>Ap |
| Capturing from Microsoft - Wireshark         Elic Edit View Go Capture Analyze Statistics Telephony Tools Help         Elic Edit View Go Capture Analyze Statistics Telephony Tools Help         Wireshark: Summary         No                                                                                                    | <pre>- • × - • · · · · · · · · · · · · · · · · · ·</pre>                                                                                                    |
| Capturing from Microsoft - Wireshark         Elie Edit View Go Capture Analyze Statistics Telephony Tools Help         Filter Sah         No                                                                                                    | <pre>- • × </pre>                                                                                                    |
| Capturing from Microsoft - Wireshark File Edit View Go Capture Analyze Statistics Telephony Tools Help Capture Capture Canalyze Statistics Telephony Tools Help Capture Capture Canalyze Statistics Telephony Tools Help Capture Capture Capture Canalyze Statistics Telephony Tools Help Capture Capture Capt                                                                                                    | <pre>Apply Apply A</pre>                                                                                                    |
| Capturing from Microsoft - Wireshark         File       Edit View Go Capture Analyze Statistics Telephony Tools Help         Wireshark: Summary       Image: C. Users/Zuhal/AppData/Local/Temp/Wireshark/X00X401060         2986561       Length: 300163983 bytes         2986561       Format: Wireshark/Strokeny                                                                                                    | <pre>Apply put it toppose packet len-1440 ypted response packet len-1440 ypted response packe</pre>                                                                                                    |
| Capturing from Microsoft - Wireshark         File       Edit View Go Capture Analyze Statistics Telephony Tools Help         File       Edit View Go Capture Analyze Statistics Telephony Tools Help         File       Statistics Telephony Tools Help         File       Statistics Telephony Tools Help         Packet Statistics       Telephony Tools Help         Packet Statistics       Telephony Tools Help         Packet Statistics       Telephony Tools Help         Packet Statistics       Tempth: 20015393 Bytes         Packet Statistics       Unknown         Packet Statistics       Tume         Printer       Wireshark/Captump/ libpcap         Packet Statistics       Display         Packet Statistics       Display filter:         Packet Statistics       Oldsad         Packet Statistics       Display filter:         Packet Statistics       Display filter:         Packet Statistics       Display filter:         Packet Statistics       Display filter:         Packet Statistics       Display filter:         Packet Statistics       Display filter:         Packet Statistics       Display filter:         Packet Statistics       Display filter:         Packet Statistics       Display filter:                                                                                                    | <pre></pre>                                                                                                    |
| Capturing from Microsoft - Wireshark         Elle Edit View Go Capture Analyze Statistics Telephony Tools Help         Filter Sah         Wiresharke Summary         No                                                                                                    | Apply      Apply                                                                                                    |
| Capturing from Microsoft - Wireshark         Elic Edit View Go Capture Analyze Statistics Telephony Tools Help         Filter Esh         Wireshark Summary         No                                                                                                    | Apply<br>precision of the set of the set of th                                                                                                    |

UPLOAD FILE 440 MIPv6

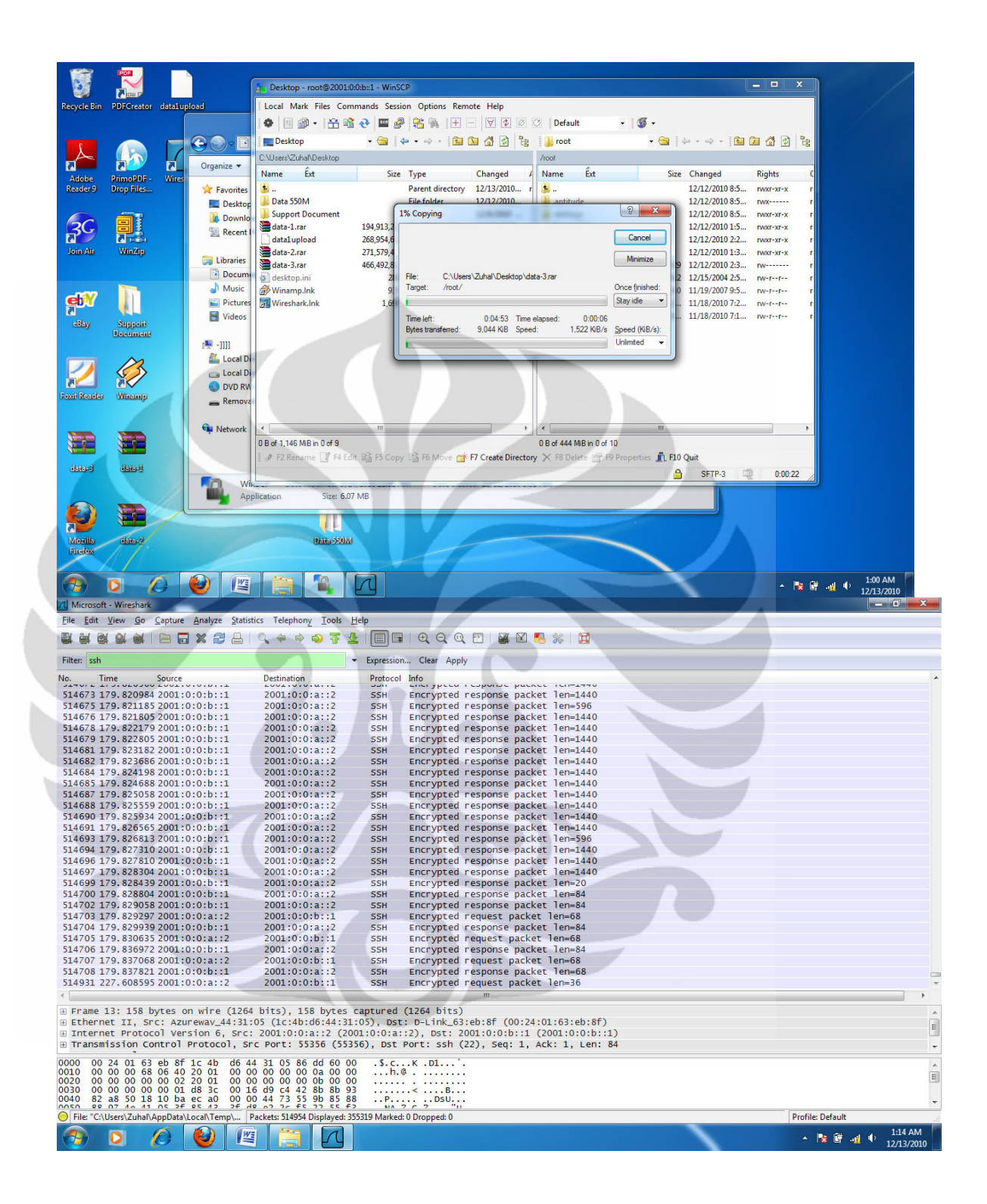

| Microsoft - Wireshark                                                          |                                                                                                    |
|--------------------------------------------------------------------------------|----------------------------------------------------------------------------------------------------|
| Eile Edit View Go Capture Analyze Statistics Telephony Tools Help              |                                                                                                    |
|                                                                                | مَرْ اللَّهُ 🕺 💐 🗹 اللَّهُ اللَّهُ اللَّهُ اللَّهُ اللَّهُ اللَّهُ اللَّهُ اللَّهُ اللَّهُ اللَّهُ اللَّهُ اللَّهُ اللَّهُ اللَّهُ اللَّهُ اللَّهُ اللَّهُ اللَّهُ اللَّهُ اللَّهُ اللَّهُ اللَّهُ اللَّهُ اللَّهُ اللَّهُ اللَّهُ اللَّهُ اللَّهُ اللَّهُ اللَّهُ اللَّهُ اللَّهُ اللَّهُ اللَّهُ اللَّهُ اللَّهُ اللَّهُ اللَّ                                                                                                    |
| Filter: ssh 🔹 Expression Clear Ap                                              | ply                                                                                                    |
| No. Time Source Destination Protocol Info                                      |                                                                                                    |
| 1019264 307.4231 🖉 Wireshark: Summary                                          | request packet len=512                                                                                                    |
| 1019266 307.4233<br>1019267 307.4233 File                                      | request packet len=1440<br>request packet len=96                                                                                                    |
| 1019268 307.4234 Name: C:\Users\Zuhal\AppData\Local\Temp\wiresharkXXXXa02172   | request packet len=1440                                                                                                    |
| 1019271 307.4251 Engrat: Wireshark/tendumn/libnean                             | request packet len=1440                                                                                                    |
| 1019272 307.4251 Encapsulation: Ethernet                                       | request packet len=96 request packet len=1440                                                                                                    |
| 1019275 307.4252 Packet size limit: 65535 bytes                                | request packet len=96                                                                                                    |
| 1019277 307.4256 Time                                                          | request packet len=1440<br>request packet len=96                                                                                                    |
| 1019281 307. 4261 First packet: 2010-12-13 01:00:20                            | request packet len=1216                                                                                                    |
| 1019286 307.4286 Elapsed: 00:07:06                                             | request packet len=100                                                                                                    |
| 1019287 307.4294 '<br>1019288 307.4295                                         | response packet len=68                                                                                                    |
| 1019289 307.4303 Capture                                                       | response packet len=68                                                                                                    |
| 1019290 307.4322 Dropped packets: 0                                            | response packet len=68                                                                                                    |
| 1019292 307.4332 Capture filter: none                                          | request packet len=68                                                                                                    |
| 1019293 307.4353<br>1019294 307.4361 Display                                   | response packet len=84                                                                                                    |
| 1019296 307.4363<br>1019297 307.4369 Display filter: ssh                       | request packet len=68                                                                                                    |
| 1019298 307.4371 Ignored packets: 0                                            | request packet len=68                                                                                                    |
| 1019299 307.4378 Traffic 4 Captured 4 Displayed 4 Marked 4<br>1019302 311.1360 | request packet len=36                                                                                                    |
| Packets 1019477 703733 0                                                       | m                                                                                                    |
| B Frame 1: 142<br>Avg. packets/sec 2388.478 2261.818                           | ++++++++++++++++++++++++++++++++++++++                                                                                                    |
| Internet Prot Avg. packet size 579.822 bytes 806.652 bytes                     | 001:0:0:b::1 (2001:0:0:b::1)                                                                                                    |
| B Transmission Bytes 591114956 567667626                                       | 22), Seq: 1, Ack: 1, Len: 68                                                                                                    |
| 0000 00 24 01 Avg. bytes/sec 1384891.717 1824499.899                           | ·                                                                                                    |
| 0020 00 00 00 Avg. MBit/sec 11.079 14.596                                      |                                                                                                    |
| 0040 7c 26 50<br>0050 0b 60 41<br><u>H</u> elp                                 | •                                                                                                    |
| File: "C:\Users\Zuh                                                            | Profile: Default                                                                                                    |
|                                                                                | ▲ 📴 🗐 🕕 🚺 1308 AM<br>12/13/2010                                                                                                    |
|                                                                                |                                                                                                    |
|                                                                                |                                                                                                    |
| DOWNLOAD FILE 440 MIPv6                                                        |                                                                                                    |
|                                                                                |                                                                                                    |
| root - root@2001:0:0:b::1 - WinSCP                                             |                                                                                                    |
| Recycle Bin PDEGreator datatugload                                             | Options Remote Help                                                                                                    |
|                                                                                | 8 1 + - 1 0 0 0 Default - 1 3 -                                                                                                    |
|                                                                                |                                                                                                    |
|                                                                                |                                                                                                    |
|                                                                                | ne Channed Name Ext Size Channed Pinhtr (                                                                                                    |
| Adobe PrimoPDF - Wireshark Paine Exc Size Type<br>Reader 9 Dron Files Pai      | rent directory 12/13/2010 r                                                                                                    |
| Fax                                                                            | • folder 12/9/2010 B antitude 12/12/2010 8:5 rwx r                                                                                                    |
| My Music 5% Co                                                                 | opying 12/12/2010 8:5 rwxr-xr-x r                                                                                                    |
| 3G BI                                                                          | 12/12/2010 1:5 rwxr-xr-x r                                                                                                    |
| Join Air WinZip                                                                | 12/12/2010 2:2 FWXT-XT-X F<br>12/12/2010 1:3 FWXT-XT-X F                                                                                                    |
| 🗐 ~ Sapture.docx 1                                                             | Minimize 9 12/12/2010 2:3 rw r                                                                                                    |
| Capture.docx 7,091,2 File:                                                     | data-3.rar 2 12/15/2004 2:5 rw-rr r                                                                                                    |
| data-1.rar 194,913,2                                                           | et: C:\Users\Zunar\Documents\ 0 11/19/2007 9:5 rw-rr r                                                                                                    |
| data-2.rar 2/1,5/9,4                                                           |                                                                                                    |
| aBay Support PLAN Card,docx 112.81 Byte                                        | s tent: 0:02:44 Time elapsed: 0:00:09 11/10/2010 7:1 1W-1-1 1                                                                                                    |
| Ssh.docx 700,1                                                                 | Unlimited                                                                                                    |
| MUNIVERSITAS INDONE 81,8                                                       |                                                                                                    |
| WinSCP.exe 6,365,696 Ap                                                        | plication 9/24/2010 a                                                                                                    |
| Event Partie Manua                                                             | miguration 12/13/2010 c                                                                                                    |
| TOTAL CONTRACTOR AND AND AND AND AND AND AND AND AND AND                       |                                                                                                    |
|                                                                                |                                                                                                    |
|                                                                                | 0.8 of 989 MB in 0 of 11                                                                                                    |
| F2 Rename 12 F4 Edit 18 F5 Conv 15                                             | F6 Move 💣 F7 Create Directory 🗙 F8 Delete 🚿 F9 Properties 🖷 F10 Ouit                                                                                                    |
| data-3 data-1                                                                  | A SFTP-3 000.32                                                                                                    |
|                                                                                |                                                                                                    |
|                                                                                |                                                                                                    |
|                                                                                |                                                                                                    |
|                                                                                |                                                                                                    |
| Firefox Usida Story                                                            |                                                                                                    |
|                                                                                |                                                                                                    |
|                                                                                | <ul> <li>In the second second sec</li></ul> |
|                                                                                | 12/                                                                                                    |

| Microsoft - Wireshark                                                                                                    |                                                                                            |                                                                                                    |
|----------------------------------------------------------------------------------------------------|--------------------------------------------------------------------------------------------|----------------------------------------------------------------------------------------------------|
| e <u>E</u> dit <u>V</u> iew <u>Go</u> <u>C</u> apture <u>A</u> nalyze <u>S</u> tatistics Telephor                                                                                                    | Iools Help                                                                                 |                                                                                                    |
| (₩ & # #   = 5 2 x 2 4   < + +                                                                                                    | ৯ 중 쏘│ 🗐 💷 │ Q, Q, Q, 🗹 │ 🖉 🗹 🥵 ※│ 💢                                                       |                                                                                                    |
| ter: ssh                                                                                                    | ▼ Expression Clear Apply                                                                   |                                                                                                    |
| Time Source Destination                                                                                                    | Protocol Info                                                                              |                                                                                                    |
| 4673 179 820984 2001 0 0 0 b 1 2001 0 0 (                                                                                                    | a SSH Encrypted response packet len-1440                                                   |                                                                                                    |
| 675 179.821185 2001:0:0:b::1 2001:0:0                                                                                                    | a::2 SSH Encrypted response packet len=596                                                 |                                                                                                    |
| 676 179.821805 2001:0:0:b::1 2001:0:0                                                                                                    | a::2 SSH Encrypted response packet len=1440                                                |                                                                                                    |
| 578 179.822179 2001:0:0:b::1 2001:0:0                                                                                                    | a::2 SSH Encrypted response packet len=1440                                                |                                                                                                    |
| 5/9 1/9.822805 2001:0:0:b::1 2001:0:0                                                                                                    | a::2 SSH Encrypted response packet len=1440<br>a::2 SSH Encrypted response packet len=1440 |                                                                                                    |
| 582 179.823686 2001:0:0:b::1 2001:0:0                                                                                                    | a::2 SSH Encrypted response packet len=1440                                                |                                                                                                    |
| 584 179.824198 2001:0:0:b::1 2001:0:0                                                                                                    | a::2 SSH Encrypted response packet len=1440                                                |                                                                                                    |
| 585 179.824688 2001:0:0:b::1 2001:0:0                                                                                                    | a::2 SSH Encrypted response packet len=1440                                                |                                                                                                    |
| 688 179.825559 2001:0:0:b::1 2001:0:0                                                                                                    | a::2 SSH Encrypted response packet len=1440                                                |                                                                                                    |
| 690 179.825934 2001:0:0:b::1 2001:0:0                                                                                                    | a::2 SSH Encrypted response packet len=1440                                                |                                                                                                    |
| 691 179.826565 2001:0:0:b::1 2001:0:0                                                                                                    | a::2 SSH Encrypted response packet len=1440                                                |                                                                                                    |
| 593 1/9.826813 2001:0:0:D::1 2001:0:0<br>594 179 827310 2001:0:0:b::1 2001:0:0                                                                                                    | a::2 SSH Encrypted response packet len=596                                                 |                                                                                                    |
| 696 179.827810 2001:0:0:b::1 2001:0:0                                                                                                    | a::2 SSH Encrypted response packet len=1440                                                |                                                                                                    |
| 697 179.828304 2001:0:0:b::1 2001:0:0                                                                                                    | a::2 SSH Encrypted response packet len=1440                                                |                                                                                                    |
| 699 179.828439 2001:0:0:b::1 2001:0:0                                                                                                    | a::2 S5H Encrypted response packet len=20                                                  |                                                                                                    |
| 700 179.828804 2001:0:0:b::1 2001:0:0                                                                                                    | a::2 SSH Encrypted response packet len=84                                                  |                                                                                                    |
| 703 179.829297 2001:0:0:a::2 2001:0:0                                                                                                    | b::1 S5H Encrypted request packet len=68                                                   |                                                                                                    |
| 704 179.829939 2001:0:0:b::1 2001:0:0                                                                                                    | a::2 S5H Encrypted response packet len=84                                                  |                                                                                                    |
| 705 179.830635 2001:0:0:a::2 2001:0:0<br>705 179 826973 2001:0:0:b::1 2001:0:0                                                                                                    | b::1 SSH Encrypted request packet len=68                                                   |                                                                                                    |
| 707 179.837068 2001:0:0:a::2 2001:0:0                                                                                                    | b::1 SSH Encrypted request packet len=68                                                   |                                                                                                    |
| 708 179.837821 2001:0:0:b::1 2001:0:0                                                                                                    | a::2 SSH Encrypted response packet len=68                                                  |                                                                                                    |
| 931 227.608595 2001:0:0:a::2 2001:0:0                                                                                                    | b::1 SSH Encrypted request packet len=36                                                   |                                                                                                    |
|                                                                                                    |                                                                                            |                                                                                                    |
| ame 13: 158 bytes on wire (1264 bits), 1:                                                                                                    | bytes captured (1264 bits)<br>16:44:31:05)pst: p_link_63:eb:8f (00:24:01:63:eb:8f)         |                                                                                                    |
| ternet Protocol Version 6, Src: 2001:0:0                                                                                                    | 1::2 (2001:0:0;a::2), Dst: 2001:0:0:b::1 (2001:0:0:b::1)                                   |                                                                                                    |
| ansmission Control Protocol, Src Port: 5                                                                                                    | 56 (55356), Dst Port: ssh (22), Seq: 1, Ack: 1, Len: 84                                    |                                                                                                    |
| 00 24 01 63 eb 8f 1c 4b d6 44 31 05 86                                                                                                    | dd 60 00                                                                                   |                                                                                                    |
| 00 00 00 68 06 40 20 01 00 00 00 00 00                                                                                                    | 0a 00 00h.@                                                                                |                                                                                                    |
| 00 00 00 00 00 00 02 20 01 00 00 00 00 00<br>00 00 00 00 00 01 d8 3c 00 16 d9 c4 42                                                                                                    | 00 00 00                                                                                   |                                                                                                    |
| 82 a8 50 18 10 ba ec a0 00 00 44 73 55                                                                                                    | 9b 85 88PDsU                                                                               |                                                                                                    |
| e: "C:\Users\Zuhal\AppData\Local\Temp\ Packets: 514954                                                                                                    | isplayed: 355319 Marked: 0 Dropped: 0                                                      | Profile: Default                                                                                                    |
|                                                                                                    |                                                                                            | 1:14 /                                                                                                    |
|                                                                                                    |                                                                                            | * 🍱 🖷 📲 Y 12/13/2                                                                                                    |
| icrosoft - Wireshark                                                                                                    |                                                                                            |                                                                                                    |
| Wireshark: Summary                                                                                                    |                                                                                            |                                                                                                    |
|                                                                                                    | 💳 🗖 🖬 I 🔍 Q 🔍 🗹 I 🖉 💹 % I 💢                                                                | and the second second se |
| File                                                                                                    |                                                                                            |                                                                                                    |
| Name: C:\Users\Zuhal\AppData\Local\Temp\v                                                                                                    | reshark0000Xa03828 pn Clear Apply                                                          |                                                                                                    |
| Length: 515533224 bytes                                                                                                    | pl Info                                                                                    |                                                                                                    |
| Format: Wiresnark/tcpdump/ IIbpcap                                                                                                    | Encrypted response packet len=1440                                                         |                                                                                                    |
| Packet size limit: 65535 bytes                                                                                                    | Encrypted response packet len=596                                                          |                                                                                                    |
| Tucket size mine obsiss bytes                                                                                                    | Encrypted response packet len=1440                                                         |                                                                                                    |
| Time                                                                                                    | Encrypted response packet len=1440                                                         |                                                                                                    |
| First packet: 2010-12-13 01:09:55                                                                                                    | Encrypted response packet len=1440                                                         |                                                                                                    |
| Last packet: 2010-12-13 01:13:46                                                                                                    | Encrypted response packet len=1440                                                         |                                                                                                    |
| Elapsed: 00:03:51                                                                                                    | Encrypted response packet len=1440                                                         |                                                                                                    |
|                                                                                                    | Encrypted response packet len=1440                                                         |                                                                                                    |
| Capture                                                                                                    | Encrypted response packet len=1440                                                         |                                                                                                    |
| Interface: Microsoft                                                                                                    | Encrypted response packet len=1440                                                         | -                                                                                                    |
| Canture filter pone                                                                                                    | Encrypted response packet len=1440                                                         |                                                                                                    |
| coprore men none                                                                                                    | Encrypted response packet len=596                                                          |                                                                                                    |
| Display                                                                                                    | Encrypted response packet len=1440                                                         |                                                                                                    |
| Display filter: ssh                                                                                                    | Encrypted response packet len=1440                                                         |                                                                                                    |
| Ignored packets: 0                                                                                                    | Encrypted response packet len=20                                                           |                                                                                                    |
| Testile 1 Contract 4 Direl 1 4                                                                                                    | Encrypted response packet len=84                                                           |                                                                                                    |
| Deskete E14054 DISplayed 4                                                                                                    | Encrypted reguest packet len=68                                                            |                                                                                                    |
| Packets 514954 355319                                                                                                    | Encrypted response packet len=84                                                           |                                                                                                    |
| Between first and last packet 231.406 sec 225.583 sec                                                                                                    | Encrypted request packet len=68                                                            |                                                                                                    |
| Avg. packets/sec 2225.323 1575.112                                                                                                    | Encrypted response packet len=84                                                           |                                                                                                    |
| Avg. packet size 985.125 bytes 1394.311 bytes                                                                                                    | Encrypted response packet len=68                                                           |                                                                                                    |
| Bytes 507293936 495425230                                                                                                    | Encrypted request packet len=36                                                            |                                                                                                    |
| Avg. bytes/sec 2192221.099 2196195.838                                                                                                    |                                                                                            |                                                                                                    |
| Avg. MBit/sec 17.538 17.570                                                                                                    | (1264 bits)                                                                                |                                                                                                    |
|                                                                                                    | It: D-Link_63:eb:8f (00:24:01:63:eb:8f)                                                    |                                                                                                    |
| Help                                                                                                    | Close (22), Dst: 2001:0:0:b::1 (2001:0:0:b::1)                                             |                                                                                                    |
|                                                                                                    | FULL SSIT (22), SEY. I, ACK. I, LETT. 04                                                   |                                                                                                    |
|                                                                                                    |                                                                                            |                                                                                                    |
| 00 24 01 63 eb 8t 1c 4b d6 44 31 05 8t                                                                                                    | dd 60 00                                                                                   |                                                                                                    |
| 00 24 01 63 eb 8t 1c 4b d6 44 31 05 8t<br>00 00 00 68 06 40 20 01 00 00 00 00 00<br>00 00 00 00 00 02 20 01 00 00 00 00 00                                                                                                    | dd 60 00                                                                                   |                                                                                                    |
| 00 24 01 63 eb 87 1c 4b 66 44 31 05 88<br>00 00 00 68 06 40 20 01 00 00 00 00 00<br>00 00 00 00 00 02 20 01 00 00 00 00<br>00 00 00 00 00 1d 8 3c 00 16 d9 c4 73 55<br>28 28 50 18 10 b ec a0 00 00 44 73 55                                                                                                    | add 60 00 .5.CK.D1`.<br>0a 00 00<br>80 8b 93                                               |                                                                                                    |
| 00 24 01 63 eb 81 1c 4b 66 44 31 05 88<br>00 00 00 68 06 40 20 01 00 00 00 00 00<br>00 00 00 00 00 22 00 10 00 00 00 00<br>00 00 00 00 00 1d 83 c 00 16 d9 c4 42<br>82 88 50 18 10 ba c a0 00 00 47 73 55<br>89 07 46 41 05 26 55 42 56 42 56 42 57 56                                                                                                    | dd 60 00                                                                                   |                                                                                                    |
| 00 24 01 63 eb 81 1 c 4b 66 44 31 05 88<br>00 00 00 68 66 40 20 10 00 00 00 00<br>00 00 00 00 68 66 40 20 10 00 00 00 00<br>00 00 00 00 00 02 20 01 00 00 00 00<br>00 00 00 00 00 01 48 c 00 16 09 c4 42<br>82 85 01 81 10 54 es 23 cf 46 -23 cf<br>88 07 4c 41 05 26 es 23 cf 46 -3 cf<br>88 07 4c 41 05 26 es 23 cf 46 -3 cf<br>88 07 4c 41 05 26 es 23 cf 46 -3 cf<br>88 07 4c 41 05 26 es 23 cf 46 -3 cf<br>88 07 4c 41 05 26 es 23 cf 46 -3 cf<br>88 07 4c 41 05 26 es 23 cf 46 -3 cf<br>88 07 4c 41 05 26 es 23 cf 46 -3 cf<br>88 07 4c 41 05 26 es 24 cf<br>80 cf<br>80 cf | Gd 60 00                                                                                   | Profile: Default                                                                                                    |

# UPLOAD FILE 190M MIPv6 TUNNELING 4to6

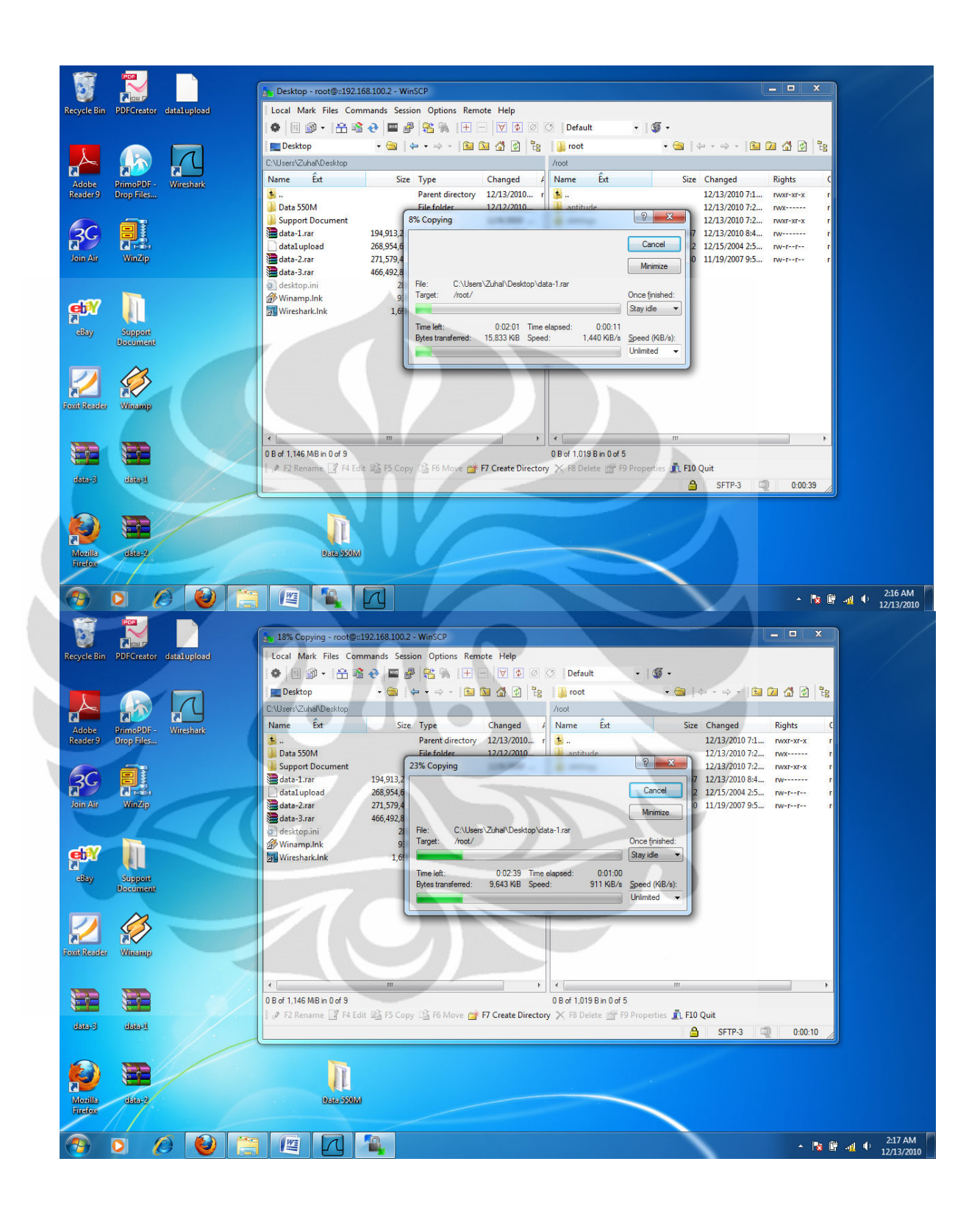
| A Microsoft - Wireshark                                                                                                    |                                                           |
|----------------------------------------------------------------------------------------------------|-----------------------------------------------------------|
| Eile Edit View Go Capture Analyze Statistics Telephony Iools Help                                                                           |                                                           |
|                                                                                                    |                                                           |
| Filter: ssh 🔹 Expression Clear                                                                                                    | Apply                                                     |
| No. Time Source Destination Protocol Info                                                                                                   |                                                           |
| 425406 198.794762 2001::b:b5fc:1ff0:9::192.168.100.2 SSHv2 Encryp                                                                           | ted request packet len=116                                |
| 425408 198.795755 2001::b:b5fc:1ff0:9::192.168.100.2 S5HV2 Encryp<br>425409 198.795755 2001::b:b5fc:1ff0:9::192.168.100.2 S5HV2 Encryp      | ted request packet len=1420<br>ted request packet len=116 |
| 425411 198.796995 2001::b:b5fc:1ff0:9::192.168.100.2 SSHv2 Encryp                                                                           | ted request packet len=1420                               |
| 425412 198.797113 2001::b:b5fc:1ff0:9::192.168.100.2 S5Hv2 Encry                                                                            | ted request packet len=110                                |
| 425415 198.797121 2001::b:b5fc:1ff0:9::192.168.100.2 SSHv2 Encryp                                                                           | ted request packet len=116                                |
| 425418 198.798268 2001::b:b5fc:1ff0:9::192.168.100.2 SSHV2 Encryp                                                                           | ted request packet len=1420                               |
| 425419 198.798273 2001::b:b5fc:1ff0:9::192.168.100.2 S5Hv2 Encryg<br>425421 198 799995 2001::b:b5fc:1ff0:9::192 168 100 2 S5Hv2 Encryg      | ted request packet len=116                                |
| 425422 198.800007 2001::b:b5fc:1ff0:9::192.168.100.2 SSHV2 Encryp                                                                           | ted request packet len=116                                |
| 425425 198.800843 2001::b:b5fc:1ff0:9::192.168.100.2 S5Hv2 Encryp<br>425429 198.802252 ::192.168.100.2 2001::b:b5fc:1ff0:955Hv2 Encryp      | ted request packet len=508<br>ted response packet len=100 |
| 425430 198.802389 2001::b:b5fc:1ff0:9::192.168.100.2 S5Hv2 Encrypt                                                                          | ted request packet len=100                                |
| 425431 198.803447 ::192.168.100.2 2001::b:b5fc:1ff0:9S5Hv2 Encryp<br>425432 198.803573 2001::b:b5fc:1ff0:9::192.168.100.2 S5Hv2 Encryp      | ted response packet len=68<br>ted request packet len=84   |
| 425433 198.804820 ::192.168.100.2 2001::b:b5fc:1ff0:955Hv2 Encry                                                                            | ted response packet len=68                                |
| 425434 198.805353 2001::D:D5TC:ITT0:9::192.168.100.2 S5HV2 Encry<br>425435 198.806322 ::192.168.100.2 2001::b:b5fc:1ff0:95SHv2 Encry        | ted request packet len=68<br>ted response packet len=68   |
| 425436 198.806515 2001::b:b5fc:1ff0:9::192.168.100.2 SSHv2 Encryp                                                                           | ted request packet len=68                                 |
| 425437 198.808821 ::192.108.100.2 2001::b:b5fc:1170:955HV2 Encry<br>425438 198.809067 2001::b:b5fc:1ff0:9::192.168.100.2 S5HV2 Encry        | ted request packet len=948                                |
| 425439 198.809946::192.168.100.2 2001::b:b5fc:1ff0:955Hv2 Encryp                                                                            | ted response packet len=84                                |
| 425441 198.810939 ::192.168.100.2 2001::b:b5fc:1ff0:955Hv2 Encryp                                                                           | ted response packet len=68                                |
| 425443 202.466959 2001::b:b5fc:1ff0:9::192.168.100.2 SSHv2 Encryp                                                                           | ted request packet len=36                                 |
| Crame 1: 142 butes on wire (1136 bits) 142 butes cantured (1136 bi                                                                          |                                                           |
| Ethernet II, Src: Azurewav_44:31:05 (1c:4b:d6:44:31:05), Dst: Asust                                                                         | ekC_e5:3f:f9 (00:11:2f:e5:3f:f9)                          |
| Internet Protocol Version 6, Src: 2001:0:0:a::2 (2001:0:0:a::2), DS     Transmission Control Protocol, Src Port: 55361 (55361), DSt Port: 5 | t: ::192.168.100.2 (::192.168.100.2)                      |
| 0000 00 11 2f e5 3f f9 1c 4b d6 44 31 05 86 dd 60 00 / 2 K D1                                                                               | ·                                                         |
| 0010 00 00 00 00 58 06 40 20 01 00 00 00 00 00 00 00 00 00                                                                                  |                                                           |
| 0030 00 00 c0 a8 64 02 d8 41 00 16 56 45 a4 c6 4f 28dA[                                                                                     |                                                           |
| 0040 di bb 30 18 00 43 18 30 00 00 30 60 21 al 67 34                                                                                        | T                                                         |
| File: C:\Users\Zuhal\AppData\Local\Temp\ Packets: 425446 Displayed: 295464 Marked: 0 Droppe                                                 | e U Profile: Default 201 AM                               |
|                                                                                                    | ▲ 😼 🗳 📲 🌵 12/13/2010                                      |
|                                                                                                    |                                                           |
| M Microsoft - Wirechark                                                                                                    |                                                           |
| File Edit View Go Capture Analyze Statistics Telephony Tools Help                                                                           |                                                           |
|                                                                                                    |                                                           |
|                                                                                                    |                                                           |
| Expression Clear                                                                                                    | Арру                                                      |
| 125406 108 7                                                                                                    | ed request parket log-116                                 |
| 425408 198.7 File                                                                                                    | ed request packet len=1420                                |
| 425409 198.7 Name: C:\Users\Zuhal\AppData\Local\Temp\wiresharkXXXXaUZU52<br>425411 198.7 Length: 253790347 bytes                            | ed request packet len=116                                 |
| 425412 198.7 Format: Wireshark/tcpdump/ libpcap                                                                                             | ed request packet len=116                                 |
| 425414 198.7 Encapsulation: Ethernet<br>425415 198.7 Backet size limit: 65535 butes                                                         | ed request packet len=1420<br>ed request packet len=116   |
| 425417 198.7                                                                                                    | ed request packet len=512                                 |
| 425418 198. 1<br>425419 198. 7 Time                                                                                                    | ed request packet len=1420<br>ed request packet len=116   |
| 425421 198.7 First packet: 2010-12-13 02:16:27                                                                                              | ed request packet len=1420                                |
| 425425 198.8 Elapsed: 00:03:22                                                                                                    | ed request packet len=10                                  |
| 425429 198.8                                                                                                    | ed response packet len=100                                |
| 425430 198.8 Interface: Microsoft                                                                                                    | ed response packet len=68                                 |
| 425432 198.8 Dropped packets: 0                                                                                                    | ed request packet len=84                                  |
| 425434 198.8 Capture filter: none                                                                                                    | ed request packet len=68                                  |
| 425435 198.8<br>425436 198.8 Display                                                                                                    | ed response packet len=68<br>ed request packet len=68     |
| 425437 198.8 Display filter: ssh                                                                                                    | ed response packet len=948                                |
| 425438 198.8 Ignored packets: 0<br>425439 198.8                                                                                             | ed request packet len=68<br>ed response packet len=84     |
| 425440 198.8 Traffic Captured Displayed Marked                                                                                              | ed request packet len=68                                  |
| 425443 202.4 Retween first and last nacket 202.471 car 202.467 car                                                                          | ed request packet len=36                                  |
| Avg. packets/sec 2101.274 1449.441                                                                                                    | III +                                                     |
| Frame 1: 1     Avg. packet size     S80.528 bytes     S80.185 bytes                                                                         | s) ^                                                      |
|                                                                                                    | : ::192.168.100.2 (::192.168.100.2)                       |
| Transmissi Avg. bytes/sec 1219847.645 1171417.377                                                                                           | h (22), Seq: 1, Ack: 1, Len: 68                           |
| 0000 00 11 Avg. MBit/sec 9.759 9.371                                                                                                    | · `·                                                      |
| 0020 00 00 Help                                                                                                    |                                                           |
| 0040 df bb                                                                                                    |                                                           |
| File: "C:\Users\Zuhal\AppData\Local\Temp\   Packets: 425446 Displayed: 293464 Marked: 0 Dropped                                             | 0 Profile: Default                                        |
|                                                                                                    | ▲ 18 18 - 41 - 40 - 2:21 AM                               |
|                                                                                                    | 12/13/2010                                                |

# DOWNLOAD FILE 160 MIPv6 TUNNELING 6to4

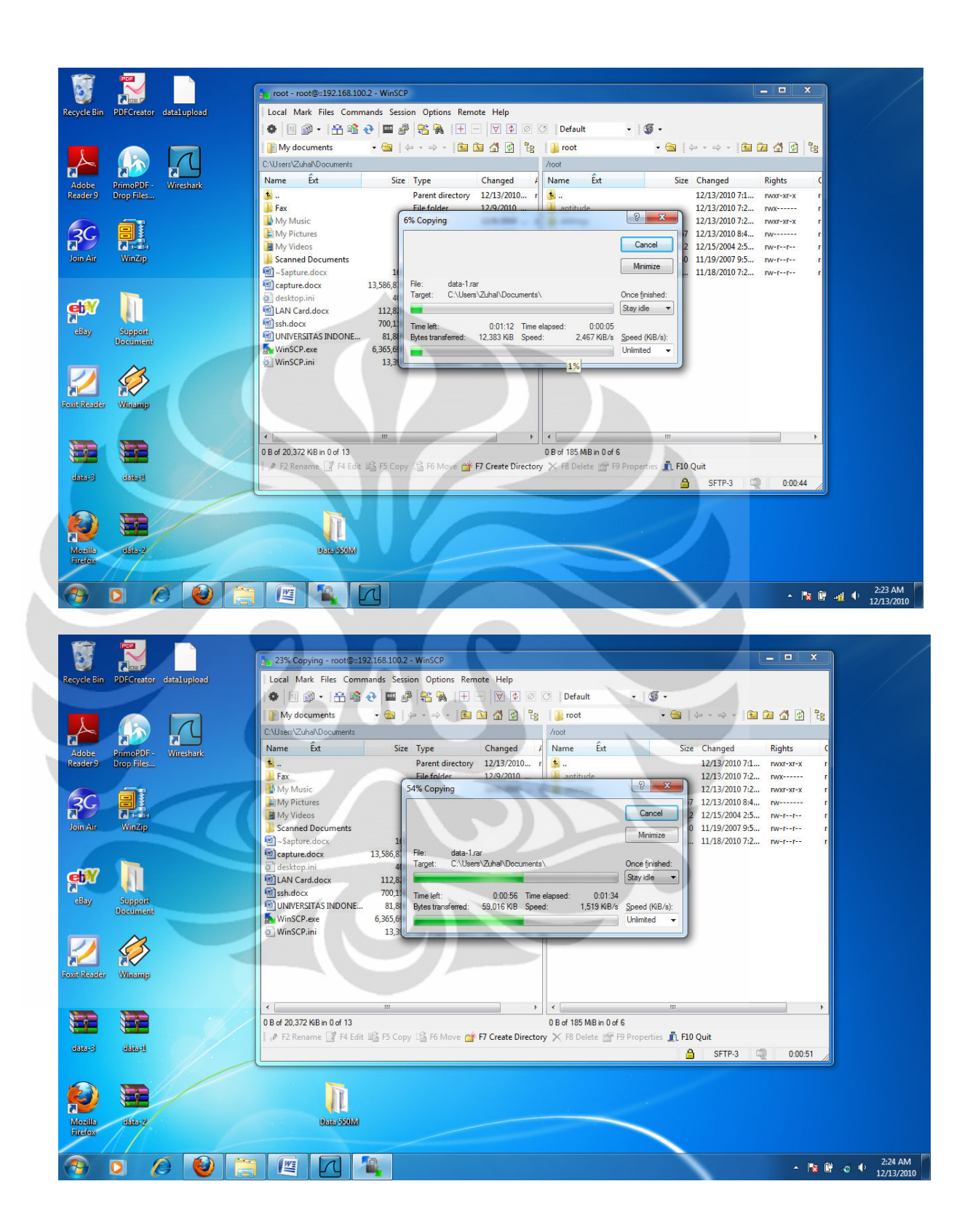

| Microsoft - Wireshark                                                                                                    |                                                                                                    |                  |
|----------------------------------------------------------------------------------------------------|----------------------------------------------------------------------------------------------------|------------------|
| <u>File Edit View Go Capture Analyze Statistics Telephony Tools Help</u>                                                                                                    |                                                                                                    |                  |
| ■■■■■■■■■■■■■■■■■■■■■■■■■■■■■■■■■■■■■■                                                                                                    |                                                                                                    |                  |
| Filter: ssh 💌 E                                                                                                    | xpression Clear Apply                                                                                                    |                  |
| Filter         ssh         v         E           No.         Time         Source         Detination         210215         160. 340900         :192. 168. 100. 2         2001: :b:8585; f039: 5           210215         160. 3414000         :192. 168. 100. 2         2001: :b:8585; f039: 5           210216         160. 3414000         :192. 168. 100. 2         2001: :b:8585; f039: 5           210215         160. 3414000         :192. 168. 100. 2         2001: :b:8585; f039: 5           210212         160. 342995         :192. 168. 100. 2         2001: :b:8585; f039: 5           210221         160. 342977         :192. 168. 100. 2         2001: :b:8585; f039: 5           210222         160. 348152         :192. 168. 100. 2         2001: :b:8585; f039: 5           210222         160. 348152         :192. 168. 100. 2         2001: :b:8585; f039: 5           210222         160. 348152         :192. 168. 100. 2         2001: :b:8585; f039: 5           210228         160. 3514796         :192. 168. 100. 2         2001: :b:8585; f039: 5           210228         160. 3514780         :192. 168. 100. 2         2001: :b:8585; f039: 5           210238         160. 3514780         :192. 168. 100. 2         2001: :b:8585; f039: 5           210238         160. 351478         :19 | spression Clear Apply           Packetol           SSHV2           Encrypted response packet lem=1420           SSHV2           SSHV2           Encrypted response packet lem=1420           SSHV2           SSHV2           Encrypted response packet lem=1420           SSHV2           SSHV2           Encrypted response packet lem=1420           SSHV2           SSHV2           Encrypted response packet lem=1420           SSHV2           SSHV2           Encrypted response packet lem=1420           SSHV2           SSHV2           Encrypted response packet lem=1420           SSHV2           SSHV2           Encrypted response packet lem=1420           SSHV2           SSHV2           Encrypted response packet lem=1420           SSHV2           SSHV2           Encrypted response packet lem=1420           SSHV2           SSHV2           Encrypted response packet lem=1420           SSHV2           SSHV2           Encrypted response packet lem=1420           SSHV2           SSHV2           Encrypted respo |                  |
| <pre></pre>                                                                                                    | m                                                                                                    | •                |
| <ul> <li>              Frame 11: 158 bytes on wire (1264 bits), 158 bytes cap      </li> <li>             Ethernet II, Src: Azurewav_44:31:05 (1c:4b:d6:44:31:05         </li> <li>             Internet Protocol Version 6, Src: 2001:0:0:a::2 (2001:      </li> </ul>                                                                                                    | tured (1264 bits)<br>), Dst: AsustekC_e5:3f:f9 (00:11:2f:e5:3f:f9)<br>0:0:a::2), Dst: :192.168.100.2 (::192.168.100.2)                                                                                                    |                  |
| Transmission Control Protocol, Src Port: 55363 (55363)     0000 00 11 25 c5 25 50 1c 4b d5 44 21 05 86 dd 60 00                                                                                                    | , Dst Port: ssh (22), Seq: 1, Ack: 1, Len: 84                                                                                                    |                  |
| 0000         00         10         10         10         10         10         10         10         10         10         10         10         10         10         10         10         10         10         10         10         10         10         10         10         10         10         10         10         10         10         10         10         10         10         10         10         10         10         10         10         10         10         10         10         10         10         10         10         10         10         10         10         10         10         10         10         10         10         10         10         10         10         10         10         10         10         10         10         10         10         10         10         10         10         10         10         10         10         10         10         10         10         10         10         10         10         10         10         10         10         10         10         10         10         10         10         10         10         10         10         1                                                                                                    |                                                                                                    | I                |
| File: "C:\Users\Zuhal\AppData\Local\Temp\ Packets: 210272 Displayed: 144940                                                                                                    | Marked: 0 Dropped: 0                                                                                                    | Profile: Default |
|                                                                                                    |                                                                                                    | ▲ 12/13/2010     |
| Microsoft - Wireshark                                                                                                    |                                                                                                    | _ 0 ×            |
| Eile 📶 Wireshark: Summary                                                                                                    |                                                                                                    |                  |
| File                                                                                                    | 🔽 🖥 I 🔍 Q. Q. 🖸 I 🖉 🕵 % I 📜 🔪                                                                                                    |                  |
| Filt Name: C:\Users\Zuhal\AppData\Local\Temp\wiresharkXXXXa024                                                                                                    | 60 pn Clear Apply                                                                                                    |                  |
| No. Length: 214991200 bytes<br>Format: Wireshark/tcpdump/ libpcap                                                                                                    | pl info                                                                                                    |                  |
| 21 Encapsulation: Ethernet                                                                                                    | Encrypted response packet len=1420<br>Encrypted response packet len=1420                                                                                                    |                  |
| 21 Packet size limit: 65535 bytes                                                                                                    | Encrypted response packet len=1420                                                                                                    |                  |
| 21<br>21 Time                                                                                                    | Encrypted response packet Ten=1420<br>Encrypted response packet Ten=1420                                                                                                    |                  |
| 21 First packet: 2010-12-13 02:23:21<br>21 Last packet: 2010-12-13 02:26:08                                                                                                    | Encrypted response packet len=1420                                                                                                    |                  |
| 21 Elapsed: 00:02:47                                                                                                    | Encrypted response packet len=1420                                                                                                    |                  |
| 21<br>21 Capture                                                                                                    | Encrypted response packet len=1420                                                                                                    |                  |
| 1 Interface: Microsoft                                                                                                    | Encrypted response packet len=1420                                                                                                    |                  |
| Dropped packets: 0                                                                                                    | Encrypted request packet len=68                                                                                                    |                  |
| 21 Capture filter: none<br>21                                                                                                    | <pre>Encrypted response packet len=1420 Encrypted response packet len=1420</pre>                                                                                                    |                  |
| 21 Display                                                                                                    | Encrypted response packet len=1420                                                                                                    |                  |
| 21 Display filter: ssh<br>21 Innored packets: 0                                                                                                    | Encrypted response packet len=1420<br>Encrypted response packet len=1420                                                                                                    |                  |
|                                                                                                    | Encrypted response packet len=1420                                                                                                    |                  |
| 21 Packets 210272 144940 0                                                                                                    | <ul> <li>Encrypted response packet Ten=1420</li> <li>Encrypted response packet Ten=1420</li> </ul>                                                                                                    |                  |
| Between first and last packet 167.098 sec 165.238 sec                                                                                                    | Encrypted response packet len=424<br>Encrypted response packet len=84                                                                                                    |                  |
| Avg. packets/sec 1258.378 877.159                                                                                                    | Encrypted response packet len=84                                                                                                    |                  |
| Avg. packet size 1006.443 bytes 1426.503 bytes                                                                                                    | Encrypted response packet len=100                                                                                                    |                  |
| 21 Bytes 211626824 206757398                                                                                                    | Encrypted request packet len=36                                                                                                    |                  |
| Avg. uytes/sec 1200480.234 12012/0.003                                                                                                    | (1264 bits)                                                                                                    | •                |
| 10.112 10.010                                                                                                    | it: AsustekC_e5:3f:f9 (00:11:2f:e5:3f:f9)                                                                                                    |                  |
| <u>H</u> elp <u>Close</u>                                                                                                    | Port: ssh (22), Seq: 1, Ack: 1, Len: 84                                                                                                    |                  |
| 000 00 11 2T e5 3T T9 1C 4b d6 44 31 05 86 dd 60 00                                                                                                    |                                                                                                    |                  |
| 010 00 00 00 08 06 40 20 01 00 00 00 00 00 0a 00 00<br>020 00 00 00 00 02 00 00 00 00 00 00 00                                                                                                    |                                                                                                    | [1               |
| 030 00 00 00 as 64 02 08 43 00 16 de 14 18 33 6e e0<br>040 d7 1b 50 18 00 42 80 fc 00 00 7c fc aa 57 52 c8                                                                                                    |                                                                                                    |                  |
| File: "C:\Users\Zuhal\AppData\Local\Temp\ Packets: 210272 Displayed: 144940                                                                                                    | Marked: 0 Dropped: 0                                                                                                    | Profile: Default |
|                                                                                                    |                                                                                                    | 2:26 AM          |

## UPLOAD FILE 260 MIPv6 TUNNELING 6to4

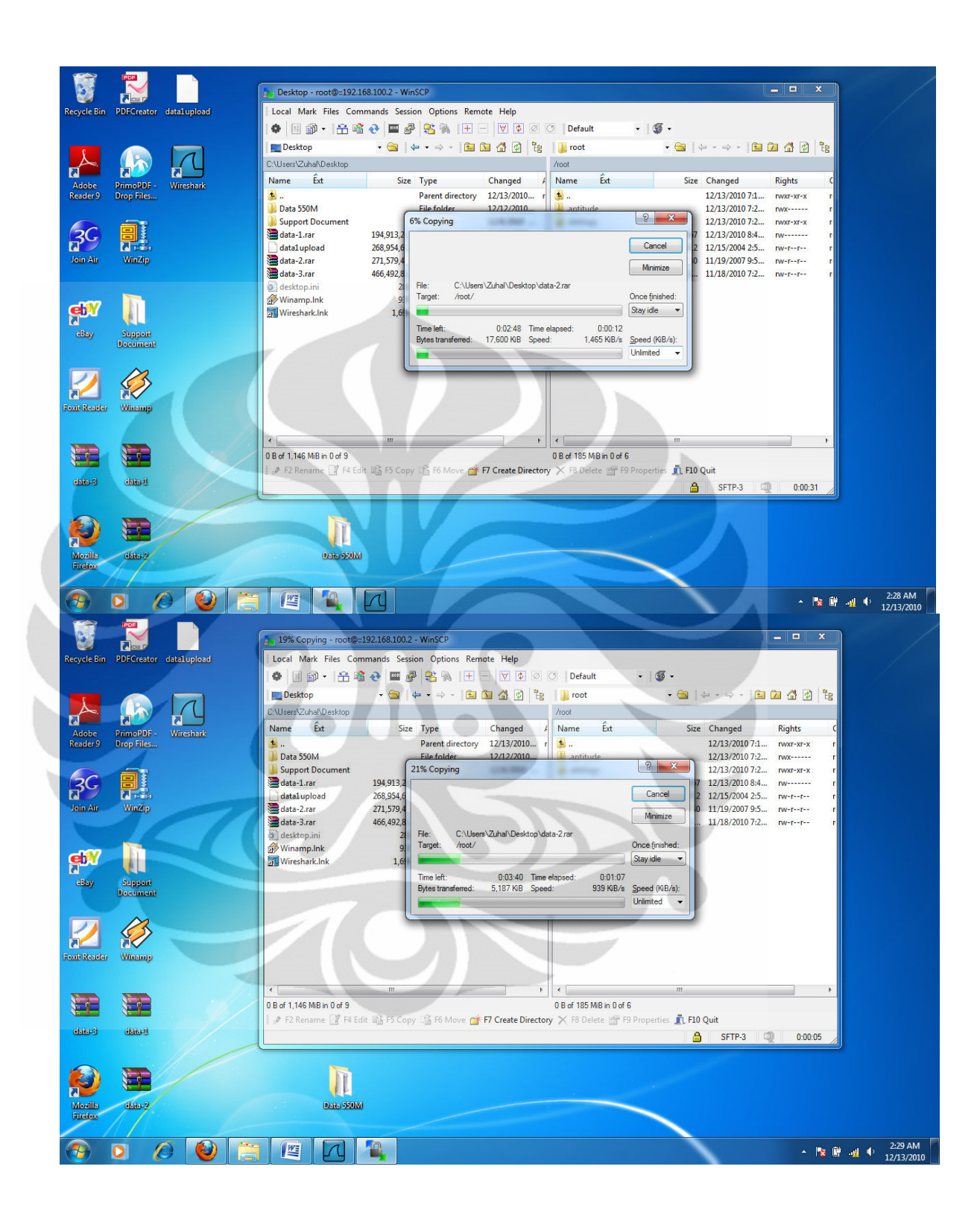

## DOWNLOAD FILE 260 MIPv6 TUNNELING 6to4

| JJL4JL L0J. JL/030 L001                                                                                                    | c5a3:c1a2:4::192.168.100.2 55Hv2                                                                                                    | cherypeen requese paexee ren=1420                                                                                                    |                   |
|----------------------------------------------------------------------------------------------------|----------------------------------------------------------------------------------------------------|----------------------------------------------------------------------------------------------------|-------------------|
| 592453 269.927836 2001::b:                                                                                                    |                                                                                                    | Encrypted request packet len=116                                                                                                    |                   |
| 592455 269.928529 2001::b:                                                                                                    | c5a3:c1a2:4::192.168.100.2 SSHv2                                                                                                    | Encrypted request packet len=1420                                                                                                    |                   |
| 592456 269.928540 2001::b:<br>592458 269 928717 2001b:                                                                                                    | c5a3:c1a2:4::192.168.100.2 SSHV2                                                                                                    | Encrypted request packet len=116                                                                                                    |                   |
| 592459 269.928723 2001::b:                                                                                                    | c5a3:c1a2:4::192.168.100.2 SSHv2                                                                                                    | Encrypted request packet len=116                                                                                                    |                   |
| 592461 269.929394 2001::b:                                                                                                    | c5a3:c1a2:4::192.168.100.2 S5Hv2                                                                                                    | Encrypted request packet len=1420                                                                                                    |                   |
| 592462 269.929400 2001::b:0                                                                                                    | c5a3:c1a2:4::192.168.100.2 SSHV2                                                                                                    | Encrypted request packet Ten=110                                                                                                    |                   |
| 92465 269.931663 2001::b:                                                                                                    | c5a3:c1a2:4::192.168.100.2 SSHv2                                                                                                    | Encrypted request packet len=116                                                                                                    |                   |
| 92467 269.931966 2001::b:(                                                                                                    | c5a3:c1a2:4::192.168.100.2 SSHV2                                                                                                    | Encrypted request packet len=512                                                                                                    |                   |
| 92469 269.933344 2001::b:                                                                                                    | c5a3:c1a2:4::192.168.100.2 SSHV2                                                                                                    | Encrypted request packet len=1260                                                                                                    |                   |
| 92475 269.937574 ::192.16                                                                                                    | 8.100.2 2001::b:c5a3:c1a2:4 SSHv2                                                                                                    | Encrypted response packet len=100                                                                                                    |                   |
| 92476 269.937755 2001::b:0                                                                                                    | c5a3:c1a2:4::192.168.100.2 SSHV2<br>8 100 2 2001::b:c5a3:c1a2:4 SSHV2                                                                                                    | Encrypted request packet len=100<br>Encrypted response packet len=68                                                                                                    |                   |
| 592478 269.939574 2001::b:                                                                                                    | c5a3:c1a2:4::192.168.100.2 S5Hv2                                                                                                    | Encrypted request packet len=84                                                                                                    |                   |
| 592479 269.941194 ::192.16                                                                                                    | 8.100.2 2001::b:c5a3:c1a2:4 SSHv2                                                                                                    | Encrypted response packet len=68                                                                                                    |                   |
| 592480 269.941799 2001::D:0                                                                                                    | 8.100.2 2001::b:c5a3:c1a2:4 55HV2                                                                                                    | Encrypted request packet Ten=68                                                                                                    |                   |
| 592482 269.943887 2001::b:                                                                                                    | c5a3:c1a2:4::192.168.100.2 SSHv2                                                                                                    | Encrypted request packet len=68                                                                                                    |                   |
| 592483 269.946325 ::192.16                                                                                                    | 8.100.2 2001::b:c5a3:c1a2:4 SSHV2                                                                                                    | Encrypted response packet len=1060                                                                                                    |                   |
| 592485 269.947453 ::192.16                                                                                                    | 8.100.2 2001::b:c5a3:c1a2:4 55Hv2                                                                                                    | Encrypted response packet len=84                                                                                                    |                   |
| 592486 269.947591 2001::b:                                                                                                    | c5a3:c1a2:4::192.168.100.2 55Hv2                                                                                                    | Encrypted request packet len=68                                                                                                    |                   |
| 592487 269.948453 ::192.16                                                                                                    | 8.100.2 2001::b:c5a3:c1a2:4 SSHV2<br>8.100.2 2001::b:c5a3:c1a2:4 SSHV2                                                                                                    | Encrypted response packet len=68                                                                                                    |                   |
| 592490 283.877909 2001::b:                                                                                                    | c5a3:c1a2:4::192.168.100.2 S5Hv2                                                                                                    | Encrypted request packet len=36                                                                                                    |                   |
|                                                                                                    |                                                                                                    |                                                                                                    | •                 |
| 🗈 Frame 2: 142 bytes on wi                                                                                                    | re (1136 bits), 142 bytes captured (                                                                                                    | 1136 bits)                                                                                                    | *                 |
| Ethernet II, Src: Azurew<br>Toternet Protocol Versio                                                                                                    | av_44:31:05 (1c:4b:d6:44:31:05), Dst                                                                                                    | : AsustekC_e5:3f:f9 (00:11:2f:e5:3f:f9)<br>:2) Dsf: :192 168 100 2 (:192 168 100 2)                                                                                                    | E                 |
| Transmission Control Pro                                                                                                    | tocol, Src Port: 55365 (55365), Dst                                                                                                    | Port: ssh (22), Seq: 1, Ack: 1, Len: 68                                                                                                    | -                 |
| 000 00 11 2f e5 3f f9 1c                                                                                                    | 4b d6 44 31 05 86 dd 60 00/.?.                                                                                                    | кD1`.                                                                                                    |                   |
| 010 00 00 00 58 06 40 20 020 00 00 00 00 00 00 00 00 00 00 0                                                                                                    | 01 00 00 00 00 00 0a 00 00                                                                                                    | a                                                                                                    | E                 |
| 030 00 00 c0 a8 64 02 d8                                                                                                    | 45 00 16 ac 92 3a ff b2 30d.                                                                                                    | E                                                                                                    |                   |
| 040 04 00 00 10 00 42 80                                                                                                    | 20 05 02 50 50 22 fc bo 17 0 f                                                                                                    |                                                                                                    | *                 |
| File: C:\Users\Zunai\AppData\Loca                                                                                                    | Temp( Packets: 592503 Displayed: 409419 Marked:                                                                                                    | : 0 Dropped: 0                                                                                                    | Profile: Default  |
| 👩 🖸 🌔 🚺                                                                                                    |                                                                                                    |                                                                                                    | ▲ 🙀 🛱 📲 🌵 2233 AM |
|                                                                                                    |                                                                                                    |                                                                                                    |                   |
| Filter: ssh Wireshark: Summary                                                                                                    |                                                                                                    | ar Apply                                                                                                    |                   |
| Filter: ssh Wireshark: Summary<br>o. Tir                                                                                                    |                                                                                                    | ar Apply                                                                                                    |                   |
| Filter: ssh Wireshark: Summary                                                                                                    | \Users\Zuhal\AppData\Local\Temp\wiresharkXXXXa04                                                                                                    | ar Apply<br>yptic request packet icinizato<br>ypted request packet len=116                                                                                                    | •                 |
| ilter: ssh Wireshark: Summary                                                                                                    | \Users\Zuhal\AppData\Local\Temp\wiresharkXXXXa04                                                                                                    | ar Apply<br>pred request packet len-116<br>pred request packet len-1420                                                                                                    | •                 |
| File         File           92453         2           92455         2           92455         2           192456         2           92455         2           192457         2           192458         2                                                                                                    | Ulsers\Zuhal\AppData\Local\Temp\wireshark0000ka04<br>3374136 bytes<br>irreshark/tcpdump/ libpcap                                                                                                    | ar Apply<br>pred request packet len=116<br>ypted request packet len=1420<br>ypted request packet len=1420<br>ypted request packet len=1420                                                                                                    |                   |
| File         File           92455         24           92455         24           92455         24           92455         24           92455         24           92459         24           92459         24           92459         24           92459         24           92459         24           92459         24           92459         24                                                                                                    | \Users\Zuhal\AppData\Local\Temp\wireshark0000Xa04<br>3574136 bytes<br>ireshark/tcpdump/ libpcap<br>hernet<br>555 haar                                                                                                    | ar Apply<br>pred request packet len-140<br>ypted request packet len-1420<br>ypted request packet len-1420<br>ypted request packet len-1420<br>ypted request packet len-116                                                                                                    | ,                 |
| Filter:         File           192453         2C           192455         2C           192455         2C           192455         2C           192455         2C           192458         2C           192459         2C           192452         2C           192452         2C           1924                                                                                                    | \Users\Zuhal\AppData\Local\Temp\wiresharkXXXXa04<br>3574136 bytes<br>ireshark/tcpdump/ libpcap<br>hernet<br>333 bytes                                                                                                    | ar Apply<br>pred request packet len=116<br>ypted request packet len=1420<br>ypted request packet len=1420<br>ypted request packet len=1420<br>ypted request packet len=1420<br>ypted request packet len=1420<br>pyted request packet len=1420<br>pyted request packet len=1420                                                                                                    | ľ                 |
| Filter: ssh<br>592453 2c<br>592455 2c<br>Length: 325<br>File<br>Name: C:<br>592455 2c<br>Length: 35<br>Format: W<br>592458 2c<br>Encapsulation: Et<br>592461 2c<br>Packet size limit: 65<br>592462 2c<br>Time                                                                                                    | \Users\Zuhal\AppData\Local\Temp\wireshark000Xa04<br>3374136 bytes<br>ireshark/tcpdump/ libpcap<br>henet<br>5335 bytes                                                                                                    | <pre>ar Appy pred request packet len=116 ypted request packet len=1420 ypted request packet len=1420 ypted request packet len=1420 ypted request packet len=1420 ypted request packet len=1420 ypted request packet len=1420</pre>                                                                                                    |                   |
| Iter         State           02-000         Tr           192453         24           192455         Length:           192455         Length:           192455         Encapsulation:           192455         Encapsulation:           192455         Encapsulation:           192455         Encapsulation:           192452         Packet size limit:           192452         Time           192465         First packet:         20           192465         Enspekte:         20                                                                                                    | \Users\Zuhal\AppData\Local\Temp\wireshark0000ka04<br>3374136 bytes<br>ireshark/tcpdump/ libpcap<br>henet<br>5335 bytes<br>10-12-13 0228:04<br>10-13 12 20-2251                                                                                                    | <pre>ar Appy prtd request packet len-116 ypted request packet len-1420 ypted request packet len-1420 ypted request packet len-</pre> |                   |
| Filter: ssh<br>592453 22<br>592455 22<br>592455 22<br>Length: 25<br>592455 22<br>Length: 25<br>592456 22<br>Encapsulation: Et<br>592456 22<br>592466 22<br>Time<br>592465 22<br>Last packet: 20<br>592466 22<br>Last packet: 20<br>592466 22<br>Last packet: 20<br>292466 22<br>Last packet: 20<br>292466 22<br>Last packet: 20<br>292466 22<br>Last packet: 20<br>2016<br>Last packet: 20<br>2016<br>Last packet: 20<br>Last packet: 20<br>Last packet: 20<br>Last packet: 20<br>Last packet: 20<br>Last packet: 20                                                                                                    | UUsers\Zuhal\AppData\Local\Temp\wireshark0000Xa04<br>33574136 bytes<br>ireshark/tcpdump/ libpcap<br>hernet<br>535 bytes<br>10-12-13 02:28:04<br>10-12-13 02:28:04<br>40-12-13 02:28:04                                                                                                    | <pre>ar Apply prior request packet len=116 ypted request packet len=116 ypted request packet len=116 ypted request packet len=1120 ypted request packet len=1420 ypted request packet len=1420 ypted request packet len=1420 ypted request packet len=116 ypted request packet len=116 ypted request packet len=120 ypted request packet len=120 ypted request packet len=52</pre>                                                                                                    |                   |
| Filter: ssh<br>592453 22<br>592455 22<br>592455 22<br>592456 22<br>592465 22<br>592466 22<br>592466 22<br>592466 22<br>592466 22<br>592466 22<br>592466 22<br>592466 22<br>592466 22<br>592466 22<br>592466 22<br>592466 22<br>592466 22<br>592466 20<br>592467 20<br>10<br>10<br>10<br>10<br>10<br>10<br>10<br>10<br>10<br>1                                                                                                    | VUSers\Zuhal\AppData\Local\Temp\wireshark0000ka04<br>3374136 bytes<br>irreshark/tcpdump/ libpcap<br>hernet<br>5335 bytes<br>10-12-13 02:28:04<br>10-12-13 02:25:1<br>k04:47                                                                                                    | <pre>r Apply pred request packet len=116 ypted request packet len=140 ypted request packet len=140 ypted request packet len=140 ypted request packet len=140 ypted request packet len=140 ypted request packet len=140 ypted request packet len=140 ypted request packet len=150 ypted request packet len=512 ypted request packet len=52 ypted request packet len=52</pre>                                                                                                    | Å                 |
| Filter: ssh<br>592453 2<br>592453 2<br>File<br>File<br>File<br>File<br>File<br>File<br>File<br>File<br>File<br>File<br>File<br>File<br>File<br>File<br>File<br>File<br>File<br>File<br>File<br>File<br>File<br>File<br>File<br>File<br>File<br>File<br>File<br>File<br>File<br>File<br>File<br>File<br>File<br>File<br>Format:<br>Packet size limit: 65<br>592465 2<br>First packet: 20<br>592465 2<br>First packet: 20<br>592465 2<br>Elasped:<br>Size<br>First packet: 20<br>592465 2<br>Elasped:<br>Size<br>First packet: 20<br>592465 2<br>Elasped:<br>Size<br>First packet: 20<br>Size<br>First packet: 20<br>Size                                                                                                    | Ulsess Zuhal AppData Local Temp wireshark00004a04<br>13574136 bytes<br>Irreshark102pd ump/ libpcap<br>henet<br>1535 bytes<br>110-12-13 02:28:04<br>10-12-13 02:28:04<br>10-12-13 02:28:04                                                                                                    | <pre>r Appy ptcl request packet len-l16 yptcd request packet len-l20 yptcd request packet len-l20 yptcd request packet len-l420 yptcd request packet len-l420 yptcd request packet len-l420 yptcd request packet len-l420 yptcd request packet len-l20 yptcd request packet len-l20 yptcd request packet len-l20 yptcd request packet len-l20 yptcd request packet len-l20 yptcd response packet len-l20 yptcd response packet len-l20 yptcd request packet len-l20 yptcd request packet len-l20 yptcd request packet len-l20 yptcd request packet len-l20 yptcd response packet len-l20 yptcd request packet len-l20 yptcd request packet len-l20 yptcd request packet len-l20 yptcd request packet len-l20 yptcd request packet len-l00 </pre>                                                                                                    |                   |
| Filter: ssh<br>592455 22<br>592455 22<br>Length: 325<br>592455 22<br>Length: 325<br>592456 22<br>File<br>S92456 22<br>File<br>S92456 22<br>Format: We<br>Encapsulation: Et<br>92466 22<br>First packet: 20<br>592466 22<br>First packet: 20<br>592466 22<br>Elapsed: 00<br>592467 22<br>Elapsed: 00<br>592467 22<br>Elapsed: 00<br>592467 22<br>Elapsed: 00<br>592467 22<br>Elapsed: 00<br>592467 22<br>Elapsed: 00<br>592467 22<br>Elapsed: 00<br>592467 22<br>Elapsed: 00<br>592467 22<br>Elapsed: 00<br>592467 22<br>Elapsed: 00<br>592467 22<br>Elapsed: 00<br>592467 22<br>Elapsed: 00<br>592477 22<br>First packet: 20<br>592477 22<br>First packet: 20<br>First packet: 20<br>F                                                                                                    | VUSers/Zuhal/AppData/Local/Temp\wireshark00000404<br>3374136 bytes<br>irreshark/topdump/ libpcap<br>henet<br>5335 bytes<br>110-12-13 02:28:04<br>110-12-13 02:25:1<br>b04:47                                                                                                    | <pre>r Appy ptcl request packet len-116 yptcd request packet len-120 yptcd request packet len-1420 yptcd request packet len-1420 yptcd request packet len-1420 yptcd request packet len-1420 yptcd request packet len-1420 yptcd request packet len-16 yptcd request packet len-16 yptcd request packet len-120 yptcd request packet len-120 yptcd request packet len-120 yptcd request packet len-120 yptcd response packet len-120 yptcd response packet len-16 yptcd response packet len-66</pre>                                                                                                    |                   |
| Filter:         Sh         Wireshark: Summary           592455.2         File         Name         C:           592455.2         Length:         35         Signal         Signal           592455.2         Length:         35         Signal         Signal         Signal           592456.2         Format:         W         Encapsulation:         Et           592457.2         Signal         Signal         Signal         Signal           592467.2         Last packet:         20         Signal         Signal           592467.2         Last packet:         20         Signal         Signal         Signal           592467.2         Last packet:         20         Signal         Signal                                                                                                    | VUSersi Zuhali AppData Li ocali Tempi wireshari X00004a04<br>3374136 bytes<br>irreshari Xicpdump/ libpcap<br>hernet<br>10-12-13 02:28:04<br>10-12-13 02:28:04<br>10-12-13 02:25:01<br>N04:47                                                                                                    | <pre>r Appy r Appy r Ap</pre> |                   |
| Filter:         Sh         Wireshark: Summary           592455         2         File           592455         2         Format:         W           592455         2         Format:         W           592455         2         Format:         W           592456         2         Format:         W           592462         2         First packet:         20           592462         2         First packet:         20           592462         2         Elapsed:         00           592475         2         Capture         1           592475         2         Capture         0           592475         2         Capture         0           592476         2         Capture         0           592476         2         Capture         0           592476         2         Capture         0           592476         2         Capture filter:         n           592476         2         Capture filter:         n           592476         2         Capture filter:         n           592470         2         Capture filter:         n                                                                                                    | VUSers\Zuhal\AppData\Local\Temp\wireshark00000404<br>33574136 bytes<br>ireshark/tcpdump/ libpcap<br>hernet<br>5355 bytes<br>10-12-13 02-28-04<br>10-12-13 02-28-04<br>10-12-14 02-28-04<br>10-12-14 02-28-04<br>10-12-14 02-14<br>10-14-14<br>10-14-14 02-14<br>10-14-14<br>10-14-14<br>10-                                                                                                    | <pre>r Appy rt ar Appy rt ar Appy</pre> |                   |
| Filter:         Sth         Wireshark: Summary           10:         11:         File           592453         2         Name:         C:           592453         2         Name:         C:           592453         2         Length:         33           592452         Format:         V         Encapsulation:           592462         Packet size limit:         55           592462         Last packet:         20           592462         Last packet:         20           592462         Last packet:         20           592463         Capture         592465           592464         Linterface:         M           592465         Capture         592467           592467         Last packet:         20           592467         Last packet:         0           592476         Oropped packets:         0           592478         Dropped packets:         0           592487         Display         Display                                                                                                    | VUsers) Zuhal AppData\Local\Temp\wiresharkX000Xa04<br>3357436 bytes<br>irresharkXtcpdump/ libpcap<br>henet<br>5535 bytes<br>110-12-13 02:28:04<br>10-12-13 02:28:04<br>10-12-13 02:28:04<br>10-12-13 02:28:04<br>10-12-13 02:28:04                                                                                                    | <pre>r Appy rtd toquest packet len-116 ypted request packet len-126 ypted request packet len-1420 ypted request packet len-1420 ypted request packet len-1420 ypted request packet len-1420 ypted request packet len-1420 ypted request packet len-1420 ypted request packet len-120 ypted request packet len-120 ypted request packet len-120 ypted request packet len-120 ypted request packet len-16 ypted request packet len-16 ypted request packet len-16 ypted request packet len-16 ypted request packet len-160 ypted response packet len-68 ypted response packet len-68 ypted request packet len-68 ypted response packet len-68 ypted response packet len-68 ypted</pre> |                   |
| Filter:         Strike:         Wireshark: Summary           0:         Tre         File           992453         File         Name:           992453         Cangatin:         33           992453         File         Same:           992453         File         Same:           992453         Format:         33           992454         Format:         32           992462         Format:         32           992462         Fist packet size limit:         55           992462         Last packet:         20           992462         Last packet:         20           992462         Fist packet:         20           992462         Last packet:         20           992462         Last packet:         20           992462         Capture         Interface:         00           992476         Capture filter:         no         20           992478         Capture filter:         no         20           992482         Display filter:         20         20           992482         Display filter:         20         20                                                                                                    | VUSers/Zuhal/AppData/Local/Temp/wireshark00003a04<br>3374136 bytes<br>irreshark/topdump/ libpcap<br>henet<br>5335 bytes<br>10-12-13 02:28:04<br>10-12-13 02:29:04<br>10-12-13 02:29:04<br>10-12-13 02:29:04<br>iicrosoft<br>one                                                                                                    | <pre>r Appy rtd request packet len-l16 ypted request packet len-l20 ypted request packet len-l420 ypted request packet len-l420 ypted request packet len-l420 ypted request packet len-l420 ypted request packet len-l420 ypted request packet len-l20 ypted request packet len-l20 ypted request packet len-l20 ypted request packet len-l20 ypted request packet len-l20 ypted response packet len-l20 ypted response packet len-l20 ypted response packet len-l68 ypted request packet len-68 ypted request packet len-68 ypted request packet len-68 ypted response packet len-68 ypted response packet len-68 y</pre> |                   |
| Filter:         Sh         Wireshark: Summary           592455         C         Name         C:           592455         C         Length:         35           592455         C         Length:         35           592455         C         File         Name           592455         C         Length:         35           592456         C         Fornat:         W           592452         Packet isze limit:         55           592462         C         Ime           592462         Last packet:         20           592462         Elapsek:         20           592463         C         Capture           592463         C         Titeface:         M           592463         C         Capture         0           592463         C         Diopled packets:         0           592463         C         Diopled packets:         0           592463         C         Diopled packets:         0           592463         Dioplay filter:         ss         1gnored packets:         0           592483         Linglay filter:         ss         1gnored packets:         0                                                                                                    | VUSers\ZuhallAppData\Local\Temp\wireshark00006a04<br>3374136 bytes<br>irreshark10tpdump/ libpcap<br>henet<br>10535 bytes<br>105-12-13 02-28:04<br>105-12-13 02-28:04<br>106-12-13 02-28:04<br>incrosoft<br>one                                                                                                    | <pre>r Appy rtd request packet len-116 pred request packet len-1420 pred request packet len-1420 pred request packet len-1420 pred request packet len-1420 pred request packet len-1420 pred request packet len-1420 pred request packet len-1420 pred request packet len-1420 pred request packet len-1420 pred request packet len-1420 pred request packet len-16 pred request packet len-16 pred request packet len-16 pred request packet len-16 pred request packet len-16 pred request packet len-512 pred response packet len-68 pred request packet len-68 pred request p</pre> |                   |
| Filter:         Sh         Wireshark: Summary           592455         2         File           592455         2         Length:         33           592455         2         Format:         W           592455         2         Format:         W           592455         2         Format:         W           592455         2         Format:         W           592452         2         Format:         W           592462         2         Time         592462           592462         2         First packet:         20           592462         2         Elapsed:         00           592462         2         Elapsed:         00           592462         2         Elapsed:         00           592472         2         Capture         1           592472         2         Capture         1           592478         2         Display filter:         no           592482         2         Display filter:         s           592482         2         Ignored packets:         0           592482         2         Display 5         2                                                                                                    | Augusta (Local) Temp\wireshark00004a04<br>3374136 bytes<br>irreshark/tcpdump/ libpcap<br>hernet<br>3355 bytes<br>10-12-13 02:28:04<br>10-12-13 02:28:04<br>10-12-14<br>10-12-14<br>10-12-14<br>10-12-14<br>10-12-14<br>10-12-14<br>10-14<br>10-14<br>10-14<br>10-14<br>10-14<br>10-14<br>10-14<br>10-14<br>10-14                                                                                                    | <pre>r Appy r Appy r Appyy r Appy r Appy r Appy r Appy r Appy r Appy r Appy r Appy r A</pre> |                   |
| Filter:         Sh         Sh<         Sh<         Sh         Sh         Sh         Sh         Sh         Sh         Sh         Sh<         Sh<         Sh<         Sh<         Sh<         Sh<         Sh<         Sh<         Sh<         Sh<         Sh<         Sh<         Sh<         Sh<         Sh<         Sh<         Sh<         Sh<         Sh<         Sh<         Sh<         Sh<         Sh<                                                                                                    | Users) Zuhal AppData (Local \ Temp\wireshark)0000404           13574136 bytes           irreshark/topdomp/ libpcap           henret           1535 bytes           110-12-13 02:28.04           101-12-13 02:28.04           101-12-13 02:28.04           101-12-13 02:28.04           101-12-13 02:28.04           101-12-13 02:28.04           101-12-13 02:28.04           101-12-13 02:28.04           101-12-13 02:28.04           101-12-13 02:28.04           101-12-13 02:28.04           101-12-13 02:28.04           101-12-13 02:28.04           101-12-13 02:28.04           101-12-13 02:28.04           101-12-13 02:28.04           101-12-13 02:28.04           101-12-13 02:28.04           101-12-13 02:28.04           101-12-13 02:28.04           101-12-13 02:28.04           101-12-13 02:28.04           101-12-13 02:28.04           101-12-13 02:28.04           101-12-13 02:28.04           101-12-13 02:28.04           101-12-13 02:28.04           101-12-13 02:28.04           101-12-13 02:28.04           101-12-13 02:28.04           101-12-13 02:28.04           101-12-14     <                                                                                                    | <pre>r Appy rtd toquest packet ton=116 pted request packet ton=116 pted request packet ton=1420 pted request packet ton=1420 pted request packet ton=1420 pted request packet ton=1420 pted request packet ton=1420 pted request packet ton=1420 pted request packet ton=1420 pted request packet ton=1420 pted request packet ton=152 pted request packet ton=16 pted request packet ton=512 pted request packet ton=50 pted request packet ton=68 pted request packet ton=68 pted request packet ton=68 pted request packet ton=68 pted request packet ton=68 pted request packet ton=68 pted request packet ton=68 pted response packet ton=68 pted request packet ton=68 pted request packet ton=68 pted response packet ton=68 pted response packet t</pre> |                   |
| Filter:         Sh         Wiresbark: Summary           592455         2         Name:         CS           592455         2         Name:         CS           592455         2         Length:         35           592455         2         Filte         SS           592456         2         Format:         W           592457         2         Format:         W           592458         2         Packet size limit:         55           592467         2         Lime         592468           592468         2         Last packet:         20           592467         2         Last packet:         20           592467         2         Last packet:         20           592467         2         Last packet:         20           592467         2         Last packet:         00           592467         2         Capture         1           592467         2         Display filter:         ss           592482         2         Display filter:         ss           592482         2         Traffic         1           592482         Capture         1                                                                                                    | Augusta Zuhal AppData Liocal Temp wireshark0000304<br>3374136 bytes<br>irreshark ktopdump/ libpcap<br>henet<br>1535 bytes<br>10-12-13 02:28:04<br>10-12-13 02:28:04<br>10-12-12-12<br>10-12-12<br>10 | <pre>r Appy rtd request packet len-l16 prtd request packet len-l20 prtd request packet len-l20 prtd request packet len-68 prtd request packet len-68 prtd request</pre>  |                   |
| Biller:         Shift         Pile           92455 22         Name:         C:           92455 22         Name:         C:           92455 22         Length:         35           92456 22         Format:         W           92458 22         Format:         W           92459 24         Format:         W           92459 24         Format:         W           92461 22         Packet size limit:         5           92462 24         Time         1           92462 24         Last packet:         20           92462 24         Interface:         M           92476 24         Last packet:         20           92476 24         Lapacket:         20           92476 24         Capture filter:         0           92478 24         Display filter:         ss           9248 24         Display filter:         39248 24           9248 24         Display filter:         ss           9248 24         Display filter:         39248 24           9248 24         Between first and last         Avg. packets'se           92484 24         Between first and last         Avg. packets'se           92480 24                                                                                                    | Image: Control of the second second                                                                                                    | <pre>r Appy rtd tequest packet len-116 pred request packet len-120 pred request packet len-1420 pred request packet len-1420 pred request packet len-1420 pred request packet len-1420 pred request packet len-1420 pred request packet len-1420 pred request packet len-1420 pred request packet len-1420 pred request packet len-1420 pred request packet len-16 pred request packet len-16 pred response packet len-512 pred response packet len-68 pred response packet len-68 pred request packet len-68 pred request</pre>  |                   |
| Filter:         Sh         Wiresbark: Summary           Signed State         File         Name:         CL           Signed State         C         Name:         CL           Signed State         C         Length:         33           Signed State         File         Name:         CL           Signed State         Format:         W         Encapsulation:         Et           Signed State         Capture         Interface         M         Signed State         20           Signed State         Capture         Interface         M         Dropped packets:         00           Signed State         Capture E         Interface         M         Dropped packets:         0           Signed State         Capture E         Interface         M         Dropped packets:         0           Signed State         Capture E         Interface         M         Dropped packets:         0           Signed State         C         Display filter:         ss         Ignored packets:         0           Signed State         C         Packets         Sected State         Avg. packets/sec         Avg. packets/sec           Signed State         Refere         Refere         Secte                                                                                                    | Captured         Displayed         Marked           592503         409419         0           packet 287.757 sec         283.252 sec         2039.040           1445.423         589.747 bytes         307.473 sec                                                                                                    | <pre>r Appy ref Apply ref to the to prove prove the top top top top top top top top top top</pre>                                                                                                    |                   |
| Biller:         Sh         PCI Wiresbark: Summary           0                                                                                                    | VUses) Zuhal AppData LLocal Temp wireshark 2000 xa04<br>13574136 bytes<br>Irreshark Xtepdomp/ libpcap<br>henet<br>10-12-13 02:28:04<br>10-12-13 02:28:04<br>10-12-14<br>10-12-14                                                                                                    | <pre>r Appy rt Appy rt</pre> |                   |
| Itter:         Sh         Ittershark: Summary           92453         2         Name:         C:           92453         2         Name:         C:           92453         2         Name:         C:           92453         2         Inite         Signal           92454         2         File         Packet size limit:           92454         2         Format:         W           92452         2         Packet size limit:         65           92462         2         Imine         924652         Elapsed:         00           92465         2         First packet:         20         924652         Elapsed:         00           92465         2         Capture         1         924762         2         9247624         02           92465         2         Elapsed:         00         9247624         02         92462         02         9247624         02         9247624         02         9247624         02         9247624         02         9247624         02         9247624         02         9247624         02         9247624         02         9247624         02         9247624         02         9247624                                                                                                    | Captured         Displayed         Marked           592503         409419         0           packet 287.757 sec         283.252 sec         2039.040           19770 bytes         140412         3504136           1012-13         0228.04         0           1012-13         0228.04         0           1012-13         0228.04         0           1012-13         0228.04         0           packet 287.757 sec         283.252 sec         2039.040           2039.040         14454.423         580.747 bytes 807.203 bytes           344094064         330484136         1195780.099           1195780.099         1166194.413         9.566                                                                                                    | <pre>r Appy rtd toucts packet icn-116 rpted request packet icn-126 rpted request packet icn-126 rpted request packet icn-126 rpted request packet icn-126 rpted request packet icn-120 rpted request packet icn-120 rpted request packet icn-120 rpted request packet icn-120 rpted request packet icn-120 rpted request packet icn-120 rpted request packet icn-120 rpted request packet icn-120 rpted request packet icn-120 rpted request packet icn-120 rpted request packet icn-120 rpted request packet icn-120 rpted response packet icn-26 rpted request packet icn-68 rpted request packet icn-68 rpt</pre> |                   |
| Ite:         Sh         Ite         Wireshark: Summary           22453         Ite         File         Status           22453         Length:         35           22452         Length:         35           22452         Format:         W           22452         Packet size limit:         55           22452         First packet:         20           22462         Time         22462           22462         First packet:         20           22462         Elapsed:         20           22463         Capture         22467           22464         Elapsed:         20           22465         Capture         22467           22467         Capture filte:         00           22475         Capture filte:         02           22476         Display filter:         ss           22476         Display filter:         ss           22481         Display filter:         ss           22482         Between first and last         22487           22487         Between first and last         22487           22487         Bytes         Avg. packets/sec           22487         Byte                                                                                                    | Capturel         Displayed         Marked           552503         409419         0           packet 287.757 sec         283252 sec         283252 sec           2059.040         3304136         1195780.009           110-12-13 0228.04         0         0           100-12-13 0228.04         0         0           101-12-13 0228.04         0         0           101-12-13 0228.04         0         0           packet 287.757 sec         283.252 sec         2059.040           595.03         409419         0           packet 287.757 sec         283.252 sec         2059.040           1195780.009         1166749.413         30484136           1195780.009         1166749.413         9.366                                                                                                    | <pre>r Appy rtd request packet len-l16 pred request packet len-l20 pred request packet len-l20 pred request packet len-l420 pred request packet len-l420 pred request packet len-l420 pred request packet len-l420 pred request packet len-l20 pred request packet len-l20 pred request packet len-l20 pred request packet len-l20 pred request packet len-l20 pred request packet len-l20 pred request packet len-l20 pred request packet len-l20 pred request packet len-l20 pred request packet len-l20 pred response packet len-l20 pred request packet len-l20 pred response packet len-l20 pred request packet len-l20 pred request packet len-l20 pred request packet len-l20 pred request packet len-68 pred request packet len-68 pred req</pre> |                   |
| itter         Sh         I         Wireshark: Summary           92453         C         Name:         C:           92453         C         Length:         25           92455         C         Length:         25           92455         C         Length:         25           92455         C         Length:         25           92452         C         Packet size limit:         65           92462         Time         92465         26           92465         C         Ista packet:         20           92465         C         First packet:         20           92465         C         Interface:         M           92467         C         Last packet:         20           92476         C         Capture         M           92477         C         Capture finter:         nr           92482         Display filter:         sz         1           92482         Display         Stilter         2           92482         Between first and last         2           92485         Stilter         Avg. packet size           92485         Between first and last         2 </td <td>AUsers)Zuhali AppData\Locali Temp\wireshark00000404<br/>3374136 bytes<br/>irreshark102000404<br/>100-12-13 0228:04<br/>100-12-13 0228:04<br/>100-12-14<br/>100-12-13 0228:04<br/>100-12-14<br/>100-12-14<br/>100-12-14<br/>100-12-14<br/>100-12-14<br/>100-12-14<br/>100-12-14<br/>100-12-14<br/>100-12-14<br/>100-12-14<br/>100-12-14<br/>100-12-14<br/>100-12-14<br/>100-14<br/>100-14</td> <td><pre>r Appy rtd townor packet icnatio pred request packet ienalis pred request packet ienalis pred request packet</pre></td> <td></td> | AUsers)Zuhali AppData\Locali Temp\wireshark00000404<br>3374136 bytes<br>irreshark102000404<br>100-12-13 0228:04<br>100-12-13 0228:04<br>100-12-14<br>100-12-13 0228:04<br>100-12-14<br>100-12-14<br>100-12-14<br>100-12-14<br>100-12-14<br>100-12-14<br>100-12-14<br>100-12-14<br>100-12-14<br>100-12-14<br>100-12-14<br>100-12-14<br>100-12-14<br>100-14<br>100-14                                   | <pre>r Appy rtd townor packet icnatio pred request packet ienalis pred request packet ienalis pred request packet</pre>  |                   |
| Ite:         Shi         Ite:         Ite:           22453         24         Name:         C.           22453         24         Name:         C.           22452         24         Name:         C.           22452         24         Length:         33           22452         24         File         Name:         C.           22452         24         Format:         W         Encapsulation:         E4           22461         24         Time         24652         Elapsekt:         20           22462         24         Time         24662         24         2462         24           22462         24         Time         24762         24872         24         2462         24         2462         24         2462         24         2462         24         2462         24         2462         24         2462         24         2462         24         247         24         24         247         24         247         24         2462         247         24         2465         24         2479         24         2465         24         2483         24         2483         24         2484                                                                                                    | Captured         Displayed         Marked           592503         409419         0           packet 287.757 sec         283.252 sec         2059.440           195780-099         1165749.413         0           packet 287.757 sec         283.423         Son.747 bytes           195780-099         1165749.413         0           packet 287.757 sec         283.423         Son.747 bytes           1195780-099         1165749.413         0           pc66         9.334         Close                                                                                                    | <pre>r Appy rtd treates packet in-116 rpted request packet in-116 rpted request packet in-116 rpted request packet in-116 rpted request packet in-1420 rpted request packet in-1420 rpted request packet in-1420 rpted request packet in-1420 rpted request packet in-1420 rpted request packet in-1420 rpted request packet in-120 rpted request packet in-120 rpted response packet in-120 rpted response packet in-120 rpted response packet in-16 rpted response packet in-68 rpted response packet in-68 rpted request packet in-68 rpted request packet in-68 rpted request packet in-68 rpted request packet in-68 rpted request packet in-68 rpted response packet in-68 rpted response packet in-68 rpted request packet in-68 rpted request packet in-68 rpted reque</pre> |                   |
| Itter:         Shi         Itershark: Summary           92453         Itershark: Summary           92453         Name:         C:           92453         Length:         33           92454         Length:         33           92455         Itershark:         W           92452         Length:         33           92452         First         Packet size limit:           92452         Time         Packet size limit:           92462         Iters         20           92462         Iterst         20           92462         Iterst         20           92462         Iterst         20           92462         Iterst         20           92462         Iterst         20           92462         Iterst         20           92462         Iterst         20           92462         Iterstack         20           92475         C         Capture           92476         C         Display filter:         ss           92481         Ignored packets:         0         0           92482         Ignored packets:         9         9         2486         24                                                                                                    | Captured         Displayed         Marked           592503         409419         0           packet 287.757 sec 28.04         0         0           10-12-13 02:28.04         0         0           10-12-13 02:28.04         0         0           10-12-13 02:28.04         0         0           10-12-13 02:28.04         0         0           10-12-13 02:28.04         0         0           packet 287.757 sec 28.04         0         0           packet 287.757 sec 28.04         0         0           packet 287.757 sec 28.02         0.03.02.03.02.03         0           110-15760.009         1166749.41.3         9.566         9.33.4                                                                                                    | <pre>Apply Acceleration of the second second</pre> |                   |
| Filter         State           View         View           S22452         View           S22452         View           S22452         View           S22452         View           S22452         View           S22452         View           S22452         View           S22452         View           S22452         View           S22452         View           S22452         View           S22452         View           S22452         View           S22462         List           S22462         Last           S22462         Last           S22462         Last           S22462         Last           S22462         Last           S22462         Last           S22472         Capture           S22472         Display filter:           S22472         Display filter:           S22482         Jonced packet:           S22482         View           S22482         View           S22482         View           S22482         View           S24842         Niew     <                                                                                                    |                                                                                                    | <pre>r Appy rtcd towctor parket ichilds pred request packet ichilds pred request packe</pre> | Profile Default   |

\_ 0 <u>\_ x</u>

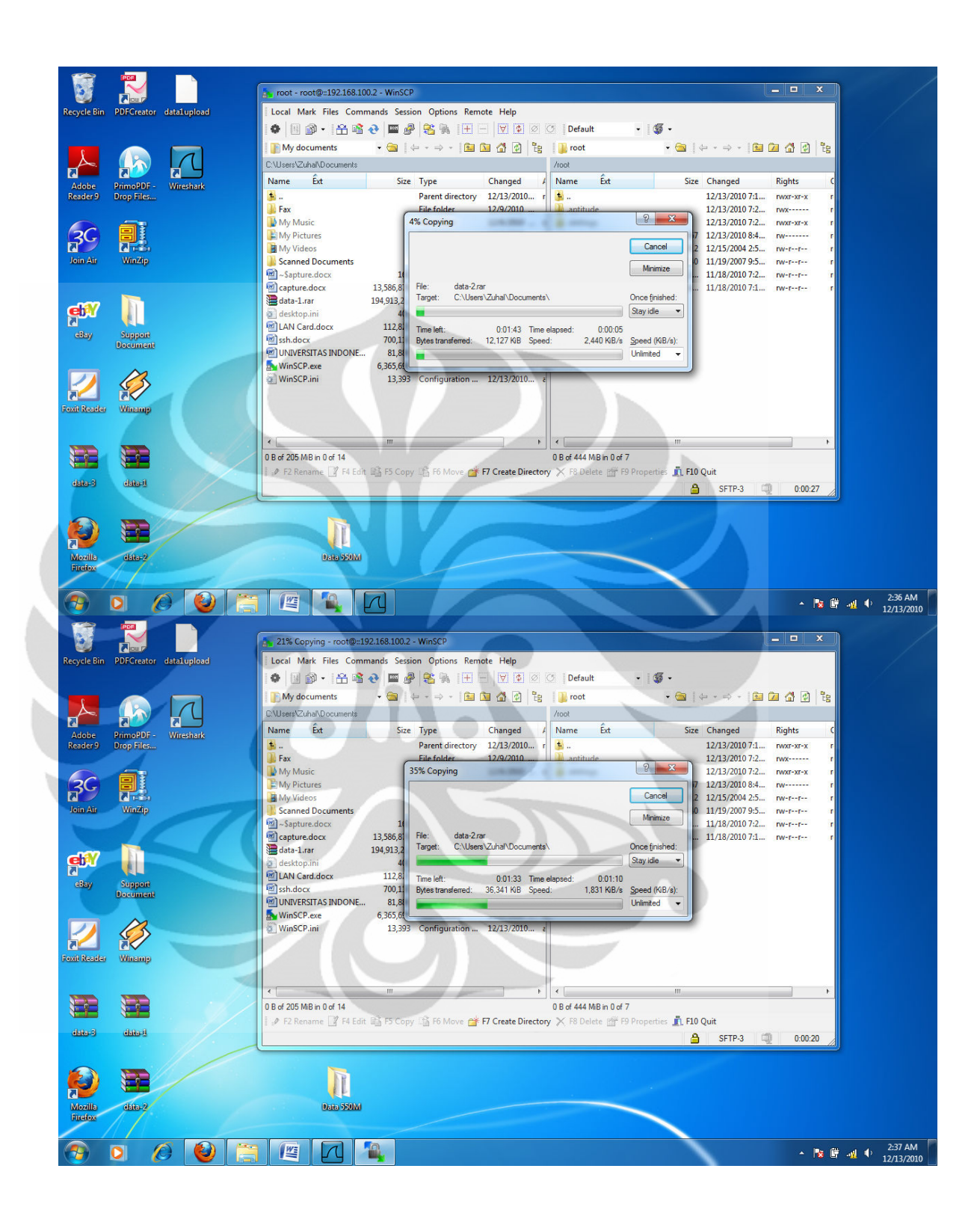

## UPLOAD FILE 440 MIPv6 TUNNELING 6to4

| Image: 2: 138 bytes: on winter (224 bits), 138 bytes: catured (224 bits),         Image: 2: 138 bytes: on winter (224 bits), 138 bytes: catured (224 bits),         Image: 2: 138 bytes: on winter (224 bits), 138 bytes: catured (224 bits),         Image: 2: 138 bytes: on winter (224 bits), 138 bytes: catured (224 bits),         Image: 2: 138 bytes: on winter (224 bits), 138 bytes: catured (224 bits),         Image: 2: 138 bytes: on winter (224 bits), 138 bytes: catured (224 bits),         Image: 2: 138 bytes: on winter (224 bits), 138 bytes: catured (224 bits),         Image: 2: 138 bytes: on winter (224 bits), 138 bytes: catured (224 bits),         Image: 2: 138 bytes: on winter (224 bits), 138 bytes: catured (224 bits),         Image: 2: 138 bytes: on winter (224 bits), 138 bytes: catured (224 bits),         Image: 2: 138 bytes: on winter (224 bits), 138 bytes: catured (224 bits),         Image: 2: 138 bytes: on winter (224 bits), 138 bytes: catured (224 bits),         Image: 2: 138 bytes: 0 bits), 138 bytes: 138 bytes: 138 byt                                                                                                    | 299952 170. 841126 ::<br>299953 170. 841101 ::<br>299955 170. 842000 ::<br>299955 170. 84200 ::<br>299958 170. 84367 ::<br>299960 170. 84367 ::<br>299960 170. 84454 ::<br>299964 170. 84454 ::<br>299964 170. 84458 ::<br>299966 170. 84536 ::<br>299967 170. 84538 ::<br>299969 170. 84568 ::<br>299969 170. 84568 ::<br>299969 170. 84568 ::<br>299969 170. 84568 ::<br>299969 170. 84568 ::<br>299969 170. 84568 ::<br>299969 170. 84568 ::                                                                                                    | 192.168.100.2 2001:b:8c59:c6e9:655HV2 Er<br>192.168.100.2 2001:b:8c59:c6e9:655HV2 Er<br>192.168.100.2 2001:b:8c59:c69:655HV2 Er<br>192.168.100.2 2001:b:8c59:c69:655HV2 Er<br>192.168.100.2 2001:b:8c59:c69:65 | ncrypted response packet len-1420<br>ncrypted response packet len-1420<br>ncrypted response packet len-1420<br>ncrypted response packet len-1420<br>ncrypted response packet len-1420<br>ncrypted response packet len-304<br>ncrypted response packet len-84<br>ncrypted response packet len-84<br>ncrypted response packet len-84<br>ncrypted response packet len-84<br>ncrypted response packet len-86<br>ncrypted response packet len-68<br>ncrypted response packet len-68<br>ncrypted response packet len-68<br>ncrypted response packet len-68<br>ncrypted response packet len-68<br>ncrypted response packet len-68<br>ncrypted response packet len-68<br>ncrypted response packet len-68<br>ncrypted response packet len-68<br>ncrypted response packet len-68<br>ncrypted response packet len-68<br>ncrypted response packet len-36                                                                                                    | ,                               |
|----------------------------------------------------------------------------------------------------|----------------------------------------------------------------------------------------------------|----------------------------------------------------------------------------------------------------|----------------------------------------------------------------------------------------------------|---------------------------------|
| 00000       00000       00000       000000       000000000000000000000000000000000000                                                                                                    | <ul> <li>➡ Frame 7: 158 byte</li> <li>➡ Ethernet II, Src:</li> <li>➡ Internet Protocol</li> <li>➡ Transmission Content</li> </ul>                                                                                                    | s on wire (1264 bits), 158 bytes captured (126<br>Azurewav_44:31:05 (1c:4b:06:44:31:05), Dst: A<br>Version 6, Src: 2001:0:0:a::2 (2001:0:0:a::2)<br>rol Protocol, Src Port: 55367 (55367), Dst Por                                                                                                    | 54 bits)<br>sustekc_e5:3f:f9 (00:11:2f:e5:3f:f9)<br>, Dst: :192.168.100.2 (::192.168.100.2)<br>t: ssh (22), Seq: 1, Ack: 1, Len: 84                                                                                                    |                                 |
|                                                                                                    | 0000 00 11 2f e5 3f<br>0010 00 00 06 88 06<br>0020 00 00 00 00 00<br>0030 00 00 c0 a8 64<br>0040 b6 de 50 18 10<br>0050 50 d7 f5 50 57<br>File: "C:\Users\Zuha\\App                                                                                                    | if 9 1c         4b         d6 44         31 05         86 dd         60 00        /.?.         k4           3 40 20         10 00         00 00         00 00         00 00         00          h.e*           1 02         00         00         00         00         00         00         00          h.e*           1 02         00         00         00         00         00         00         00          h.e*          h.e*                                                                                                    |                                                                                                    | Profile: Default                |
| Microsoft-Winchald         Control         Control         Control         Control           Ric Edit View (kolic)         Control         Control         Cont                                                                                                    | 🔊 D 🌔                                                                                                    |                                                                                                    |                                                                                                    | ▲ 🎼 🛱 📲 ♦ 2:40 AM<br>12/13/2010 |
| Monosit: Wireshald       ■ 0         Pie [afk Yew @ Cythic Bunk/se Suitation Telephony Tools Help       ■ 0       ■ 0       ■ 0       ■ 0       ■ 0       ■ 0         Filter tabl       ■ Benetation       ■ Protocol Into       ■ 0       ■ 0       ■ 0       ■ 0       ■ 0       ■ 0       ■ 0       ■ 0       ■ 0       ■ 0       ■ 0       ■ 0       ■ 0       ■ 0       ■ 0       ■ 0       ■ 0       ■ 0       ■ 0       ■ 0       ■ 0       ■ 0       ■ 0       ■ 0       ■ 0       ■ 0       ■ 0       ■ 0       ■ 0       ■ 0       ■ 0       ■ 0       ■ 0       ■ 0       ■ 0       ■ 0       ■ 0       ■ 0       ■ 0       ■ 0       ■ 0       ■ 0       ■ 0       ■ 0       ■ 0       ■ 0       ■ 0       ■ 0       ■ 0       ■ 0       ■ 0       ■ 0       ■ 0       ■ 0       ■ 0       ■ 0       ■ 0       ■ 0       ■ 0       ■ 0       ■ 0       ■ 0       ■ 0       ■ 0       ■ 0       ■ 0       ■ 0       ■ 0       ■ 0       ■ 0       ■ 0       ■ 0       ■ 0       ■ 0       ■ 0       ■ 0       ■ 0       ■ 0       ■ 0       ■ 0       ■ 0       ■ 0       ■ 0       ■ 0       ■ 0       ■ 0       ■ 0                                                                                                    |                                                                                                    |                                                                                                    |                                                                                                    |                                 |
| Fire       Bit       December Analyse Staticity Telephony Look Left         Fire       December Analyse Staticity Telephony Look Left       Persention       Clear Apply         Non-       Time       December Analyse Staticity Telephony Look Left       Persention       Clear Apply         Non-       Time       December Analyse Staticity Telephony Left       Persention       Clear Apply         Non-       Time       December Analyse Staticity Telephony Left       Persention       Clear Apply         Non-       Culters Zuhnin Applytatil Lecal (Lemptonic patcet : Lem-1200       Porter is analyse Staticity Telephony Lecal (Lemptonic patcet : Lem-1200       Porter is analyse Staticity Telephony Lecal (Lemptonic patcet : Lem-1200         299993 17.0, 038123       Non-       Culters Zuhnin Applytatil Lecal (Lemptonic patcet : Lem-1200       Porter is analyse Staticity Telephony Lecal (Lemptonic patcet : Lem-1200       Porter is analyse Staticity Telephony Lecal (Lemptonic patcet : Lem-1200         299994 170, 038123       Non-       Culters Zuhnin Applytatil Lecal (Lemptonic patcet : Lem-1200       Porter is analyse Staticity Telephony Lecal (Lemptonic patcet : Lem-1200         299994 170, 038123       Non-       Market Remain (Cold (Lemptonic Patcet : Lem-1200       Porter is analyse Remain (Lemptonic Patcet : Lem-1200       Porter is analyse Remain (Lemptonic Patcet : Lem-1200         299994 170, 038123       Telephony Lecal (Lemptonic Remain (Lemptonic Remain (Lemptonic Rem                                                                                                    | Microsoft - Wireshark                                                                                                    |                                                                                                    |                                                                                                    | _ 0 ×                           |
| Filte: sth       • bpresion (ber App)         Provide State       Periodic State         299933 170, 873251       1122, 168, 1002         299933 170, 873251       1122, 168, 1002         299933 170, 873251       Wrechark Summary         299933 170, 873251       Wrechark Summary         299934 170, 837251       Wrechark Summary         1000000       Part Provide Templore packet:       1em-1420         299934 170, 837251       Provide Templore packet:       1em-1420         299934 170, 837251       Provide Templore packet:       1em-1420         299934 170, 837251       Provide Templore packet:       1em-1420         299945 170, 837251       Provide Templore packet:       1em-1420         299945 170, 847251       Provide Templore packet:       1em-1420         299945 170, 847254       Provide Templore packet:       1em-1420         299945 170, 847254       Provide Templore packet:       1em-1420         299945 170, 847254       Provide Templore packet:       1em-1420         299945 170, 847254       Provide Templore packet:       1em-1420         299945 170, 847254       Provide Templore packet:       1em-1420         299954 170, 847254       Provide Templore packet:       1em-1420         299954 170, 847254                                                                                                    | Eile Edit View Go Cap                                                                                                    | pture <u>A</u> nalyze <u>S</u> tatistics Telephony <u>I</u> ools <u>H</u> elp                                                                                                    |                                                                                                    |                                 |
| File:       Open Survey       Destination       Perception       Clear Apply         299933       170.835231       ::132.168.100.2       20031:1b:8C39:c69:65:024       Telesystem       Telesystem       Telesys                                                                                                    |                                                                                                    |                                                                                                    |                                                                                                    | 4                               |
| 29993 170. 83502       100.0001: 10: 8259: 6291: 6291: 6                                             | Filter: ssh                                                                                                    | ▼ Expression                                                                                                    | Clear Apply                                                                                                    |                                 |
| Between list and list packet 1/0./49 sec       1/0./49 sec       1/0./49 sec       1/0./49 sec         Internet Protoci       Avg. packet/sec       1/06.896       1214.220       2/1.68.100.2 (2): 1292.168.100.2)         OO00 00 11 2f e5       Bytes       295503560       288570024       2/1.68.100.2 (2): 1292.168.100.2)         Seq: 1, Ack: 1, Len: 84       Avg. packet/sec       168.191.322       1694026.544         O030 00 00 c0 a8       Avg. bytes/sec       168.193.322       1694026.544         Onton Sec 5, 57.57, 57.47 ± 57.57       Helm       Profile: Default                                                                                                    | 299994 Jr.0. 830c3<br>299936 170. 836125<br>299937 170. 836626<br>299939 170. 837051<br>299940 170. 837051<br>299940 170. 837625<br>299943 170. 837625<br>299944 170. 837625<br>299946 170. 837625<br>299949 170. 837625<br>299949 170. 843637<br>299951 170. 840749<br>299952 170. 841501<br>299952 170. 84254<br>299955 170. 84254<br>299955 170. 84254<br>299955 170. 843637<br>299956 170. 843637<br>299961 170. 844543<br>299966 170. 844544<br>299966 170. 844592<br>299966 170. 844592<br>299966 170. 84588<br>299966 170. 84588<br>299966 170. 84588<br>299966 170. 84588<br>299966 170. 84588<br>299966 170. 84588<br>299966 170. 84588<br>299966 170. 84588<br>299967 170. 847638 | If Wireshark: Summary     If Wireshark: Summary       File     Name:     C1USers/Zuhaf/AppData/Local/Temp/wireshark       Length:     30030300 bytes       Format:     Wireshark/Kpdump/ libpcap       Encapsulation:     Ethernet       Packet size limit:     65335 bytes       Time     First packet:     2010-12-13 02:36:35       Last packet:     2010-12-13 02:36:35       Last packet:     2010-22-13 02:39:31       Elapsed:     00:02:55       Capture     Interface:       Interface:     Microsoft       Dropped packets:     0       Capture filter:     none       Display     Display filter:       Synord packets:     0       Tarffic:     4       Packets     209866       20986     206837                                                                                                    | <pre>bonse packet len=1420 ponse packet len=1420 ponse packet len=</pre> |                                 |
| B       Internet Protocol<br>B       Avg. packets/sec       176.856       1214.220       1.168.100.2 (::192.168.100.2)         B       Intransmission Con       Avg. packets/sec       196.505 bytes:       1395.157 bytes         0000       00112       Fer       Solosopoint       28570024         00020       0000000       Avg. bytes/sec       1681391.322       1694026.544         00040       b6 de 50.18       Avg. MBit/sec       13.451       13.552         OF       Fer       Class       Profile: Default                                                                                                    | ■ Frame 7: 158 byt ■ Ethernet II, Src                                                                                                    | Between first and last packet 175.749 sec 170.346 sec                                                                                                    | 3f:f9 (00:11:2f:e5:3f:f9)                                                                                                    |                                 |
| OOD0         OI 11         2f         65           0010         0011         2f         65           0010         0010         006         8           0010         0000         006         8           0010         0000         000         68           0010         0000         0000         0000           0010         0000         0000         0000           0010         0000         0000         0000           0010         0000         0000         0000           0010         0000         0000         0000         0000           0010         0000         0000         0000         0000           0010         0000         0000         0000         0000         0000           0010         0000         0000         0000         0000         0000         0000         00000         0000         0000         00000         00000         00000         00000         00000         00000         00000         00000         00000         00000         00000         00000         00000         00000         000000         000000         000000         0000000         00000000         000                                                                                                    | <ul> <li>Internet Protoco</li> <li>Transmission Con</li> </ul>                                                                                                    | Avg. packets/sec 1706.896 1214.220                                                                                                    | 2.168.100.2 (::192.168.100.2)<br>, Seq: 1, Ack: 1, Len: 84                                                                                                    |                                 |
| 0040 b6 de 50 18 1<br>Orsen 5.6. rf #2.5.6<br>O File: C(UserX/UserX/Us | 0000 00 11 2f e5<br>0010 00 00 00 68<br>0020 00 00 00 00 00<br>0030 00 00 c0 a8                                                                                                    | Avg. packet size         365,056         288570024           Bytes         295503560         288570024           Avg. bytes/sec         1681391.322         1694026.544                                                                                                    |                                                                                                    |                                 |
| V rene cuyers unavage unaverse in the current of the current of th     | 0040 b6 de 50 18 1                                                                                                    | Avg. MBit/sec 13.451 13.552                                                                                                    |                                                                                                    | D. CL. D. C. Y                  |
|                                                                                                    | File: C:\Users\Zuhal\Ag                                                                                                    |                                                                                                    | Close                                                                                                    | Profile: Default                |

| Microsoft - Wireshark                                                            |                                                                                                    |
|----------------------------------------------------------------------------------|----------------------------------------------------------------------------------------------------|
| <u>File Edit View Go Capture Analyze Statistics Telephony</u> Tools <u>H</u> elp |                                                                                                    |
| 8 8 8 8 8 6 6 6 7 8 8 8 8 9 6 6 7 8 8 8 8                                        | Q, Q, Q, 🔟   👹 🗹 🥵 %   📆                                                                                                    |
| Filter: ssh 💌 Expression                                                         | Clear Apply                                                                                                    |
| No. Time Source Destination Protocol                                             | Info                                                                                                    |
| 299933 170.835251 ::192.168.100.2 2001::b:8c59:c6e9:655Hv2                       | Encrypted response packet len=1420                                                                                                    |
| 299934 170.835625 :: 192.168.100.2 2001 :: b:8c59:c6e9:6 SSHv2                   | Encrypted response packet len=1420                                                                                                    |
| 299936 170.836125 :: 192.168.100.2 2001 :: b:8c59:c6e9:655Hv2                    | Encrypted response packet len=1420                                                                                                    |
| 299937 170.836626 :: 192.168.100.2 2001:: b:8c59:c6e9:655Hv2                     | Encrypted response packet len=1420                                                                                                    |
| 299939 170.837001 ::192.168.100.2 2001::b:8c59:c6e9:6S5Hv2                       | Encrypted response packet len=1420                                                                                                    |
| 299940 170.837251 ::192.168.100.2 2001::b:8c59:c6e9:6S5Hv2                       | Encrypted response packet len=1420                                                                                                    |
| 299942 170.837625 :: 192.168.100.2 2001:: b:8c59:c6e9:655Hv2                     | Encrypted response packet len=816                                                                                                    |
| 299943 170.838125 :: 192.168.100.2 2001:: b:8c59:c6e9:6SSHv2                     | Encrypted response packet len=1420                                                                                                    |
| 299945 170.838625 :: 192.168.100.2 2001:: b:8c59:c6e9:6SSHv2                     | Encrypted response packet len=1420                                                                                                    |
| 299946 170.839130 ::192.168.100.2 2001::b:8c59:c6e9:655Hv2                       | Encrypted response packet len=1420                                                                                                    |
| 299948 170.839501 ::192.168.100.2 2001::b:8c59:c6e9:655Hv2                       | Encrypted response packet len=1420                                                                                                    |
| 299949 170.840125 :: 192.168.100.2 2001 :: b:8c59:c6e9:6SSHv2                    | Encrypted response packet len=1420                                                                                                    |
| 299951 170.840749 ::192.168.100.2 2001::b:8c59:c6e9:6SSHv2                       | Encrypted response packet len=1420                                                                                                    |
| 299952 170.841126 :: 192.168.100.2 2001 :: b:8c59:c6e9:655Hv2                    | Encrypted response packet len=1420                                                                                                    |
| 299954 170.841501 ::192.168.100.2 2001::b:8c59:c6e9:6SSHv2                       | Encrypted response packet len=1420                                                                                                    |
| 299955 170.842000 ::192.168.100.2 2001::b:8c59:c6e9:6S5Hv2                       | Encrypted response packet len=1420                                                                                                    |
| 299957 170.842504 ::192.168.100.2 2001::b:8c59:c6e9:6S5Hv2                       | Encrypted response packet len=1420                                                                                                    |
| 299958 170.843637 ::192.168.100.2 2001::b:8c59:c6e9:6S5Hv2                       | Encrypted response packet len=1420                                                                                                    |
| 299960 170.843795 ::192.168.100.2 2001::b:8c59:c6e9:6S5Hv2                       | Encrypted response packet len=304                                                                                                    |
| 299961 170.844254 ::192.168.100.2 2001::b:8c59:c6e9:655Hv2                       | Encrypted response packet len=84                                                                                                    |
| 299963 170.844504 ::192.168.100.2 2001::b:8c59:c6e9:655Hv2                       | Encrypted response packet len=84                                                                                                    |
| 299964 170.844879 ::192.168.100.2 2001::b:8c59:c6e9:6SSHv2                       | Encrypted response packet len=84                                                                                                    |
| 299966 170.845036 2001::b:8c59:c6e9:6::192.168.100.2 S5Hv2                       | Encrypted request packet len=68                                                                                                    |
| 299967 170.845888 ::192.168.100.2 2001::b:8c59:c6e9:655Hv2                       | Encrypted response packet len=84                                                                                                    |
| 299968 1/0.845922 2001::b:8c59:c6e9:6::192.168.100.2 SSHV2                       | Encrypted request packet len=b8                                                                                                    |
| 299969 1/0.84/638 ::192.168.100.2 2001::b:8c59:c6e9:6SSHv2                       | Encrypted response packet Ten=68                                                                                                    |
| 2999/0 1/0.8/1102 2001::b:8C59:C6e9:6::192.168.100.2 SSHv2                       | Encrypted request packet len=36                                                                                                    |
| ·                                                                                | in the second second se |
| Frame 7: 158 bytes on wire (1264 bits), 158 bytes captured (                     | 1264 bits)                                                                                                    |

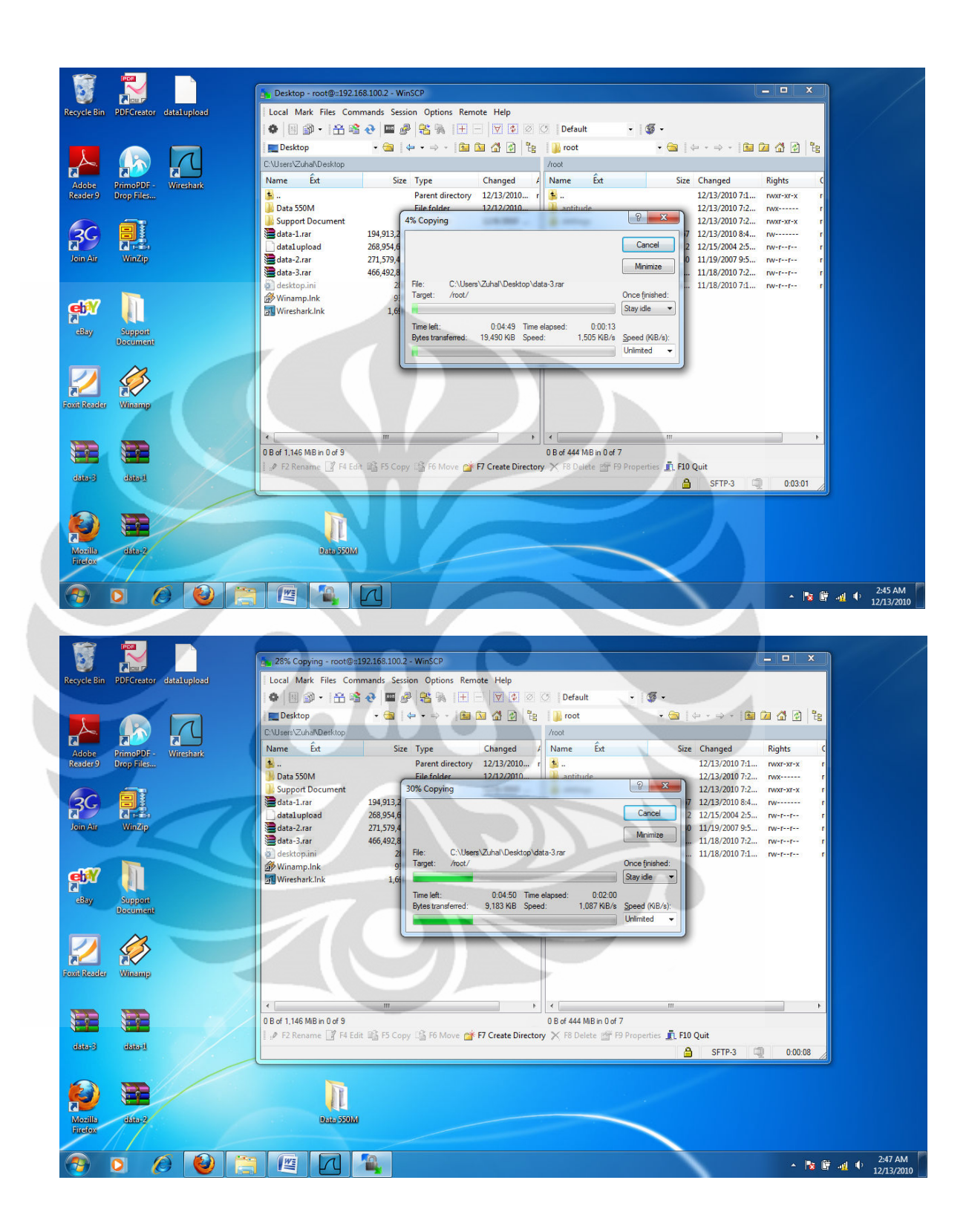

#### Wireshark: Summary QQQ 🖸 | 😹 🖻 🎭 | 🧝 Clear Apply Filter: File Name nerypted request packet len-116 nerypted request packet len-116 nerypted request packet len-116 nerypted request packet len-116 nerypted request packet len-116 nerypted request packet len-116 nerypted request packet len-116 nerypted request packet len-116 nerypted request packet len-116 nerypted request packet len-116 nerypted request packet len-116 nerypted request packet len-116 nerypted request packet len-116 nerypted response packet len-68 nerypted response packet len-68 nerypted response packet len-68 nerypted response packet len-68 nerypted response packet len-68 nerypted response packet len-68 nerypted response packet len-68 No. C:\Users\Zuhal\AppData\Local\Temp\\ iresharkXXXXa Length: Format: 607325523 bytes 101784 101784 101785 101785 101785 101785 Wireshark/tcpdump/... - libpcar Encapsulation: Ethernet Packet size limit: 65535 bytes Time 10178 First packet: 2010-12-13 02:45:43 10178 Last packet: Elapsed: 2010-12-13 02:53:10 00:07:27 10178 101786 101786 101786 Capture Interface: Mic Dropped packets: 0 Capture filter: nor 101786 Microsof 101787 101787 ncrypted response packet len=68 ncrypted request packet len=84 none 101787 ncrypted request packet len-84 ncrypted request packet len-66 ncrypted request packet len-68 ncrypted request packet len-68 ncrypted response packet len-68 ncrypted request packet len-68 ncrypted response packet len-84 ncrypted request packet len-68 ncrypted response packet len-68 ncrypted response packet len-68 101787 Display Display filter: 101787 10178 Ignored packets: 0 101787 Captured Displayed Marked 1017934 702611 0 101787 Traffic 101787 101787 101788 101788 -Packets Between first and last packet 447.714 sec 427.990 sec 2273.626 1641.652 Avg. packets/sec 101788 101789 CCP Retransmission] Encrypted ncrypted request packet len=36 580.626 bytes 807.879 bytes Avg. packet size Bytes 591038555 567624944 ● Fran ● Ethe ● Inte ● Tran 16 bits) sustekC\_e5:3f:f9 (00:11:2f:e5:3f:f9) , Dst: ::192.168.100.2 (::192.168.100.2) t: ssh (22), Seq: 1, Ack: 1, Len: 68 1320125.678 1326256.557 Avg. bytes/sec Avg. MBit/sec 10.561 10.610 Help <u>C</u>lose 0000 0010 0020 0030 0040 .D1. Profile: Default ▲ 隆 🛱 🚽 🔶 2:57 AM 0 M A 0

### DOWNLOAD FILE 440 MIPv6 TUNNELING 6to4

Microsoft - Wireshark

Filter: ssh

7

Mic

0

oft - Wireshark

<u>File Edit View Go Capture Analyze Statistics Telepho</u>

File Edit View Go Capture Analyze Statistics Telephony Tools Help

No. Time Source Detination 1017847 412, 534949 2001::b:7C07:56C:8:192.168.100.2 1017849 412, 536754 2001::b:7C07:56C:8:192.168.100.2 1017850 412, 536754 2001::b:7C07:56C:8:192.168.100.2 1017855 412, 537513 2001::b:7C07:56C:8:192.168.100.2 1017855 412, 537513 2001::b:7C07:56C:8:192.168.100.2 1017855 412, 538762 2001::b:7C07:56C:8:192.168.100.2 1017857 412, 538762 2001::b:7C07:56C:8:192.168.100.2 1017857 412, 538768 2001::b:7C07:56C:8:192.168.100.2 1017859 412, 538768 2001::b:7C07:56C:8:192.168.100.2 1017859 412, 539010 2001::b:7C07:56C:8:192.168.100.2 1017859 412, 539010 2001::b:7C07:56C:8:192.168.100.2

🖳 🕌 🎕 🕌 📄 🔚 🎧 🗶 😂 🗄 🔍 🧇 🧼 🖗 🍜 🕹 🗐 🖃 🔍 Q. Q. 🕐 📓 🕷 % 😫

 1017860 412, 539010 2001:b:7C07:56C08:1192.168.100.2
 SHV2
 Encrypted request packet len=116

 1017863 412, 543225 2001:b:b7C07:56C08:1192.168.100.2
 SHV2
 Encrypted request packet len=1320

 1017864 412, 544954 :1192.168.100.2
 2001:b:7C07:56C08:SHV2
 Encrypted request packet len=68

 1017864 412, 544954 :1192.168.100.2
 2001:b:7C07:56C08:SHV2
 Encrypted response packet len=68

 1017864 412, 544954 :1192.168.100.2
 2001:b:7C07:56C08:SHV2
 Encrypted response packet len=68

 1017874 412, 54877 2001:b:7C07:56C0:8:SHV2
 Encrypted request packet len=84
 Encrypted request packet len=68

 1017874 412, 550571 2001:b:7C07:56C0:8:192.168.100.2
 2001:b:7C07:56C0:8:SHV2
 Encrypted request packet len=68

 1017874 412, 551466:192.168.100.2
 2001:b:7C07:56C0:8:SHV2
 Encrypted request packet len=68

 1017874 412, 551466:192.168.100.2
 2001:b:7C07:56C0:8:SHV2
 Encrypted request packet len=68

 1017874 412, 551466:192.168.100.2
 2001:b:7C07:56C0:8:SHV2
 Encrypted request packet len=68

 1017876 412, 551463:192.168.100.2
 2001:b:7C07:56C0:8:SHV2
 Encrypted request packet len=68

 1017874 412, 55408:192.168.100.2
 2001:b:7C07:56C0:8:SHV2
 Encrypted request packet len=68

 1017874 412, 55408:192.168.100.2
 2001:b:7C07:56C0:8:SHV2
 Encrypted request packet len=68

1017883 412.774349 :1192.168.100.2 2001:15:707:56c0:85SHV2 [TCP Retraismission] Encrypted i 1017898 428.979680 2001::b:7c07:56c0:8::192.168.100.2 SSHV2 Encrypted request packet len=36

Frame 2: 142 bytes on wire (1136 bits), 142 bytes captured (1136 bits) Ethernet II, src: Azureway\_44:31:05 (1c:4b:d6:44:31:05), bst: Asustekc\_e5:3f:f9 (00:11:2f:e5:3f:f9) Internet Protocol Version 6, src: 2001:00:a:12; (2001:00:a:12), bst: ::192.166.100.2 (::192.166.100.2) Transmission Control Protocol, Src Port: 55369 (55369), bst Port: ssh (22), seq: 1, Ack: 1, Len: 68

on<u>y T</u>ools <u>H</u>elp

Expression... Clear Apply

Poincol life specific equest packet len-1420 SSHV2 Encrypted request packet len-116 SSHV2 Encrypted request packet len-1420 SSHV2 Encrypted request packet len-1420 SSHV2 Encrypted request packet len-1420 SSHV2 Encrypted request packet len-1420 SSHV2 Encrypted request packet len-512 SSHV2 Encrypted request packet len-116 SSHV2 Encrypted request packet len-116 SSHV2 Encrypted request packet len-1420 SSHV2 Encrypted request packet len-1420 SSHV2 Encrypted request packet len-1420 SSHV2 Encrypted request packet len-1420

-

ш

н

-

Profile: Default

▲ 😼 🛱 🧃 🗣 2:56 AM 12/13/2010

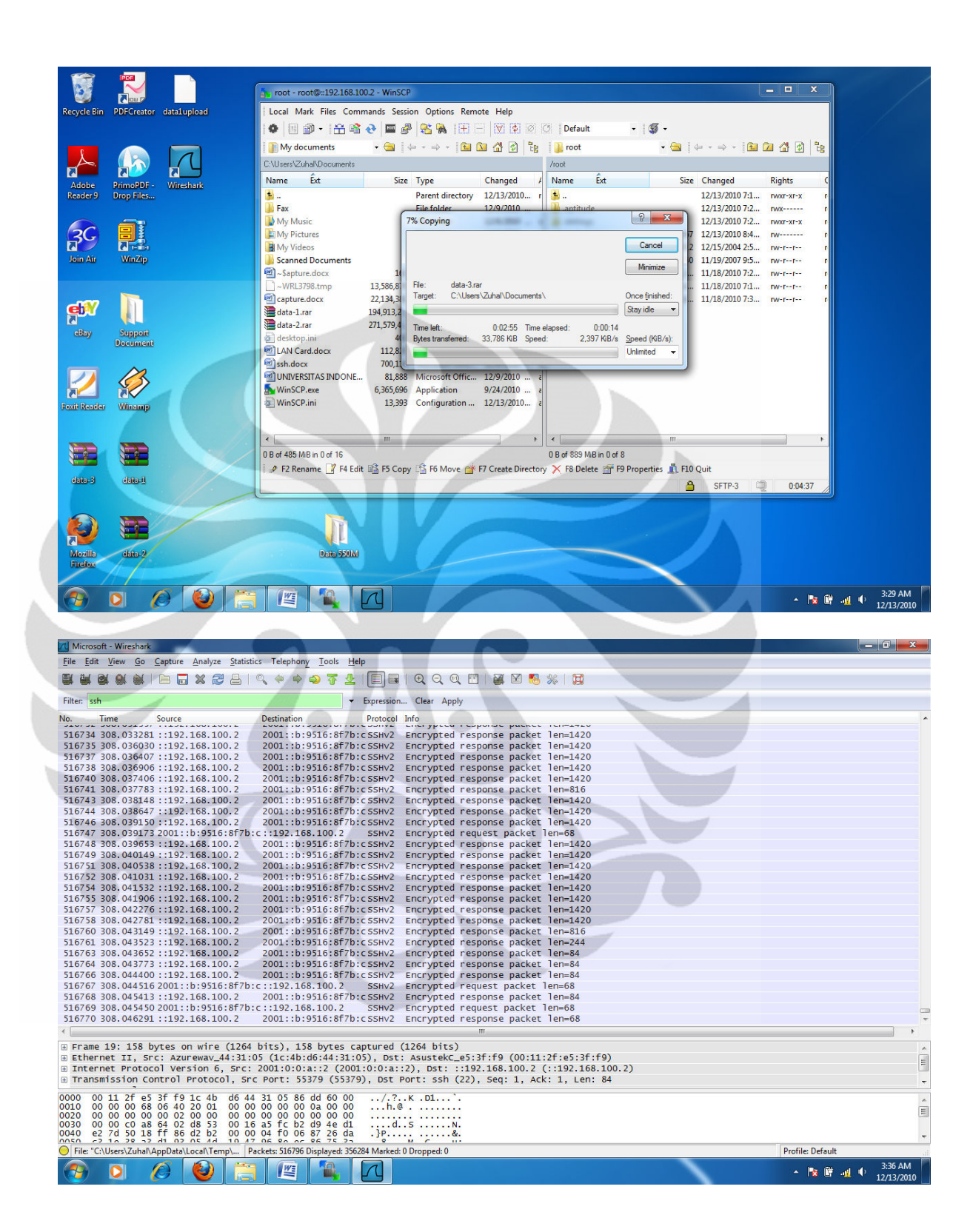

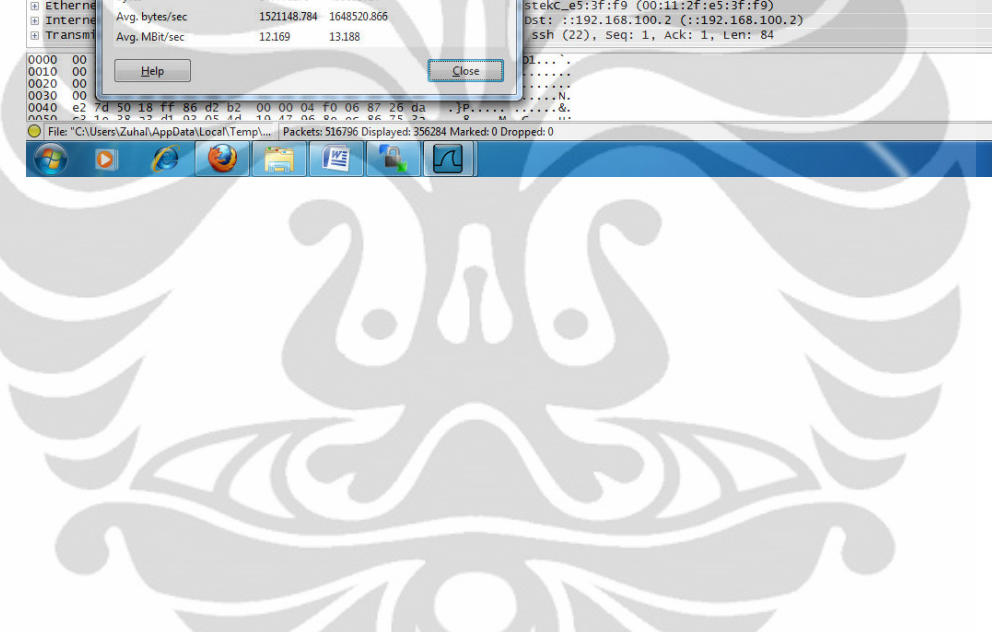

| Microsoft -               | Wireshark                       |                                                                 | AND CONTRACTOR                         |                  |
|---------------------------|---------------------------------|-----------------------------------------------------------------|----------------------------------------|------------------|
| <u>File</u> Edit <u>V</u> | /iew <u>G</u> o <u>C</u> apture | Analyze Statistics Telephony Tools Help                         |                                        |                  |
|                           | 🔍 🕍   🖻 🗔                       | ※ ₴ ≞   ९, ♦ ♦ ७ 중 ⊻   🗐 🖬   0                                  | Q, Q, 🗹   🖉 🕺 🥵 %   🔀                  |                  |
| Filter: ssh               | Wireshark: Summ                 | hary 📃 🗉 🗙                                                      | ar Apply                               |                  |
| No. Tir                   | File                            |                                                                 |                                        | •                |
| 516734 30                 | Name:                           | C:\Users\Zuhal\AppData\Local\Temp\wiresharkXXXXa03776           | ypted response packet len=1420         |                  |
| 516735 30                 | Length:                         | 516047038 bytes                                                 | ypted response packet len=1420         |                  |
| 516737 30                 | Format:                         | Wireshark/tcpdump/ libpcap                                      | ypted response packet len=1420         |                  |
| 516738 30                 | Encapsulation:                  | Ethernet                                                        | ypted response packet len=1420         |                  |
| 516740 30                 | Packet size limit:              | 65535 bytes                                                     | ypted response packet len=1420         |                  |
| 516741 30                 |                                 |                                                                 | whited response packet len=1420        |                  |
| 516744 30                 | Time                            |                                                                 | whited response packet len=1420        |                  |
| 516746 30                 | First packet:                   | 2010-12-13 03:29:02                                             | vpted response packet len=1420         |                  |
| 516747 30                 | Last packet:                    | 2010-12-13 03:34:36                                             | ypted request packet len=68            |                  |
| 516748 30                 | Elapsed:                        | 00:05:33                                                        | ypted response packet len=1420         |                  |
| 516749 30                 |                                 |                                                                 | ypted response packet len=1420         |                  |
| 516/51 30                 | Capture                         | A                                                               | ypted response packet Ten=1420         |                  |
| 516754 30                 | Interface:                      | Microsoft                                                       | whited response packet len=1420        |                  |
| 516755 30                 | Dropped packets:                | 0                                                               | woted response packet len=1420         |                  |
| 516757 30                 | Capture filter:                 | none                                                            | vpted response packet len=1420         |                  |
| 516758 30                 |                                 |                                                                 | ypted response packet len=1420         |                  |
| 516760 30                 | Display                         |                                                                 | ypted response packet len=816          |                  |
| 516761 30                 | Display filter:                 | ssh                                                             | ypted response packet len=244          |                  |
| 516763 30                 | Ignored packets:                | 0                                                               | ypted response packet len=84           |                  |
| 516766 20                 |                                 |                                                                 | voted response packet len=84           |                  |
| 516767 30                 | Traffic                         | <ul> <li>Captured</li> <li>Displayed</li> <li>Marked</li> </ul> | whited request macket len=68           |                  |
| 516768 30                 | Packets                         | 516796 356284 0                                                 | vpted response packet len=84           |                  |
| 516769 30                 | Between first and I             | ast packet 333.812 sec 300.774 sec                              | ypted request packet len=68            |                  |
| 516770 30                 | Avg. packets/sec                | 1548.163 1184.558                                               | ypted response packet len=68           | -                |
| <                         | Avg. packet size                | 982.551 bytes 1391.676 bytes                                    |                                        | 4                |
| 🗄 Frame 1                 | Bytes                           | 507778278 495831714                                             | bits)                                  | ^                |
| Etherne                   | Ava butes/sec                   | 1521148 784 1648520 865                                         | stekC_e5:3f:f9 (00:11:2f:e5:3f:f9)     | E                |
| Interne     Trapsmi       | Arg. bytes/see                  | 121/0 12100                                                     | DSt: ::192.168.100.2 (::192.168.100.2) |                  |
| e nansini                 | Avg. MBit/sec                   | 12.109 13.188                                                   | 3311 (22), 3Eq. 1, ACK. 1, LEII. 04    | *                |
| 0000 00                   | Usia                            | Class                                                           | <b>p</b> 1`.                           | *                |
| 0020 00                   | Teib                            | Liose                                                           |                                        | E                |
| 0030 00                   | 1 50 10 55 05                   |                                                                 | JN.                                    |                  |
| 0040 e2 7                 | 0 50 18 ff 86                   | 02 D2 00 00 04 T0 06 87 26 da .}P                               | ·····                                  | -                |
| File: "C:\Us              | sers\Zuhal\AppData\L            | ocal\Temp\ Packets: 516796 Displayed: 356284 Marked: 0 Dr       | opped: 0                               | Profile: Default |
|                           |                                 |                                                                 |                                        | ▲ 12/13/2010     |

|             | Transfer | Transfer time saat upload pada MIPv6 (detik) |         |         |         |         |  |
|-------------|----------|----------------------------------------------|---------|---------|---------|---------|--|
| File(MByte) | 1        | 2                                            | 3       | 4       | 5       | Rata-   |  |
|             |          |                                              |         |         |         | rata    |  |
| 190         | 182.453  | 180,502                                      | 178,610 | 180,212 | 176,751 | 180,379 |  |
| 260         | 225,351  | 227,069                                      | 220,488 | 218,695 | 219,932 | 221,416 |  |
| 440         | 336,686  | 338,754                                      | 329,628 | 328,760 | 328,815 | 331,136 |  |

|             | Transfer time saat download pada MIPv6(detik) |         |         |         |         |         |  |
|-------------|-----------------------------------------------|---------|---------|---------|---------|---------|--|
| File(MByte) | 1                                             | 2       | 3       | 4       | 5       | Rata-   |  |
|             |                                               |         |         |         |         | rata    |  |
| 190         | 119,512                                       | 121,751 | 117,325 | 112.821 | 115,870 | 116,861 |  |
| 260         | 132,461                                       | 134,727 | 130,432 | 124,115 | 219,261 | 129,261 |  |
| 440         | 228,543                                       | 230,298 | 226,443 | 220,712 | 224,667 | 225,583 |  |

| ć                                                       |             |         |         |         |           | h       |         |
|---------------------------------------------------------|-------------|---------|---------|---------|-----------|---------|---------|
| Transfer time saat upload pada MIPv6 tunneling 6to4(det |             |         |         |         | o4(detik) |         |         |
|                                                         | File(MByte) | 1       | 2       | 3       | 4         | 5       | Rata-   |
|                                                         |             |         |         |         |           |         | rata    |
|                                                         | 190         | 205,422 | 207,557 | 201,432 | 198,290   | 201,759 | 202,467 |
|                                                         | 260         | 286,421 | 288,098 | 282,651 | 278,632   | 282,554 | 283,252 |
|                                                         | 440         | 430,525 | 432,544 | 428,270 | 428,321   | 326,065 | 427,990 |

|   | File(MDate) | Transfer time saat download pada MIPv6tunneling 6to4 (detik) |         |         |         |         |         |
|---|-------------|--------------------------------------------------------------|---------|---------|---------|---------|---------|
|   | rile(MByte) | 1                                                            | 2       | 3       | 4       | 5       | Rata-   |
| - |             |                                                              |         |         |         |         | rata    |
|   | 190         | 168,254                                                      | 170,323 | 166,096 | 160,880 | 164,088 | 165,238 |
|   | 260         | 173,445                                                      | 175,679 | 170,425 | 165,980 | 169,310 | 170,346 |
|   | 440         | 303,675                                                      | 305,427 | 301,721 | 295,005 | 300,091 | 300,774 |

|             | Throughput saat upload pada MIPv6 (Mbps) |      |      |      |      |       |  |
|-------------|------------------------------------------|------|------|------|------|-------|--|
| File(MByte) | 1                                        | 2    | 3    | 4    | 5    | Rata- |  |
|             |                                          |      |      |      |      | rata  |  |
| 190         | 1,34                                     | 1,36 | 1,31 | 1,30 | 1,29 | 1,31  |  |
| 260         | 1,46                                     | 1,54 | 1,50 | 1,50 | 1,48 | 1,49  |  |
| 440         | 1,85                                     | 1,87 | 1,81 | 1,77 | 1,80 | 1,82  |  |

|             | Throughput saat download pada MIPv6 (Mbps) |      |      |      |      |       |
|-------------|--------------------------------------------|------|------|------|------|-------|
| File(MByte) | 1                                          | 2    | 3    | 4    | 5    | Rata- |
|             |                                            |      |      |      |      | rata  |
| 190         | 1,79                                       | 1,82 | 1,76 | 1,72 | 1,77 | 1,77  |
| 260         | 2,26                                       | 2,28 | 2,22 | 2,17 | 2,23 | 2,23  |
| 440         | 2,23                                       | 2,25 | 2,21 | 2,17 | 1,19 | 2,20  |

|             | Delay saat download pada MIPv6(mikro detik) |       |       |       |       |       |
|-------------|---------------------------------------------|-------|-------|-------|-------|-------|
| File(MByte) | 1                                           | 2     | 3     | 4     | 5     | Rata- |
|             |                                             |       |       |       |       | rata  |
| 190         | 0,570                                       | 0,568 | 0,565 | 0,560 | 0,562 | 0,565 |

| 260 | 0,457 | 0,452 | 0,450 | 0,467 | 0,465 | 0,458 |
|-----|-------|-------|-------|-------|-------|-------|
| 440 | 0,605 | 0,598 | 0,604 | 0,603 | 0,605 | 0.606 |

|             | Delay saat upload pada MIPv6 tunneling 6to4(mikro detik) |       |       |       |       |       |  |
|-------------|----------------------------------------------------------|-------|-------|-------|-------|-------|--|
| File(MByte) | 1                                                        | 2     | 3     | 4     | 5     | Rata- |  |
|             |                                                          |       |       |       |       | rata  |  |
| 190         | 0,859                                                    | 0,862 | 0,854 | 0,849 | 0,851 | 0,854 |  |
| 260         | 0,856                                                    | 0,851 | 0,849 | 0,848 | 0,854 | 0,857 |  |
| 440         | 0,755                                                    | 0,746 | 0,752 | 0,751 | 0,755 | 0,754 |  |

| File(MByte) | Delay saat download pada MIPv6tunneling 6to4 (mikro detik) |       |       |       |       |       |  |
|-------------|------------------------------------------------------------|-------|-------|-------|-------|-------|--|
|             | 1                                                          | 2     | 3     | 4     | 5     | Rata- |  |
|             |                                                            |       |       |       |       | rata  |  |
| 190         | 0,803                                                      | 1791  | 0,799 | 0,794 | 0,796 | 0.799 |  |
| 260         | 0,589                                                      | 0,594 | 0,592 | 0,591 | 0,587 | 0,590 |  |
| 440         | 0,607                                                      | 0,598 | 0,604 | 0,603 | 0,605 | 0,606 |  |

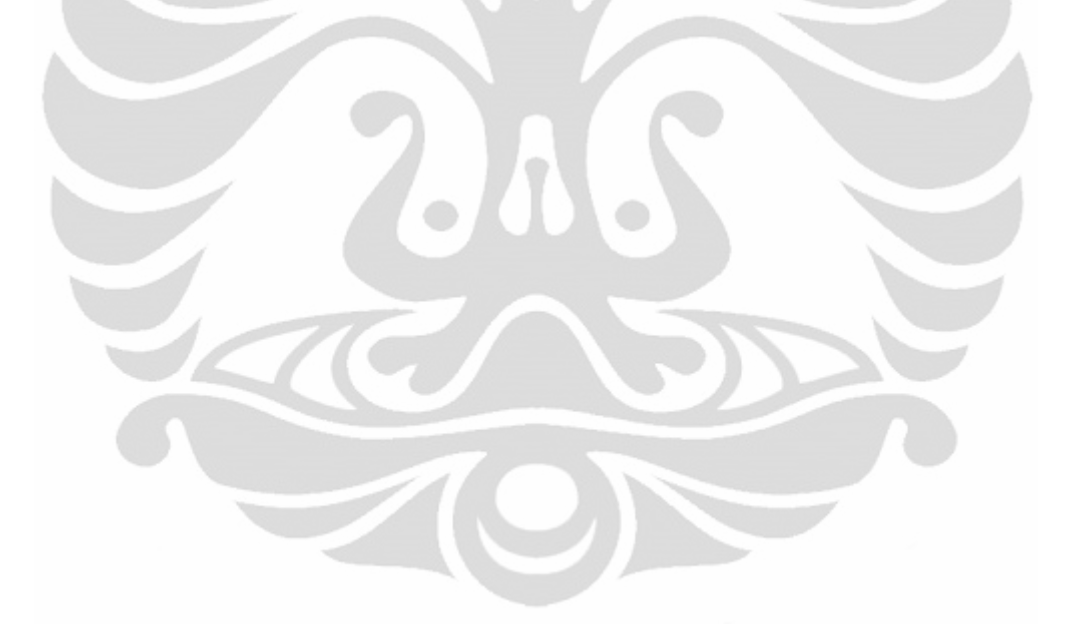